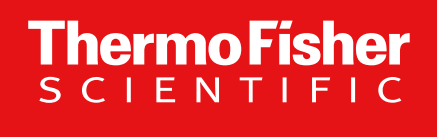

# Thermo Scientific<sup>™</sup> Orbitrap<sup>™</sup> Tribrid<sup>™</sup> MS Series: Instrument Control Software v.4.0 Overview

# **Updated With Defect Fixes in SP1**

March-2023

The world leader in serving science

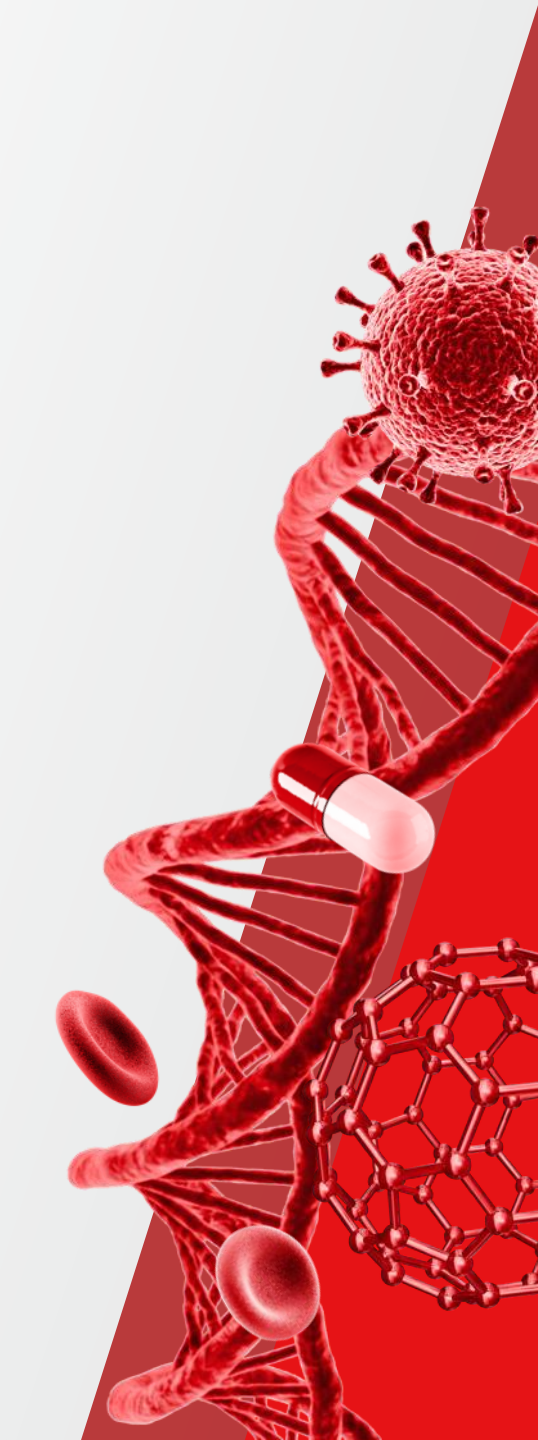

### **Software Release**

#### **Flexera** Orbitrap Tribrid MS Series ICSW 4.0 SP1 is available to customers using Flexera software distribution site.

Customers new to the Flexera site should use the following link: <u>https://thermo.flexnetoperations.com/control/thmo/RegisterMemberToAccount</u>

After setting up an account, customers can access the site using the following link: <u>https://thermo.flexnetoperations.com/control/thmo/login</u>

In the 'Product List' page, find 'Instrument – Orbitrap Tribrid Series' and identify Orbitrap Tribrid Series 4.0 SP1 in the subfolder.

| $\leftarrow \   \rightarrow \   G$                                                                                                    | O A https://thermo.flexnetoperations.com/control/thmo/download?element=13262157                                                                                                    |                                                                                                    | ŝ                                          | ⊗ ⊻                   | .II\ 🗊 📑      |
|----------------------------------------------------------------------------------------------------|----------------------------------------------------------------------------------------------------|----------------------------------------------------------------------------------------------------|--------------------------------------------|-----------------------|---------------|
| thermo<br>scientific                                                                                                    | Life Sciences Mass Spectrometry<br>Software Download and Licensing Portal                                                                                                    |                                                                                                    |                                            |                       | Home          |
| Software & Services<br>Product List<br>Product Search<br>Order History<br>Search Line Items<br>Files Not Downloaded<br>Recent Product Releases | Product Download<br>Orbitrap Tribrid Series 3.5 SP1                                                                                                    |                                                                                                    |                                            | 10                    | Jownload Help |
| Recent Fries<br>Recent Emails                                                                                                    | The software you are about to download is subject to export control laws and regulations. By downloading this software, you agree that you will no to any prohibited destination, end-use.                                                                                                    | t knowingly, without prior written authorization from the competent government authorities, export or reex | port - directly or indirectly - any softw: | are downloaded from t | his website   |
| Search Licenses<br>Offline Activation<br>Download Activation                                                                                   |                                                                                                    |                                                                                                    |                                            |                       | 5 Files       |
| Codes                                                                                                    | + File Description                                                                                                    | File Size<br>File Name                                                                                     |                                            |                       | \$            |
| Administration                                                                                                    | + LC Devices 3.2 SP2                                                                                                    | 2.1 GB <u>LC Devices 3.2 SP2.zip</u>                                                                       |                                            |                       |               |
| Join Account                                                                                                    | + LC Devices 3.2 SP3                                                                                                    | 1.9 GB 🚽 LC Devices 3.2 SP3.zip                                                                            |                                            |                       |               |
| Change Password                                                                                                    | A https://htermo.feanetoperations.com/control/thmo/download/delement+13222157     A C      A C  C  C  C  C  C  C  C  C  C  C  C  C |                                                                                                    |                                            |                       |               |
| Email Preferences<br>Product Preferences                                                                                                    | + SII for Xcalibur 1.6                                                                                                    | 4.7 GB 🛓 SIIXcalibur-Full-1.6.0.60983-381aca7bd37ac8ace7a71d644ab687251de41d60.en-US                       | Release.Sll.Xcalibur.Setup.iso             |                       |               |
| Download Preferences<br>Your Profile                                                                                                    | + Xcalibur 4.5                                                                                                    | 1.1 GB <u>+ Xcalibur 4.5 zip</u>                                                                           |                                            |                       |               |
| Information<br>FAQs<br>ESDM User Manual<br>Support<br>Sessions<br>Switch Account<br>Logout                                                     |                                                                                                    |                                                                                                    |                                            |                       |               |

### **Software Release**

#### Thermofisher.com & AnalyteGuru

| SCIENTIFIC | Rechercher          | •                               | Recherche par référence catalogue, n                                                                                                    | iom du produit, mot-                                            |                                                                                 | Ä                     |  |
|------------|---------------------|---------------------------------|----------------------------------------------------------------------------------------------------|-----------------------------------------------------------------|---------------------------------------------------------------------------------|-----------------------|--|
|            | Learn mc            | ore abou                        | ut LC-MS Data Acquis                                                                                                    | ition software                                                  | 9                                                                               |                       |  |
|            | Ť                   | Ú.                              | You can use the instrument control software to collect high-quality mass spectrometry dat<br>on the Thermo Scientific mass spectrometers. Control of the instruments is through two<br>application packages: Tune and Method Editor.<br>For questions about the software, to request features, or to report defects, send an email<br>by clicking here. |                                                                 |                                                                                 |                       |  |
|            | Orbitrap Tribri     | id MS series                    | Orbitrap Exploris MS series                                                                                                    | Exactive MS Series                                              |                                                                                 |                       |  |
|            | Orbitrap<br>SP1     | Tribrid                         | MS series instrument                                                                                                    | control softw                                                   | vare version                                                                    | 3.5                   |  |
|            | Release<br>date     | Build<br>number                 | Instruments                                                                                                    | Softw                                                           | /are requirements                                                               |                       |  |
|            | January<br>31, 2022 | 3.5.3886.0                      | Orbitrap Eclipse Tribrid MS, Orbitrap<br>Fusion Lumos Tribrid MS, Orbitrap I<br>Tribrid MS, Orbitrap ID-X Tribrid MS                                                                                                    | p Xcalibur 4.3 or I<br>IQ-X AcquireX featur<br>Tribrid MS serie | later (use 4.5 for the la<br>res). Note, use of Orbit<br>es 3.5 requires Windov | test<br>rap<br>vs 10. |  |
|            | 57 Follow the       | upgrade inst                    | ructions provided: Orbitrap Tribrid MS s                                                                                                    | series ICSW v. 3.5 SP1                                          | 1 Release notes >                                                               |                       |  |
|            | Crbitrap Tr         | ribrid MS Sen<br>ribrid MS Seri | ies ICSW v. 3.5 SP1 and Xcalibur 4.5 S<br>ies ICSW v.3.5 and v3.5 SP1 Overview:                                                                                                    | Software: Download the                                          | overview >                                                                      |                       |  |

#### New features

The Orbitrap Tribrid MS series instrument control software version 3.5 and 3.5 SP1 incorporates the following new and improved features:

Support for the Orbitrap IQ-X Tribrid MS mass spectrometer

(Orbitrap IQ-X Tribrid MS and Orbitrap Eclipse Tribrid MS small molecule application mode only) Support for Real-Time Library Search, facilitating decision-based triggering of MSn scan events in small molecule applications

(Orbitrap IQ-X Tribrid MS only) Support for Auto-Ready ion source, enabling automated and remote calibration

#### • Updates: <u>AnalyteGuru.com</u>

To receive focused updates, subscribe to the pertinent labels (e.g., *Orbitrap Tribrid MS Instrument Control Software*)

| AnalyteGuru > Knowledgebase > Scientific Library > Orbitrap Tribrid MS Series Instrument Control S                                                                                                    | Options :                                 |                                                                                                    |
|----------------------------------------------------------------------------------------------------|-------------------------------------------|----------------------------------------------------------------------------------------------------|
| Orbitrap Tribrid MS Series Instrument Control Software Version 3.5 SP1                                                                                                    | ⊙<br>on 03-07-2022 08:11 AM<br>leased. It | Version history<br>Last update:<br>03-07-2022 08:11 AM<br>Updated by:<br>T Community Manager Molly_12 |
| Visit our LC-MS Data Acquisition Software page to download the software and learn more.         Orbitrap Tribrid       Orbitrap Tribrid MS Instrument Control Software         Software       Software         IC       2 Kudos | Share                                     | Contributors                                                                                          |

- Information: <u>Thermofisher.com</u>
  - Software information
     Known Issues
  - Links for download
  - New Features
- Discovered issues
- Fixed Defects

3

### **Orbitrap Tribrid Series Instrument Control Software v 4.0**

Orbitrap ID-X, Orbitrap IQ-X Orbitrap Fusion, Orbitrap Fusion Lumos, and Orbitrap Eclipse MS Systems

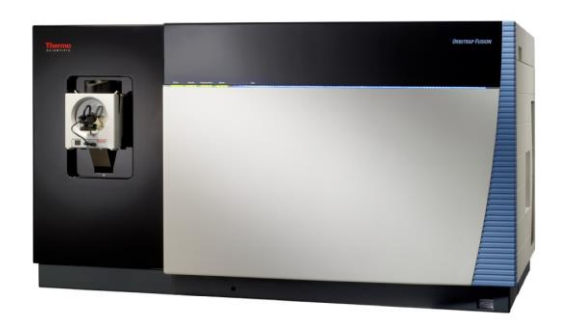

Thermo Scientific<sup>™</sup> Orbitrap Fusion<sup>™</sup> MS

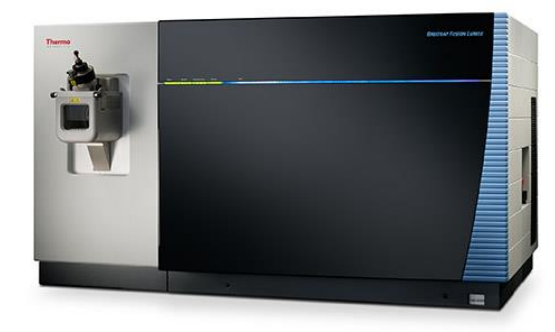

Thermo Scientific<sup>™</sup> Orbitrap Fusion<sup>™</sup> Lumos<sup>™</sup> MS

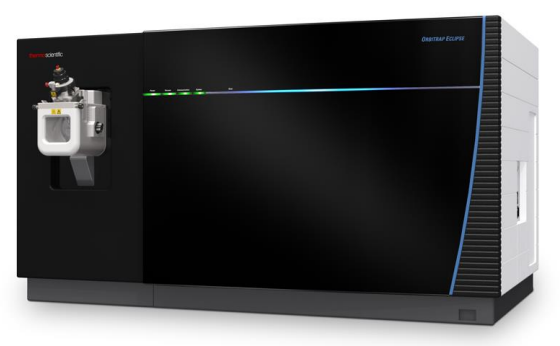

**Thermo Fisher** 

Thermo Scientific<sup>™</sup> Orbitrap Eclipse<sup>™</sup> MS

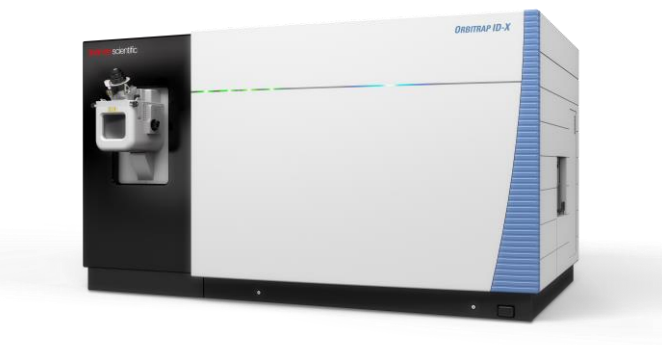

Thermo Scientific<sup>™</sup> Orbitrap ID-X<sup>™</sup> MS

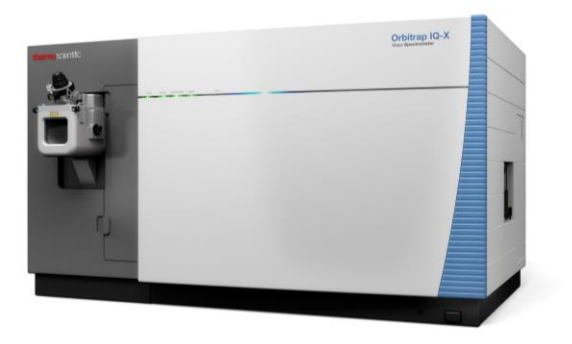

Thermo Scientific<sup>™</sup> Orbitrap IQ-X<sup>™</sup> MS

### **Orbitrap Tribrid Series Instrument Control Software v 4.0**

**NEW Orbitrap Ascend Equipped with Auto-Ready Ion Source** 

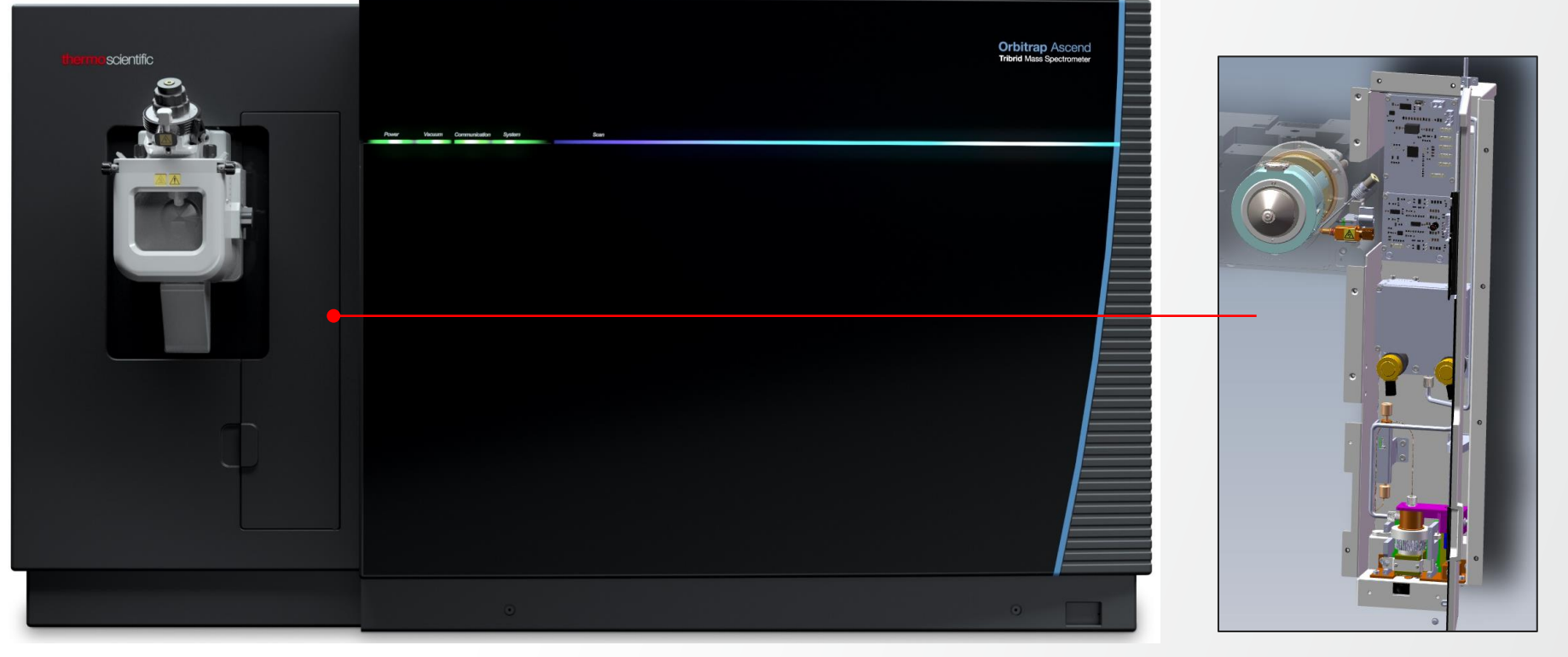

Auto-Ready Ion Source

**Thermo Fisher** 

Thermo Scientific<sup>™</sup> Orbitrap Ascend Tribrid<sup>™</sup> Mass Spectrometer

## **New Features And Usability Enhancements Summary**

#### **Orbitrap Tribrid Series Instrument Control 4.0**

- Support for the Orbitrap Ascend mass spectrometer
- (Orbitrap Ascend, already available for Orbitrap IQ-X) Support for Auto-Ready ion source
- (Orbitrap Ascend/Eclipse/IQ-X) Real-Time Library Search is now available for both peptide and small molecule application
- (Orbitrap Ascend/Eclipse) New Real-Time Search functionalities.
- Support for the new AcquireX Ab workflow for peptide mapping through the Xcalibur data system 4.6
- Updated accepted mass ranges and isolation ranges across Tribrid models
- Usability enhancements
  - · Refined management of tables in DIA scan
  - Expanded multiplexing to up to 20 ions in msx tSIM/tMS2/DIA scans
  - Enabled acquisition with Dynamic Retention Time functionality in combination with FAIMS
  - New/Updated/Modified templates (including CHIMERYS and AcquireX Ab)
- Support for Chromeleon

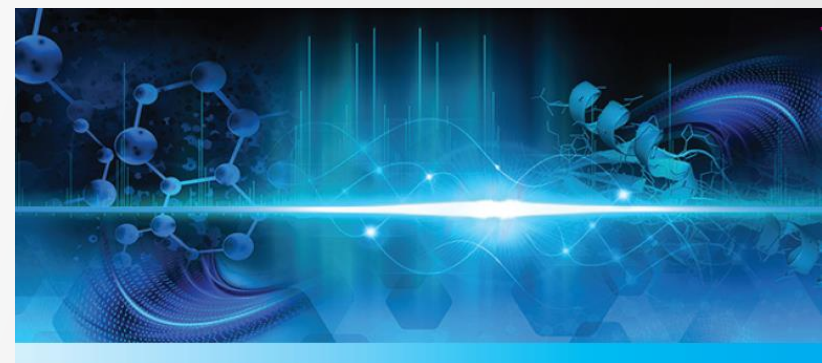

Thermo Fi

Orbitrap Tribrid<sup>™</sup> Series 4.0 Instrument Control Software

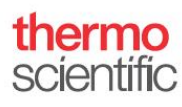

#### 6

### **Resolved Issues in OTS 4.0 SP1**

#### • Resolved Issues between OTS 4.0 and OTS 4.0 SP1

- Addressed an issue in which injection time may oscillate during LC-MS runs of intact proteins on Orbitrap Ascend system
- Addressed an issue in which Discharge Pressure Check fails due to readback error on Orbitrap Fusion ETD system
- Modified accepted range for energy dependency on Orbitrap Ascend system
- Addressed incorrect application of isolation waveforms in MS<sup>n</sup> experiments when ion trap isolation is used for more than one stage
- Addressed an issue in which new changes in "Peak Selection and Threshold Settings" properties are not properly synchronized across multiple Real-Time Search filters after re-opening a method previously saved with "Use Common Peak Selection and Threshold Settings" option selected

2000

#### Extended High Mass Range up to m/z 16,000

- Availability
  - HMR<sup>n</sup>+ License required
  - Compatible with FTMS scans and advanced ion manipulation techniques including ETD, PTCR, UVPD
  - Parent isolation up to 8,000 m/z at MS2 and MSn levels

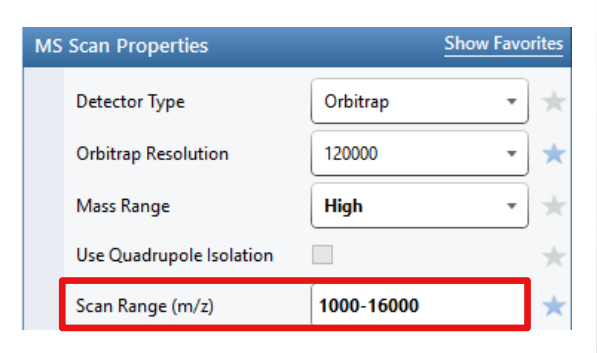

Specify the m/z range over which the ion trap or Orbitrap mass analyzer detects ions. Range: 100-16000

#### ( > Learn more...

The allowed scan range (in m/z units) depends on the selected mass range. Normal range: 50-2000 High range: 100-4000 (lon trap detector) 100-6000 (Orbitrap detector) 100-6000; 500-8000; 1000-16000 (HMRn+ License Orbitrap Detector) Tip: As the system optimizes transfer of ions for the defined mass range, it is recommended to restrict the scan range to the region of interest, using a first mass 1 m/z lower than the lightest ion of interest. In addition to the application mode-based defaults.

the system templates have recommended

application-specific scan ranges.

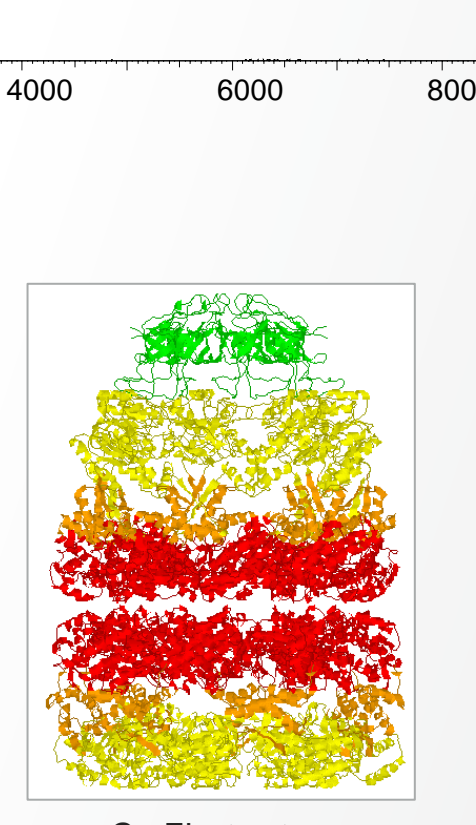

GroEL structure

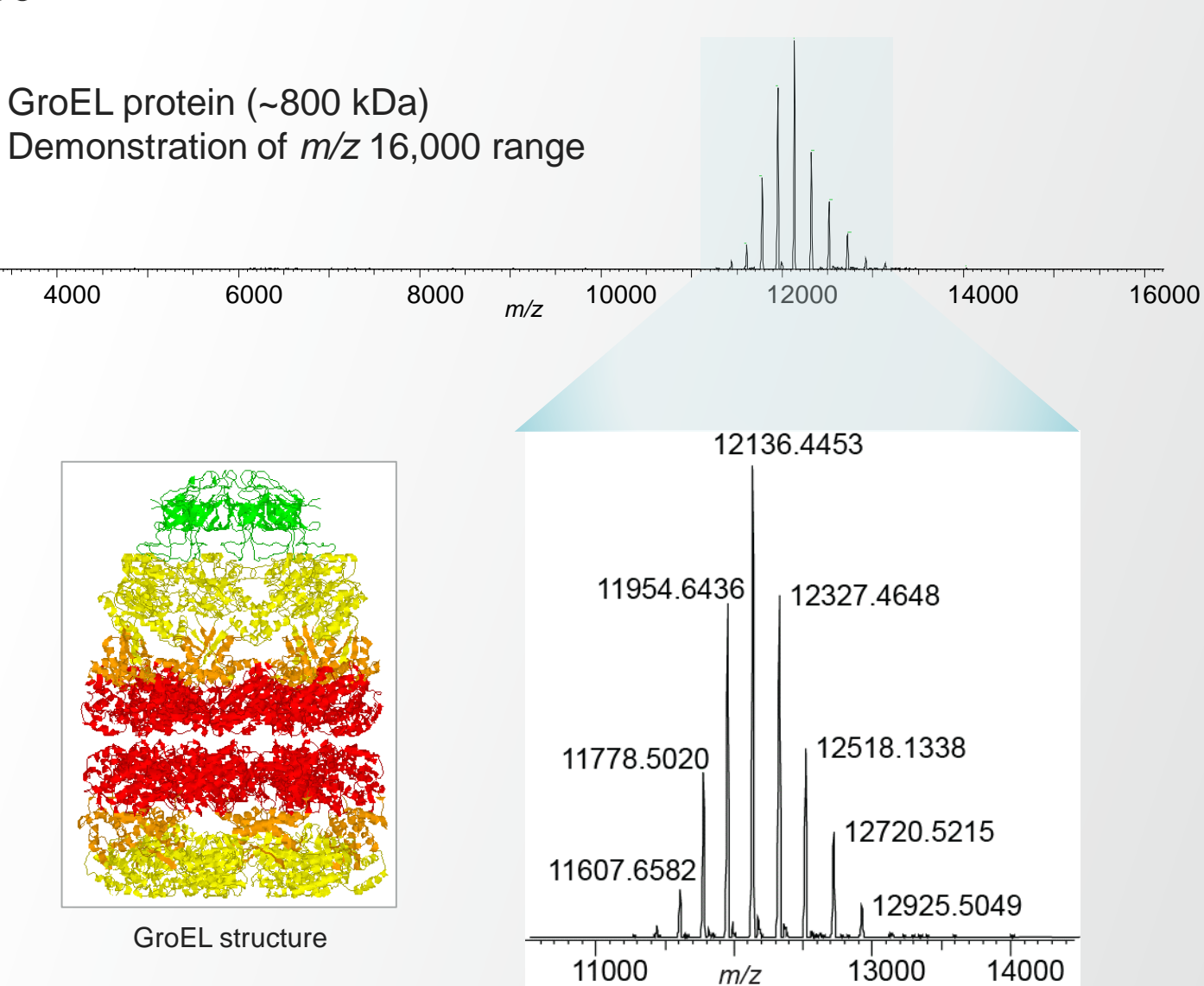

Thermo Fisher

### Extended High Mass Range up to m/z 16,000 (HMR<sup>n</sup>+ License Required)

- Orbitrap Ultra High Mass calibration
  - Run from Calibration Tab or Diagnostics
- Orbitrap Ultra High Mass calibration (AHFP)
  - Run from Diagnostics
  - Provides the best mass accuracy

- Running 'High Mass' optional calibration in Calibration tab overrides previous Ultra High Mass calibration with AHFP (if any)
- Orbitrap Ultra High Mass calibrations are also available for Orbitrap Eclipse with HMR<sup>n</sup> License

|                                                                                                    | ION SOURCE                  | DEFINE SCAN           | CALIBRATION        |  |
|----------------------------------------------------------------------------------------------------|-----------------------------|-----------------------|--------------------|--|
| the Orbitron                                                                                                    | Diagnostics                 |                       |                    |  |
| $\frac{1}{2}$ $\frac{1}{2}$ $\frac{1}$ | Check Only (A               | pplies only to Standa | rd Calibration)    |  |
| 1/2 4000 (USE 01                                                                                                    | ▶ Hardw                     | are                   |                    |  |
|                                                                                                    | <ul> <li>System</li> </ul>  | 1                     |                    |  |
| $\mathbf{X}$                                                                                                    | <ul> <li>Calibra</li> </ul> | ition                 |                    |  |
| www.e.the.Outbitmen                                                                                                    | 🔹 Standa                    | rd Calibration        |                    |  |
| runs the Orbitrap                                                                                                    |                             | Positive              |                    |  |
| bove m/z 4000 (use of                                                                                                    | •                           | Positive Extended     |                    |  |
| ĸ                                                                                                    | × *                         | Intact Protein M      | ode                |  |
|                                                                                                    |                             | High Mass Rang        | e                  |  |
|                                                                                                    |                             | Fine Mass             |                    |  |
| adura rupa tha Orbitran                                                                                                    |                             | Orbitrap Hig          | h Mass             |  |
|                                                                                                    |                             | Orbitrap Ultr         | a High Mass        |  |
| ove m/z 4000 (use of                                                                                                    |                             | - Orbitrap Ultr       | a High Mass (AHFP) |  |
| - solution)                                                                                                    |                             |                       |                    |  |

Diagnostics

#### **DEFINE SCAN** CALIBRATION ION SOURCE Status Calibration Mode Check, Calibrate if required Polarity Positive Orbitrap Mass & System Type **Optional Calibrations** Intact Protein ✓ High Mass ETD & PTR UVPD

**Calibration Tab** 

Orbitrap High Mass: This procedure runs the Orbitrap calibration in the high mass range up to m/z 4000 (use of FlexMix calibration solution)

Orbitrap Ultra High Mass: This procedure runs the Orbitrap calibration in the ultra high mass range above m/z 4000 (use of FlexMix calibration solution)

Orbitrap Ultra High Mass (AHFP): This procedure runs the Orbitrap calibration in the ultra high mass range above m/z 4000 (use of ammonium hexafluorophosphate – AHFP – solution)

### Source Compensation to Maintain Proper Transmission of Ions During Native Protein Analysis

- Enable proper transmission of ions through the front-end of the instrument when operating in Intact Protein Mode
   / High Pressure Mode and with Source CID enabled for ion declustering
- Moved from Diagnostics to Tune and Method Editor
- Conditions
  - HMR<sup>n</sup>+ option activated
  - Application Mode set to Intact Protein
  - Pressure Mode set to High Pressure
  - Source Fragmentation applied
- Also available for Orbitrap Eclipse (with HMR<sup>n</sup> option activated)
- Default Source CID Compensation Scaling Factor
  - Orbitrap Eclipse: 0.2
  - Orbitrap Ascend: 0.05

(lower factor thanks to optics improvements translates into a better mass range)

| IS Scan Properties                 | Show Favo    | rites   |
|------------------------------------|--------------|---------|
| Detector Type                      | Orbitrap 👻   | *       |
| Orbitrap Resolution                | 7500 -       | *       |
| Mass Range                         | High -       | *       |
| Use Quadrupole Isolation           |              | $\star$ |
| Scan Range (m/z)                   | 2000-16000   | *       |
| RF Lens (%)                        | 60           | *       |
| AGC Target                         | Standard 👻   | *       |
| Maximum Injection Time<br>Mode     | Auto 💌       | $\star$ |
| Microscans                         | 1            | $\star$ |
| Data Type                          | Profile -    | $\star$ |
| Polarity                           | Positive -   | *       |
| Source Fragmentation               | $\checkmark$ | $\star$ |
| Energy (V)                         | 150          | *       |
| Source CID Compensation<br>Scaling |              | *       |
| Scaling Factor                     | 0.05         | $\star$ |
| Scan Description                   |              | *       |

Thermo

### Improved Ion Management Through the Front Ion Routing Multipole Before the C-trap

- Usage of Ion Routing Multipoles
  - Front Ion Routing Multipole is used for ion trapping/routing/HCD MS<sup>2</sup> (when isolating with quadrupole)
  - Back Ion Routing Multipole is for ion routing to OT of CID, ETD, UVPD, PTCR and MS<sup>n</sup> HCD products
- Benefits

Additional FTMS ion accumulation time or increased FTMS scan rates at the same accumulation time

- Ion injection into the front IRM: allows ion injection while CTrap ejection, OT detection, ion manipulation, etc. are on-going
- The benefits increase with the complexity of the scan: CID, ETD, PTCR, UVPD, MSn
- Impact on acquisition method parameters
  - Transparent in general
  - Increased default Maximum Injection Time (Max parallelizable IT): 'Transient time - 5 ms' (instead of 'Transient time - 10 ms')

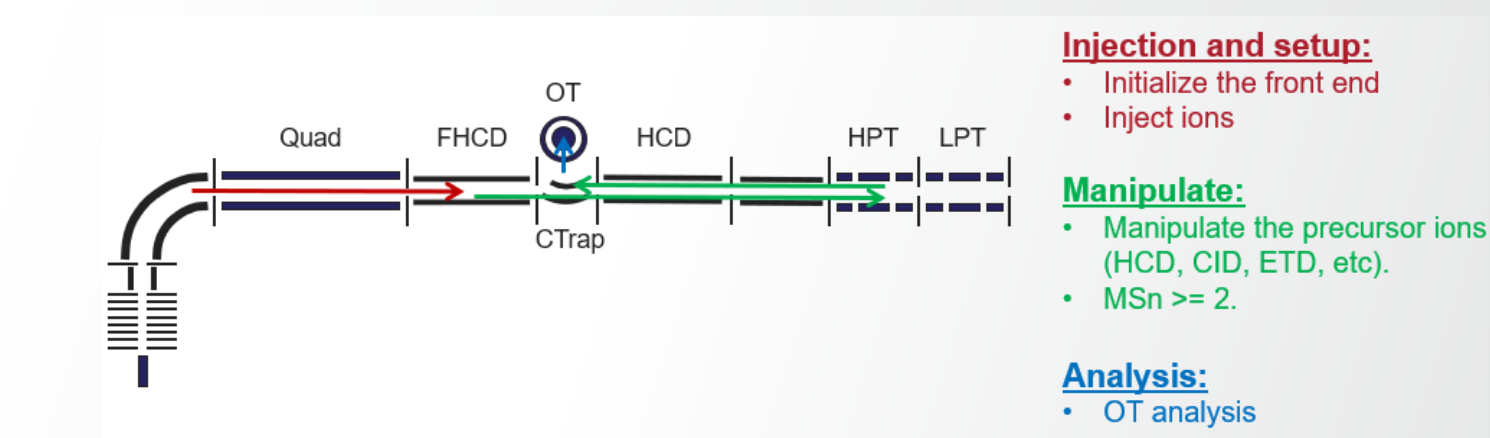

#### New calibrations to support the IRM before the CTrap

The FHCD<->CTrap transfer calibrations follows the same form as the CTrap<->HCD transfer calibration:

- An evolutionary algorithm that tunes up the critical devices.
- Flavors exist for positive mode, negative mode, low pressure, and high pressure

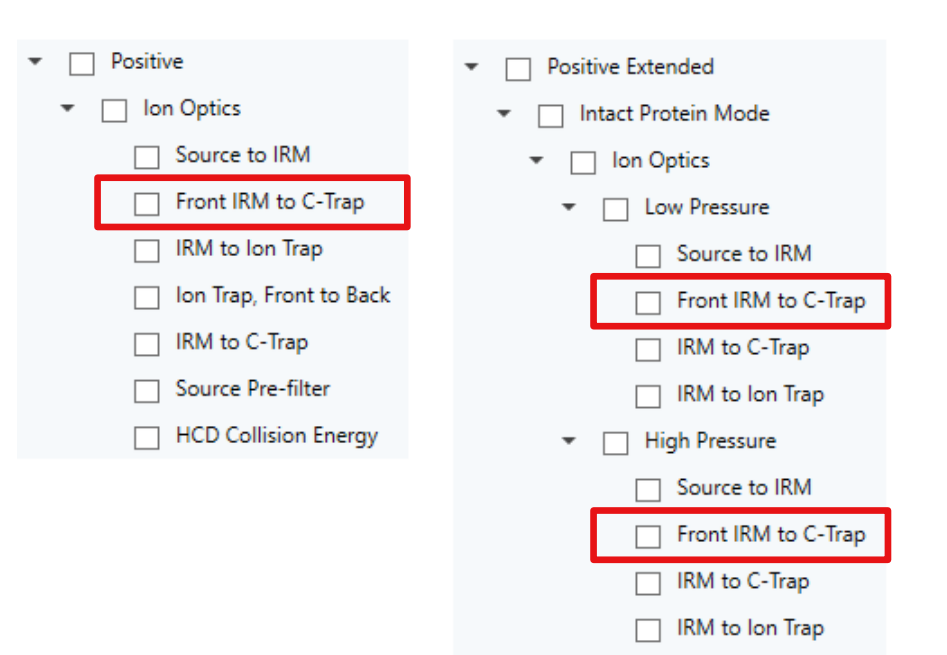

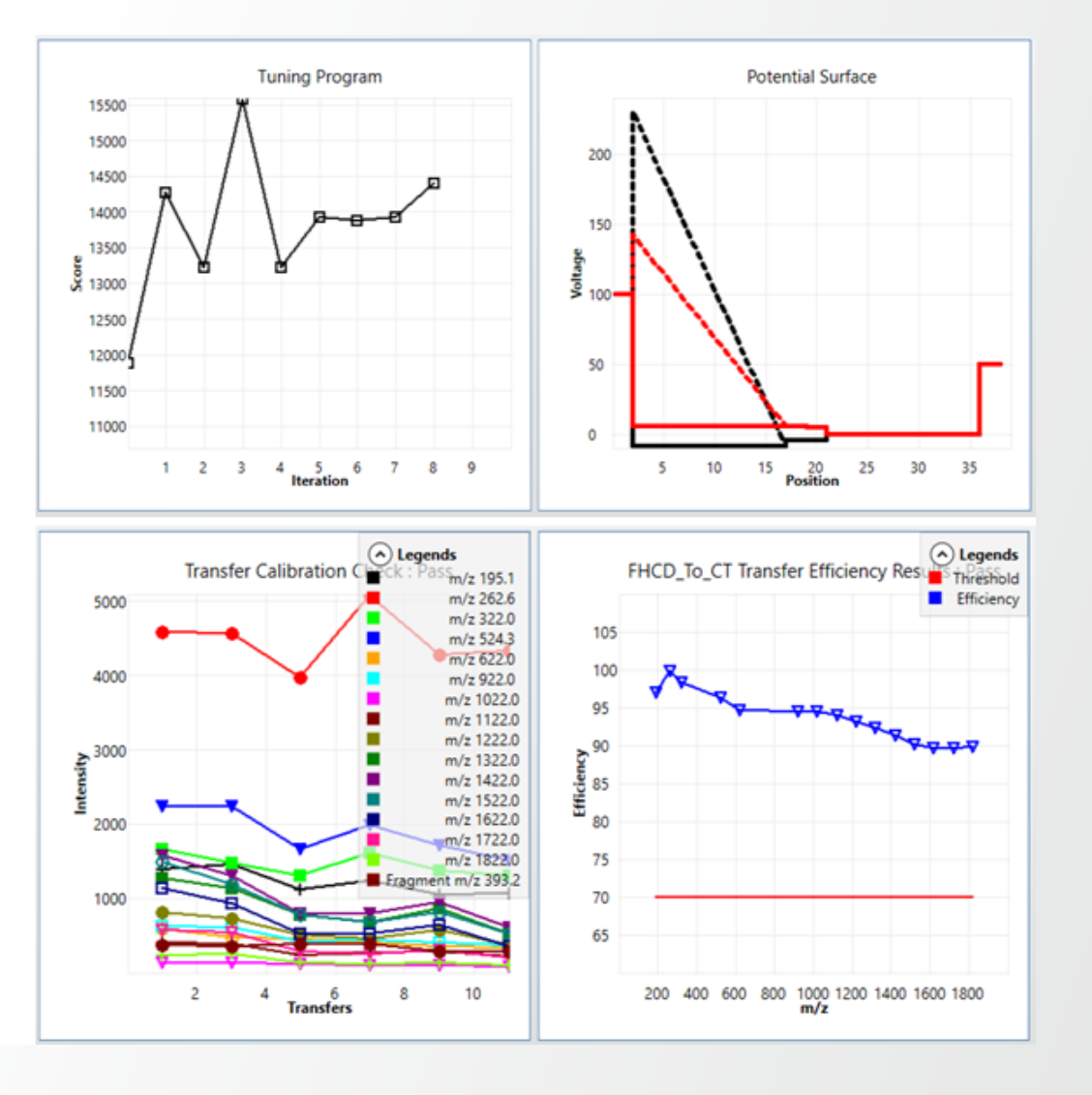

**Thermo Fisher** 

#### **New / Renamed Orbitrap Resolution Settings**

| Resolving power | Max Parallelizable Injection Time |
|-----------------|-----------------------------------|
| 7.5K            | 11 ms                             |
| 15K             | 27 ms                             |
| 22.5K           | 43 ms                             |
| 30K             | 59 ms                             |
| 45K             | 91 ms                             |
| 60K             | 123 ms                            |
| 120K            | 251 ms                            |
| 240K            | 507 ms                            |
| 480K            | 1019 ms                           |

- Available for all scan types (ME and Tune)
- More Flexibility in Short LC Gradient Analysis

Thermo

 Alignment with Exploris (*e.g.*, 45k vs. 50k RP – note transient length is the same)

### **Impact of Hardware Changes on Acquisition Parameters**

- Recommendations
  - RF lens (%): 40 for Small Molecule application mode
  - RF lens (%): 60 for Peptide and Intact Protein application modes
  - HCD Collision Energy (%): change from 30 to 25 for Peptide application Mode (unless other value specifically needed)
- Changes included in Ascend templates

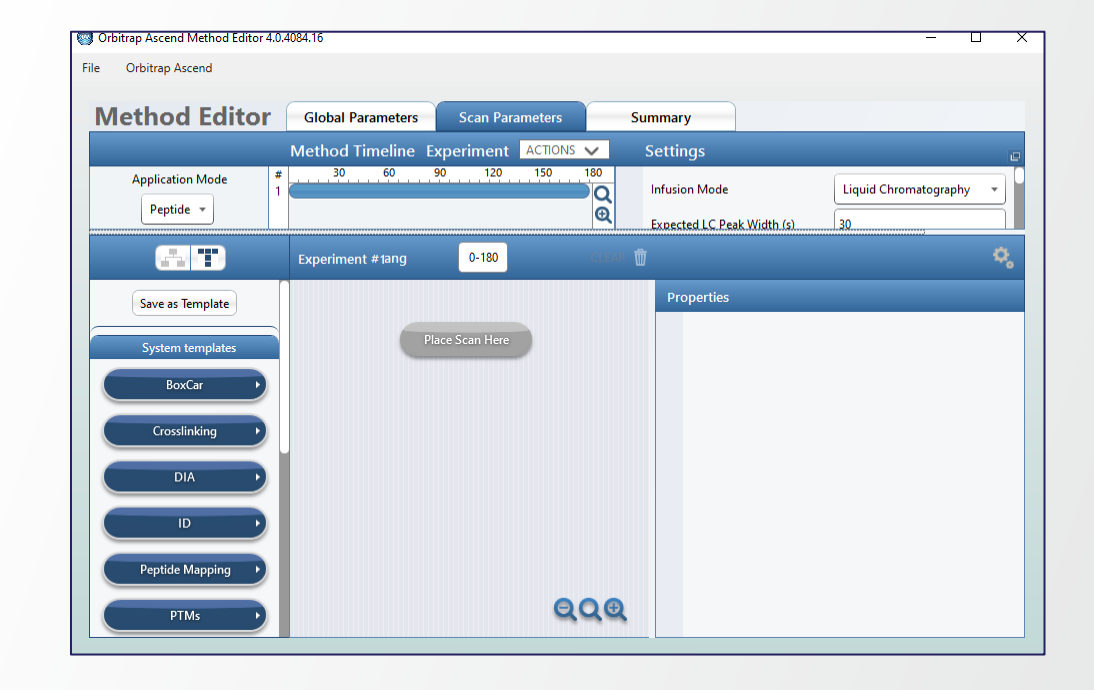

### Support Expanded to Orbitrap Ascend

- Challenge
  - · Time dedicated to instrument setup must be minimized
  - Instrument must remain well calibrated over time
- Solution
  - Built-in Auto-Ready Ion Source simplifies maintenance with weekly pre-scheduled, remote, and one-click calibration
- Supported Models
  - Orbitrap Ascend NEW
  - Orbitrap IQ-X

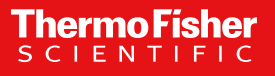

#### **Auto-Ready Calibration Source**

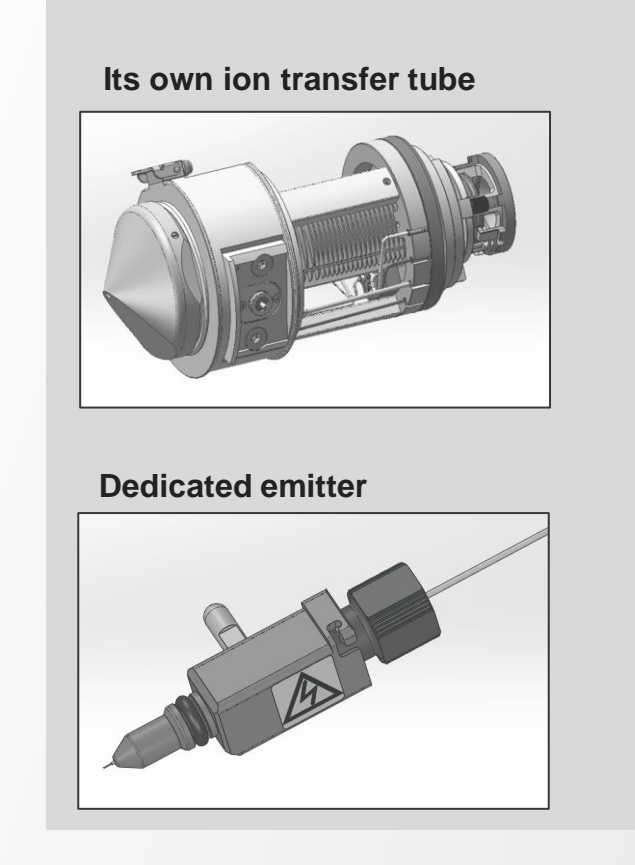

Robust delivery system

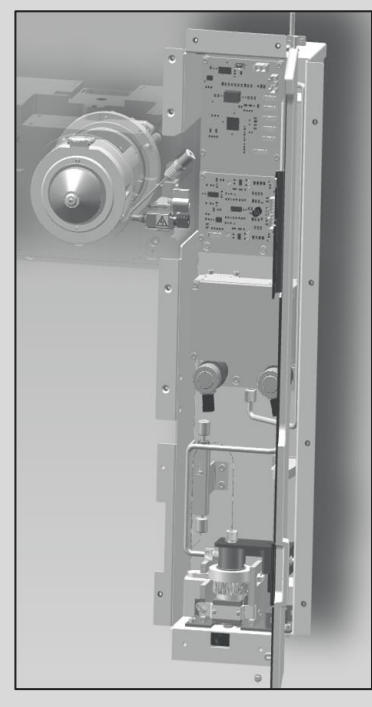

### **Setting up Auto-Calibration**

| Report System to Standby on Completion         Caliboration Reports       Auto-Ready         Show Report Ceneration Options dialog box       •         Other Reports       •         Auto-Ready       •         Other Reports       •         Path:       Cilibration Options dialog box         Other Reports       •         Path:       Cilibration Options dialog box         Other Reports       •         Path:       Cilibration Options dialog box         O box system configuration       •         Other Sport       •         Show spectrum       •         Show spectrum       •         Other       •         Other       •         Show spectrum       •         Show spectrum       •         Other       •         Cilibration Options       •         Other       •         Cilibration Completion       •         Cilibration Nix       •         Other       •         Cilibration Nix       •         Other       •         Cilibration Nix       •         Other       •         Cilibration Nix <td< th=""><th>Ø Tune Preferences –</th><th>Carolina ang sa pang sa pang sa pang sa pang sa</th></td<>                                                                                                    | Ø Tune Preferences –                                                                                                    | Carolina ang sa pang sa pang sa pang sa pang sa                                                                                                    |
|----------------------------------------------------------------------------------------------------|----------------------------------------------------------------------------------------------------|----------------------------------------------------------------------------------------------------|
| Calibration Reports  Automatically generate reports Automatically generate reports Auto-Ready Calibration Source Auto-Ready Other Calibration Options dialog box O not generate reports Show Report Generation Options dialog box D on to generate reports Show Report Generation Options dialog box D on to generate reports Show Report Generation Options dialog box D on to generate reports Show Spectrum Show spectrum Show spec | Report Options                                                                                                    | Set System to Standby on Completion                                                                                                    |
| <ul> <li>Automatically generate reports         Path: CtThermol/Instruments/Reports/         Other Report Generation Options dialog box         Do not generate reports         Automatically generate reports         Path: CtThermol/Instruments/Reports/         Other Report Generation Options         Show Report Generation Options         Show System configuration         Calibration Source         Auto-Ready         Other         Calibration Mx         Traditional         Featings         Polarity Positive *         Time 12 AM *         Settings         Polarity Positive *         I UVPD         Easy-IC         Polarity Positive *         Other         Polarity Positive *         Other         Other         Other         Other         Settings         Polarity Positive *         Other         Other         Other         Other         Settings         Polarity Positive *         Other         Other         Settings         Polarity</li></ul>                                                                                                    | Calibration Reports                                                                                                    |                                                                                                    |
| Path:       CiThermolinstruments/Reports/.         Show Report Seneration Options dialog box       Other         Other Reports       Other         Other Reports       Other         Automatically generate reports       Image: Cithermolinstruments/Reports/.         Show Report Ceneration Options dialog box       Other         Do not generate reports       Image: Cithermolinstruments/Reports/.         Show Report Ceneration Options dialog box       Image: Cithermolinstruments/Reports/.         Show Spectrum       Show spectrum         Show system configuration       Image: Cithermolinstruments/Reports/.         Show spectrum       System Self-Check Options         Show spectrum       System Self-Check In 'Check' mode         Show spectrum       Run system self-check in 'Check, Calibrate if required indee if required mode if easing the mode if required mode if easing the mode if the system configuration         Calibration Mix       Settings         Calibration Mix       Settings         Other       Settings         Calibration Mix       Settings         Polarity Positive *       Image: Polarity Positive *         System Self-Check (abilities if required mode if these press F1 to view the help on what will be run for self-check in 'Check' mode         Status Self-Check (abilitis if required mode if these press F1 to view the help on what wil                                                                                                    | Automatically generate reports                                                                                                    | Calibration Source                                                                                                    |
| <ul> <li>Show Report Generation Options dialog box</li> <li>Do not generate reports</li> <li>Other</li> <li>Other</li> <li>Show Report Generation Options dialog box</li> <li>Do not generate reports</li> <li>Show Report Generation Options dialog box</li> <li>Do not generate reports</li> <li>Show Report Generation Options dialog box</li> <li>Do not generate reports</li> <li>Show System configuration</li> <li>Show system configuration</li> <li>Show system configuration</li> <li>Show system configuration</li> <li>Show system configuration</li> <li>Show system configuration</li> <li>Set System to Standby on Completion</li> <li>Calibration Source</li> <li>Auto-Redy</li> <li>Other</li> <li>Calibration Mix</li> <li>Traditional</li> <li>FlexMix</li> <li>System Self-Check Options</li> <li>Schedule Self-Check</li> <li>Day Wednesdays Time 12 AM</li> <li>Settings</li> <li>Polarity Positive *</li> <li>UVPD</li> <li>Easy-IC</li> </ul>                                                                                                    | Path: C:\Thermo\Instruments\Reports\                                                                                                    | Auto-Ready                                                                                                    |
| Other Reports         Automatically generate reports         Patr:       CAThermoUnstruments/Reports         Image: Show Report Generation Options dialog box         Denot generate reports         Image: Show Spectrum         Show spectrum         Show spectrum         Calibration Source         Auto-Ready         Other         Calibration Mix         Pleatify Ready         Torditional         Probability         Show spectrum         Num system self-check in 'Check' mode         By wednesdays * Time 12 AM *         Settings                                                                                                    | Show Report Generation Options dialog box     Do not generate reports                                                                                                    | O Other                                                                                                    |
| Automatically generate reports         Path:       CiThermol/Instruments/Reports/.         ● Show Report Generation Options         ● Do not generate reports                Show system configuration             Show system configuration             Show system configuration             Calibration Options             Show system to Standby on Completion             Calibration Source             Calibration Source             Calibration Nax             Calibration Max             Calibration Max                                                                                                    | Other Reports                                                                                                    |                                                                                                    |
| Patt:       CitThermoNinstruments/Reports/            Show Report Generation Options dialog box           Do not generate reports             Show Console        Show spath             Show system configuration           Show system configuration             Show system configuration           System Self-Check Options             Calibration Options           Support Callbration Source             Calibration Source           Run system self-check in 'Check, Calibrate if require         (please press F1 to view the help on what will be run for             Calibration Mix           Schedule Self-Check         Day         Wednesdays             Shedule Self-Check Toptions           Schedule Self-Check             Shedule Self-Check Toptions           Schedule Self-Check             Bun system self-check in 'Check, Calibrate if required mode         [please press F1 to view the help on what will be run for             Schedule Self-Check           Day         Wednesdays             Schedule Self-Check           Day         Wednesdays             Settings             Polarity         Positive             Day         Wednesdays             Day         Wednesd                                                                                                    | O Automatically generate reports                                                                                                    |                                                                                                    |
| <ul> <li>Show Report Generation Options dialog box</li> <li>Do not generate reports</li> </ul> Show Spectrum <ul> <li>Show spectrum</li> <li>Show spectrum</li> <li>Show spectrum</li> <li>Show spectrum</li> <li>Show spectrum</li> <li>Show spectrum</li> <li>Show spectrum</li> <li>Show spectrum</li> <li>Show spectrum</li> <li>Auto-Ready</li> <li>Other</li> </ul> Calibration Mix <ul> <li>Traditional</li> <li>FlexMix</li> </ul> System self-check in 'Check' mode <ul> <li>Run system self-check in 'Check' mode</li> <li>Run system self-check in 'Check' mode</li> <li>Run system self-check in 'Check' mode</li> <li>Schedule Self-Check</li> <li>Day Wednesdays  <ul> <li>Time 12 AM</li> <li>Settings</li> <li>Polarity Positive  <ul> <li>UVPD</li> <li>Easy-IC</li> </ul> </li> </ul></li></ul>                                                                                                    | Path: C:\Thermo\Instruments\Reports\                                                                                                    |                                                                                                    |
| ○ Do not generate reports         Report Content Options         ○ Show graph         ○ Show system configuration         ○ Show system configuration         ○ Show system configuration         ○ Calibration Options         ○ Stardsy on Completion         ○ Calibration Source         ○ Other         ○ Other         Calibration Alx         ○ Other         Calibration Alx         ○ Traditional         ○ Run system self-check in 'Check, Calibrate if required mode glease press F1 to view the help on what will be run for Schedule Self-Check         ○ Bun system self-check in 'Check, Calibrate if required mode glease press F1 to view the help on what will be run for Schedule Self-Check         ○ Day       Wednesdays ▼         ○ Flease       ○ Day         ○ Stetings       ○ Polarity         ○ Polarity       Positive ▼         ○ Day       ○ Day         ○ UVPD       ○ Easy-IC                                                                                                    | Show Report Generation Options dialog box                                                                                                    |                                                                                                    |
| Report Content Options   Show Console   Show system configuration   Show system configuration   Show system configuration   Show system configuration   Calibration Options   Calibration Source   • Auto-Ready   O ther     Calibration Mix   • Traditional   • Run system self-check in 'Check, Calibrate if required mode   (Calibration Mix   • Traditional   • Run system self-check in 'Check, Calibrate if required mode   (please press F1 to view the help on what will be run for self-check in 'Check, Calibrate if required mode   (please press F1 to view the help on what will be run for self-check in 'Check'   • Run system self-check in 'Check, Calibrate if required mode   (please press F1 to view the help on what will be run for self-check)   • Schedule Self-Check   • Day Wednesdays *   • Strings   • Polarity   • Polarity   • Polarity   • Polarity   • Polarity   • Polarity   • Polarity   • Polarity   • Polarity   • Polarity   • Polarity   • Polarity   • Polarity   • Polarity   • Polarity   • Polarity   • Polarity   • Polarity   • Polarity   • Polarity   • Polarity   • Polarity                                                                                                    | O Do not generate reports                                                                                                    |                                                                                                    |
| <ul> <li>Show Console</li> <li>Show system configuration</li> <li>Show system configuration</li> <li>Show system configuration</li> <li>Show system configuration</li> <li>Show system configuration</li> <li>Set System to Standby on Completion</li> <li>Calibration Source         <ul> <li>Auto-Ready</li> <li>Other</li> </ul> </li> <li>Calibration Mix         <ul> <li>Traditional</li> <li>FlexMix</li> </ul> </li> <li>System Self-Check Options         <ul> <li>Calibration Mix</li> <li>Traditional</li> <li>FlexMix</li> </ul> </li> <li>System Self-Check Options         <ul> <li>Schedule Self-Check in 'Check' mode</li> <li>Run system self-check in 'Check' mode</li> <li>Run system self-check in 'Check Calibrate if required (please press F1 to view the help on what will be run for self-check)</li> <li>Schedule Self-Check Options</li> <li>Settings</li> <li>Polarity Positive ▼</li> <li>UVPD</li> <li>Easy-IC</li> </ul> </li> </ul>                                                                                                    | Report Content Options                                                                                                    |                                                                                                    |
| <ul> <li>Show spath         Show system configuration     </li> <li>Show system configuration     <li>Show system configuration</li> <li>Set System to Standby on Completion         Calibration Options         Calibration Source         Quite Ready         Other     </li> <li>Calibration Mix         Calibration Mix         Calibration Mix         Calibration Mix         Steam Self-Check In 'Check, Calibrate if required' mode         (please press F1 to view the help on what will be run fix         Schedule Self-Check Options         System self-check in 'Check, Calibrate if required' mode         (please press F1 to view the help on what will be run fix         Schedule Self-Check Options         Settings         Polarity Positive *         Delivity Positive *         Deliv</li></li></ul>                                                                                                    | Show Console                                                                                                    |                                                                                                    |
| <ul> <li>Show system configuration</li> <li>Show system configuration</li> <li>Show system configuration</li> <li>Set System to Standby on Completion</li> <li>Calibration Source         <ul> <li>Auto-Ready</li> <li>Other</li> </ul> </li> <li>Calibration Mix         <ul> <li>Traditional</li> <li>FlexMix</li> </ul> </li> <li>System self-Check Options         <ul> <li>Schedule Self-Check</li> <li>Time 12 AM</li> <li>Settings             <ul> <li>Polarity Positive ▼</li> <li>Time 12 AM</li> <li>Etings                 <ul> <li>Polarity Positive ▼</li> <li>Etings</li> <li>Polarity Positive ▼</li> <li>Time 12 AM ▼</li> <li>Etings</li> <li>Polarity Positive ▼</li> <li>Etings</li> <li>Settings</li> <li>Polarity Positive ▼</li> <li>Etings</li> <li>Settings</li> <li>Settings</li></ul></li></ul></li></ul></li></ul>                                                                                                    | Show graph                                                                                                    |                                                                                                    |
| ✓ Show system configuration         ✓ Show embedded system configuration         Current Calibration Options         ○ Set System to Standby on Completion         Calibration Source         ● Auto-Ready         ○ Other         Calibrational         ● FlexMix         System self-check in 'Check, Calibrate if required' mode         ● Run system self-check in 'Check, Calibrate if required' mode         ● Run system self-check in 'Check, Calibrate if required' mode         ● Run system self-check in 'Check mode         ● Run system self-check in 'Check mode         ● Run system self-check in 'Check mode         ● Run system self-check in 'Check mode         ● Run system self-check in 'Check mode         ● Run system self-check in 'Check coptions         ○ Stetings         ● Run system self-check in 'Check mode         ● Run system self-check in 'Check mode         ● Run system self-check in 'Check mode         ● Run system self-check in 'Check mode         ● Run system self-check in 'Check mode         ● Run system self-check in 'Check mode         ● Run system self-check in 'Check mode         ○ Settings         ● Dairity Positive *         ● Dairity Positive *         ● Polarity Positive *         ● Dairity Positive                                                                                                    | Show spectrum                                                                                                    |                                                                                                    |
| Show embedded system configuration         Current Calibration Options         Set System to Standby on Completion         Calibration Source         • Auto-Ready         O ther         Calibrational         • FlexMix         System Self-Check Options         • Run system self-check in 'Check, Calibrate if required frequired mode         (please press F1 to view the help on what will be run for Schedule Self-Check         Day       Wednesdays *         Shedule Self-Check in 'Check, Calibrate if required mode         (please press F1 to view the help on what will be run for self-check)         Schedule Self-Check options         • Run system self-check in 'Check, Calibrate if required mode         (please press F1 to view the help on what will be run for self-check)         Schedule Self-Check         Day       Wednesdays *         Time       12 AM         Settings       Polarity         Day       Wednesdays *         Day       Wednesdays *         Settings       Day         Polarity       Positive *         Day       Easy-IC                                                                                                    | Show system configuration                                                                                                    | C                                                                                                    |
| Current Calibration Options         Set System to Standby on Completion         Calibration Source         Auto-Ready         Other         Calibrational         Fractional         FlexMix             System self-check in 'Check, Calibrate if required in one (please press F1 to view the help on what will be run for Schedule Self-Check             System self-check in 'Check, Calibrate if required mode (please press F1 to view the help on what will be run for self-check in 'Check, Calibrate if required mode (please press F1 to view the help on what will be run for self-check)             Schedule Self-Check Options         Output       Settings         Polarity       Positive *         Day       Wednesdays *         Time       12 AM         Settings       Polarity         Polarity       Positive *         Day       UVPD         Easy-IC       Easy-IC                                                                                                    | Show embedded system configuration                                                                                                    | aystem sen-cneck options                                                                                                    |
| <ul> <li>Get System to Standby on Completion</li> <li>Calibration Source</li> <li>Auto-Ready</li> <li>Other</li> <li>Calibration Mix</li> <li>Traditional</li> <li>FlexMix</li> <li>System Self-Check Options</li> <li>Run system self-check in 'Check, Calibrate if required' mode</li> <li>(please press F1 to view the help on what will be run for self-check)</li> <li>Schedule Self-Check</li> <li>Day Wednesdays ▼ Time 12 AM ▼</li> <li>Settings</li> <li>Polarity Positive ▼</li> <li>UVPD</li> <li>Easy-IC</li> </ul>                                                                                                    | Current Calibration Options                                                                                                    | ( Proprietary call sheets in "Charle" made                                                                                                    |
| Calibration Source <ul> <li>Auto-Ready</li> <li>Other</li> </ul> Calibration Mix <ul> <li>Traditional</li> <li>FlexMix</li> </ul> System Self-Check Options <ul> <li>Schedule Self-Check in Check (calibrate if required mode (please press F1 to view the help on what will be run fix (calibrate if required mode (please press F1 to view the help on what will be run fix (calibrate if required mode (please press F1 to</li></ul>                                                                                                    |                                                                                                    | C Run system sen-check in Check mode                                                                                                    |
| • Auto-Ready     Other     (please press F1 to view the help on what will be run fit     Traditional     • FlexMix     System Self-Check Options     • Run system self-check in 'Check' mode     (please press F1 to view the help on what will be run fit     Schedule Self-Check     Day Wednesdays     Time 12 AM     Settings     Polarity Positive     UVPD     Easy-IC                                                                                                    | Set System to Standby on Completion                                                                                                    | Run system self-check in Check mode                                                                                                    |
| ○ Other         Calibration Mix         ○ Traditional         ● FlexMix         System Self-Check Options         ○ Run system self-check in 'Check' mode         @ Run system self-check in 'Check' calibrate if required' mode         @ Run system self-check in 'Check' calibrate if required' mode         @ Run system self-check in 'Check' calibrate if required' mode         @ Run system self-check in 'Check' calibrate if required' mode         @ Shedule Self-Check         Day       Wednesdays ▼         Schedule Self-Check         Day       Wednesdays ▼         Settings         Polarity       Positive ▼         □       UVPD         □       Easy-IC                                                                                                    | Set System to Standby on Completion Calibration Source                                                                                                    | <ul> <li>Run system self-check in Check mode</li> <li>Run system self-check in 'Check, Calibrate if require</li> </ul>                                                                                                    |
| Calibration Mix<br>Traditional<br>FixMix<br>System Self-Check Options<br>Nun system self-check in 'Check' mode<br>Run system self-check in 'Check' Calibrate if required' mode<br>(please press F1 to view the help on what will be run for self-check)<br>Schedule Self-Check<br>Polarity Positive *<br>Settings<br>Polarity Positive *                                                                                                    | Set System to Standby on Completion Calibration Source  Auto-Ready                                                                                                    | <ul> <li>Run system self-check in Check mode</li> <li>Run system self-check in 'Check, Calibrate if require (please press F1 to view the help on what will be run for the help on what will be run for what what whelp on whelp</li></ul> |
| System Self-Check Options                                                                                                    | Set System to Standby on Completion Calibration Source                                                                                                    | <ul> <li>Run system self-check in Check mode</li> <li>Run system self-check in 'Check, Calibrate if require (please press F1 to view the help on what will be run for the help on what will be run for the help on what will be</li></ul> |
| FlexMix      System Self-Check Options     Run system Self-Check in 'Check, Calibrate if required' mode     (please press F1 to view the help on what will be run for self-check)     Schedule Self-Check     Day Wednesdays * Time 12 AM *      Settings     Polarity Positive *      DuvPD     Easy-IC                                                                                                    | Set System to Standby on Completion Calibration Source  Auto-Ready Other Calibration Mix                                                                                                    | Run system self-check in Check mode     Run system self-check in 'Check, Calibrate if requi     (please press F1 to view the help on what will be run fo         -Schedule Self-Check                                                                                                    |
| System Self-Check Options <ul> <li>Run system self-check in 'Check' mode</li> <li>Run system self-check in 'Check, Calibrate if required' mode</li> <li>(please press F1 to view the help on what will be run for self-check)</li> </ul> Settings <ul> <li>Polarity</li> <li>Positive *</li> <li>UVPD</li> <li>Easy-IC</li> </ul> Easy-IC                                                                                                    | Set System to Standby on Completion Calibration Source  Auto-Ready Other Calibration Mix Traditional                                                                                                    | Run system self-check in Check mode     Run system self-check in 'Check, Calibrate if require     (please press F1 to view the help on what will be run for     Schedule Self-Check                                                                                                    |
| System self-check in 'Check' mode            ® Run system self-check in 'Check' calibrate if required' mode            @ Jease press F1 to view the help on what will be run for self-check)         Schedule Self-Check             Schedule Self-Check             Settings             Settings                                                                                                    | Set System to Standby on Completion Calibration Source  Auto-Ready Other Calibration Mix Traditional FickMix                                                                                                    | Run system self-check in Check mode     Run system self-check in 'Check, Calibrate if requi     (please press F1 to view the help on what will be run fo         Schedule Self-Check         Day Wednesdays          Time 12 AM                                                                                                    |
| Run system self-check in 'Check, Calibrate if required' mode<br>(pleose press F1 to view the help on what will be run for self-check)<br>Schedule Self-Check<br>Day Wednesdays      Time 12 AM      Time 12 AM      Easy-IC                                                                                                    | Set System to Standby on Completion Calibration Source Auto-Ready Other Calibration Mix Traditional FlexMix Set on Set Check Outlines                                                                                                    | Run system self-check in Check mode     Run system self-check in 'Check, Calibrate if require     (please press F1 to view the help on what will be run for         Schedule Self-Check         Day         Wednesdays          Time         12 AM                                                                                                    |
| (please press F1 to view the help on what will be run for self-check) Schedule Self-Check Day Wednesdays * Time 12 AM * Settings Polarity Positive * Easy-IC                                                                                                    | Set System to Standby on Completion Calibration Source Auto-Ready Other Calibration Mix Traditional FlexMix System Self-Check Options Run settem self-check in (Check' mode                                                                                                    | Run system self-check in Check mode     Run system self-check in 'Check, Calibrate if requi     (please press F1 to view the help on what will be run fo         Schedule Self-Check         Day         Wednesdays          Time         12 AM                                                                                                    |
| Schedule Self-Check Day Wednesdays  Time 12 AM Polarity Positive Delarity Positive Delarity Positive D | Set System to Standby on Completion Calibration Source  Auto-Ready Other Calibration Mix Traditional FlexMix System Self-Check Options Run system self-check in 'Check' mode Bun system self-check in 'Check' mode                                                                                                    | Run system self-check in Check mode     Run system self-check in 'Check, Calibrate if requi     (please press F1 to view the help on what will be run fo         Schedule Self-Check         Day         Wednesdays         Time         12 AM                                                                                                    |
| Settings Polarity Positive  Vite Settings Polarity Positive  Vite Settings Polarity Positive  Vite Settings Polarity Positive  Vite Settings Polarity Positive  Vite Settings Polarity Positive  Vite Settings Polarity Positive  Vite Settings Vite Settings  | Set System to Standby on Completion Calibration Source Auto-Ready Other Calibration Mix Traditional FlexMix System Self-Check Options Run system self-check in 'Check' mode Run system self-check in 'Check' mode Run system self-check in 'Check' calibrate if required' mode fulcase nerses Elf to way the factor and the calibrate if required' mode fulcase nerses Elf to way the factor and the calibrate if required' mode | Run system self-check in Check mode     Run system self-check in 'Check, Calibrate if requi     (please press F1 to view the help on what will be run fo         Schedule Self-Check         Day Wednesdays          Time 12 AM          Settings          Polarity Pacifice                                                                                                    |
| Day     Wednesdays     Time     12 AM       Settings     Image: Comparison of the set of the set of t                                                                            | Set System to Standby on Completion Calibration Source  Auto-Ready Other Calibration Mix Traditional FlexMix System Self-Check Options Run system self-check in 'Check' mode Run system self-check in 'Check' mode Calibrate if required' mode (please press F1 to view the help on what will be run for self-check) Calibrate if Check                                                                                          | Run system self-check in Check mode     Run system self-check in 'Check, Calibrate if requi     (please press F1 to view the help on what will be run fo         Schedule Self-Check         Day Wednesdays          Time 12 AM          Settings         Polarity Positive                                                                                                    |
| Settings Easy-IC                                                                                                    | Set System to Standby on Completion Calibration Source  Auto-Ready Other Calibration Mix Traditional FlexMix System Self-Check Options Run system self-check in 'Check' mode Run system self-check in 'Check' calibrate if required' mode (please press F1 to view the help on what will be run for self-check) Schedule Self-Check                                                                                              | Run system self-check in Check mode     Run system self-check in 'Check, Calibrate if requi     (please press F1 to view the help on what will be run fo         Schedule Self-Check         Day Wednesdays          Time 12 AM          Settings         Polarity Positive          INVED                                                                                                    |
| Polarity Positive                                                                                                    | Set System to Standby on Completion Calibration Source  Auto-Ready Other Calibration Mix Traditional FlexMix  System Self-Check Options Nu system self-check in 'Check' mode Run system self-check in 'Check' calibrate if required' mode (please press F1 to view the help on what will be run for self-check) -Schedule Self-Check Day Wednesdays Time 12 AM                                                                   | Kun system self-check in Check mode     Run system self-check in 'Check, Calibrate if require     (please press F1 to view the help on what will be run for         Schedule Self-Check         Day Wednesdays          Time 12 AM          Settings         Polarity Positive          UVPD                                                                                                    |
| Polarity Positive *                                                                                                    | Set System to Standby on Completion Calibration Source  Auto-Ready Other Calibration Mix Traditional FlexMix System Self-Check Options Run system self-check in 'Check' mode Run system self-check in 'Check' calibrate if required' mode (please press F1 to view the help on what will be run for self-check) Schedule Self-Check Day Wednesdays Time 12 AM                                                                    | Run system self-check in Check mode     Run system self-check in 'Check, Calibrate if requi     (please press F1 to view the help on what will be run fo         Schedule Self-Check         Day Wednesdays          Time 12 AM          Settings         Polarity Positive          DUVPD         Easy-IC                                                                                                    |
|                                                                                                    | Set System to Standby on Completion Calibration Source Auto-Ready Other Calibration Mix Traditional Flex.Mix System Self-Check Options Run system self-check in 'Check' mode (please press F1 to view the help on what will be run for self-check) Schedule Self-Check Day Wednesdays * Time 12 AM * Settings                                                                                                    | Run system self-check in 'Check, Calibrate if requi<br>(please press F1 to view the help on what will be run for<br>Schedule Self-Check          Day       Wednesdays       Time       12 AM         Settings       Polarity       Positive <ul> <li>UVPD</li> <li>Easy-IC</li> </ul>                                                                                                    |

- **Current Calibration Options** •
  - "Auto-Ready" is set as Calibration Source by • default (auto and manual modes)

Thermo

- Select "Other" to calibrate with syringe pump (manual mode only)
- Auto-Ready Ion Source only uses pre-filled FlexMix vials
- System Self Check Options

self-check

- Self-Check can be set to « Check » or « Check, • Calibrate if required » (and systematically set to « Orbitrap Mass & System » calibration type)
- Day and time for Self-Check is defined
- The polarity (« Positive » or « Positive & • Negative ») and optional calibrations used for Self-Check are defined in Settings section

### **Self-Check Pre-Conditions**

- Self-Check settings
  - They are indicated in status pane of calibration tab
- Self-Check (Auto-Calibration) procedure is pursued only if
  - The instrument is in standby or scanning ("On")
  - Auto-Ready is current Calibration Source in Tune Preferences
  - Self-Check is enabled in diagnostics (notification in Tune Preferences Self-Check is disabled)
- Self-Check procedure is deferred and subsequently run if
  - There is an acquisition in progress (acquisition sequence or tune recording) at the time of scheduled Self-Check
  - Acquisition queue gets empty within the 24 hours of scheduled Self-Check (check every 5 min)

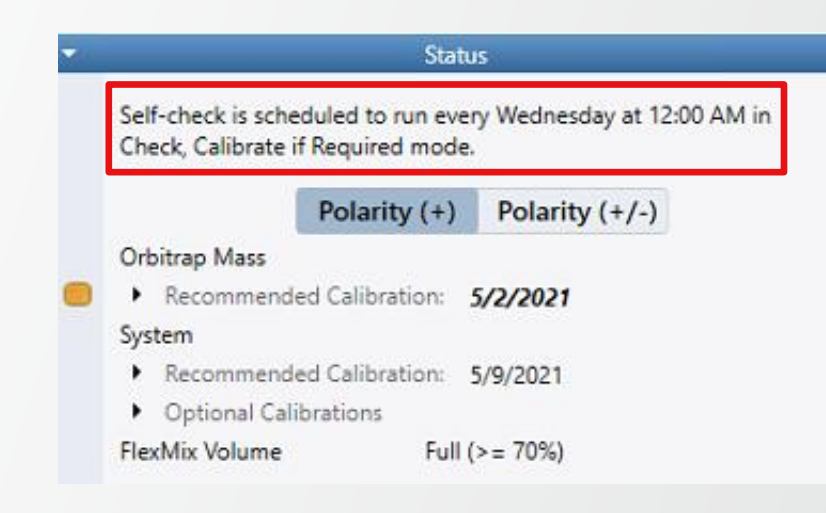

| Calibration Mix<br>Traditional<br>FlexMix                                                                                               |
|----------------------------------------------------------------------------------------------------|
| System Self-Check Options                                                                                                    |
| System Self-Check is disabled. It can be toggled via the Diagnostics menu<br>under System / Auto-Ready / Utilities / Toggle Self Check. |

### **Self-Check Procedure**

- 5-min delay Self-Check preparation
  - Notification displayed in Tune bottom panel that Self-Check is about to start; text updated every minute

Self-check will start automatically in 5 minute(s). Please go to Calibration panel to initiate now or abort.

Initiate Self-Check

Abort Self-Check

Start

Self-check will start automatically in 5 minutes 🛈 Self-check is about to start. Manual calibration not allowed.

- Same information displayed in notification area of calibration panel
- · Show « Initiate Self-Check » / « Abort Self-Check » buttons and disable « Start » button in calibration panel
- Self-Check execution
  - Start after 5-min preparation has elapsed
  - Instrument is switched to « On » if currently in standby
  - · Calibration UI selection updated to match Self-Check settings (mode, polarity, and optional calibrations)
  - During Self-Check execution
    - Tune operations are disabled, procedure can be aborted by pressing relevant button (aborted Self-Check not run until next scheduled check)
    - Self-Check running status is displayed (progress bar, notification panel)

### Thermo Fisher

### **Calibration Tab**

- « Manual » conventional one-click calibration
  - Can be performed at any time by pressing « Start » in Calibration tab
  - All conventional calibration modes and types are available
- Auto-Ready Ion Source is used for « Manual » one-click calibration as long as it is defined as the Calibration Source in Tune Preferences
- Status pane displays calibration sets with recommended re-calibration dates
  - Dates become bolded/italicised when due date = today or day in past
- Caret opens to display last calibration dates
- Under System, last calibration dates can be displayed for optional calibrations

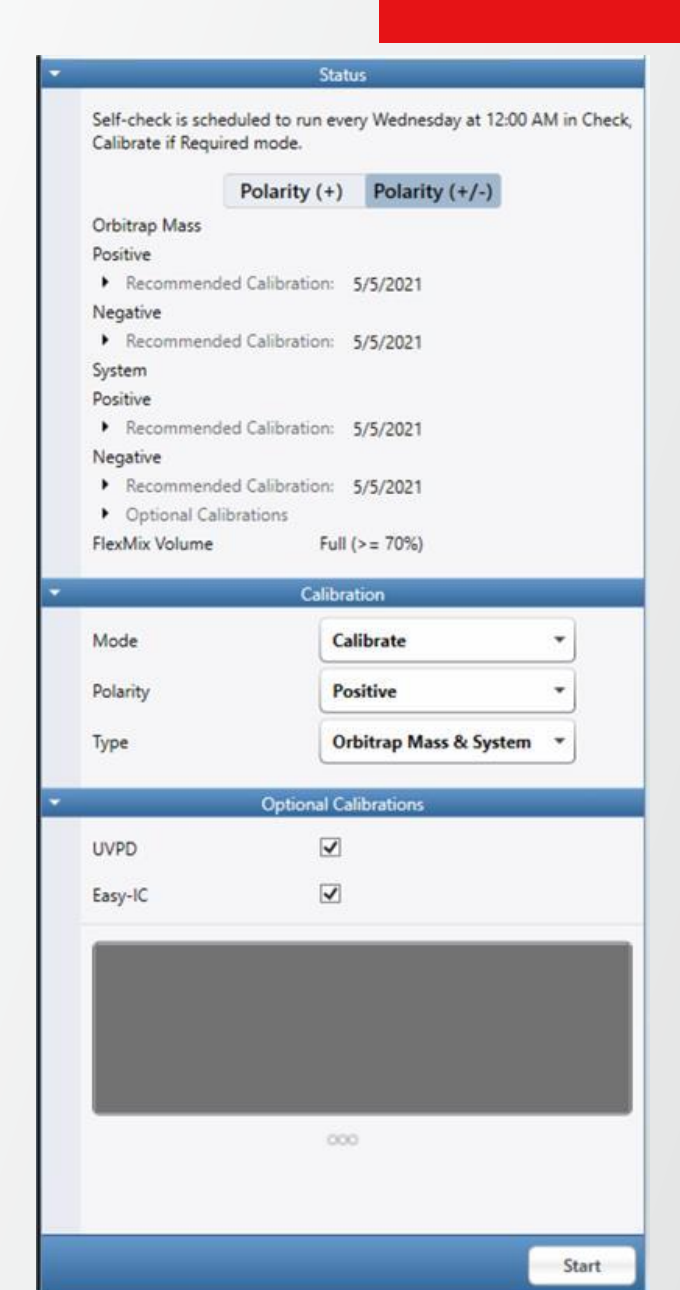

#### **Calibration Tab - Calibration Types**

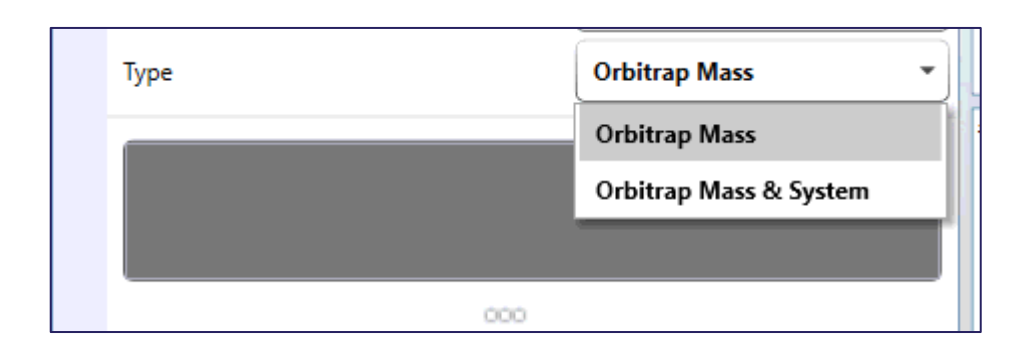

|   | Туре    | Orbitrap Mass & System * |
|---|---------|--------------------------|
| * | _       | Optional Calibrations    |
|   | UVPD    |                          |
|   | Easy-IC |                          |

- Types: Orbitrap Mass or Orbitrap Mass & System
- Selecting Orbitrap Mass triggers the following calibrations:
  - multiplier
  - Orbitrap mass
- Selecting Orbitrap Mass & System triggers the following calibration set, in order:
  - Ion Optics
  - Ion Trap
  - Quadrupole
  - pAGC
  - Orbitrap mass
- If Orbitrap Mass & System selected, "Optional Calibrations" are exposed (based on configuration & polarity selected)

Same as with Conventional source

#### **Calibration Tab - Calibration Modes**

| Ŧ | Calibration |                                |  |
|---|-------------|--------------------------------|--|
|   | Mode        | Check, Calibrate if required 🔹 |  |
|   | Polarity    | Check                          |  |
|   | Type        | Check, Calibrate if required   |  |
|   |             | Calibrate                      |  |
|   |             |                                |  |

- Modes: "Check", "Check, calibrate if required", or "Calibrate"
  - A spray check and calibrant purity evaluation are automatically run prior to any calibration set
- "Check, calibrate if required" operates as follows:
  - Any failed checks are automatically calibrated (as well as dependent calibrations)
  - The system automatically runs calibrations that have expired (bypass check), i.e., *Multiplier gain* after 7 days and all remaining calibrations after 28 days
  - The system automatically runs Orbitrap mass calibration

### **Calibration Tab**

- Calibration status are displayed for polarity (+) or (+/-)
- FlexMix level is indicated in status panel
  - "Full (>=70%)" when >=2.8 mL
  - 5% decrement starting at 70%
  - 10% when >=400 µL
  - No color indicator when above 10% "Replace Vial (0%)" when <=125 µl</li>

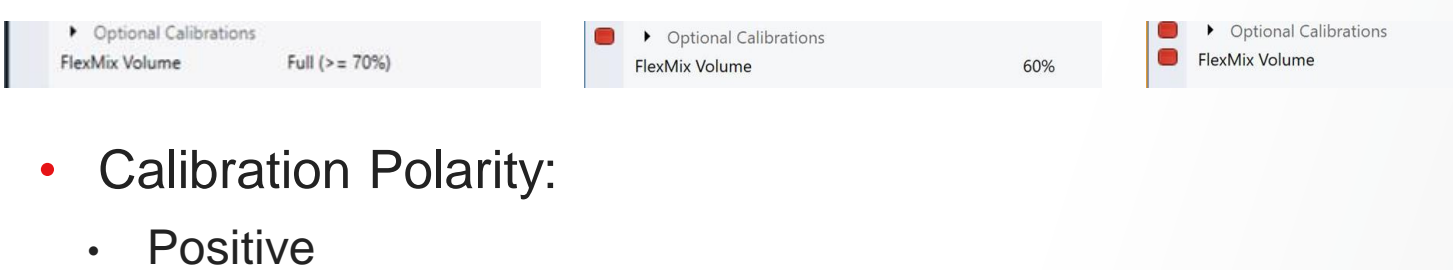

Positive and Negative •

| • | ✓ Calibration                             |                                |  |  |  |
|---|-------------------------------------------|--------------------------------|--|--|--|
|   | Mode                                      | Check, Calibrate if required 🔹 |  |  |  |
|   | Polarity                                  | Positive and Negative 🔹        |  |  |  |
|   | Туре                                      | Positive                       |  |  |  |
|   |                                           | Positive and Negative          |  |  |  |
| • | <ul> <li>Optional Calibrations</li> </ul> |                                |  |  |  |

|        |            |                                          |                   | •                                                             | Status                                               |
|--------|------------|------------------------------------------|-------------------|---------------------------------------------------------------|------------------------------------------------------|
|        |            |                                          |                   | Self-check is scheduled<br>Calibrate if Required m            | d to run every Wednesday at 12:00 AM in Che<br>lode. |
| for p  | olarity    | (+) or (+/-)                             |                   | Po<br>Orbitrap Mass<br>Positive<br>Recommended Ca<br>Negative | larity (+) Polarity (+/-)                            |
| is pa  | anel       |                                          |                   | Recommended Ca     System                                     | libration: 5/5/2021                                  |
| • Re   | d indicat  | or is displayed whe                      | n 0% - start      | Positive     Recommended Ca     Negative                      | libration: 5/5/2021                                  |
| but    | tton is di | sabled, hover text :                     | 'Replace Vial'    | Recommended Ca     Optional Calibration                       | libration: 5/5/2021<br>ons                           |
| • Ora  | ange ind   | icator is displayed v                    | when 10% - 5%     | FlexMix Volume                                                | Full (>= 70%)                                        |
| No     |            | dicator when above                       | 10%               | -                                                             | Calibration                                          |
| INU    |            |                                          | 10 /0             | Mode                                                          | Calibrate                                            |
|        |            |                                          |                   | Polarity                                                      | Positive *                                           |
|        | 60%        | Optional Calibrations     FlexMix Volume | Replace Vial (0%) | Туре                                                          | Orbitrap Mass & System 🔹                             |
|        |            |                                          |                   | • (                                                           | Optional Calibrations                                |
|        |            |                                          |                   | UVPD                                                          | $\checkmark$                                         |
|        |            |                                          |                   | Easy-IC                                                       |                                                      |
|        | C-11-      |                                          |                   |                                                               |                                                      |
| ode    | Calib      | ration                                   |                   |                                                               |                                                      |
| larity | Pos        | itive and Negative                       |                   |                                                               |                                                      |
| ,      | Po         | sitive                                   |                   |                                                               |                                                      |
| be     | Por        | sitive and Negative                      |                   |                                                               |                                                      |
|        | Optional C | alibrations                              |                   |                                                               |                                                      |

Thermo

#### **Calibration Results – Self-Correction And Recommendations**

- Upon any calibration failure, two procedure checks are run before the result is reported:
  - 1. Spray stability check
    - If spray check fails, system will attempt to self-correct spray issue for 5 min. Once stable spray is re-established, the sequence will resume starting from the
      procedure that originally failed
    - If spray cannot be recovered, the check is aborted and the following notifications appears:

#### Spray is unstable. Please perform following tasks and retry:

- Confirm that the calibrant vial has not run out of liquid. If necessary, install a new bottle and run the 'New Vial Installed' diagnostic
- Run the 'Flush Lines' diagnostic (under 'Auto-Ready') to clear any residual air bubbles from the lines
- Run the 'Calibrate Spray Voltage' diagnostic (under 'Auto-Ready') to ensure the spray voltage is set properly
- Re-seat the fittings between (a) the flow sensor and the sprayer and (b) the flow sensor and the pump
- If spray check passes, the second procedure check is run.

#### 2. Calibrant purity evaluation

- If cal mix evaluation fails, system will attempt to recover acceptable calibrant purity by running one flush cycle of calibration source lines
- If acceptable cal mix purity cannot be recovered, the procedure is aborted and the following notifications appears:

#### Calibration solution contaminated or degraded. Please perform following tasks and retry:

- Run the 'Flush Lines' diagnostic (under 'Auto-Ready') in attempt to clear any contamination buildup from the lines
- Change the calibrant bottle to a fresh one

#### **Calibration Results – Procedure vs Calibration Failure**

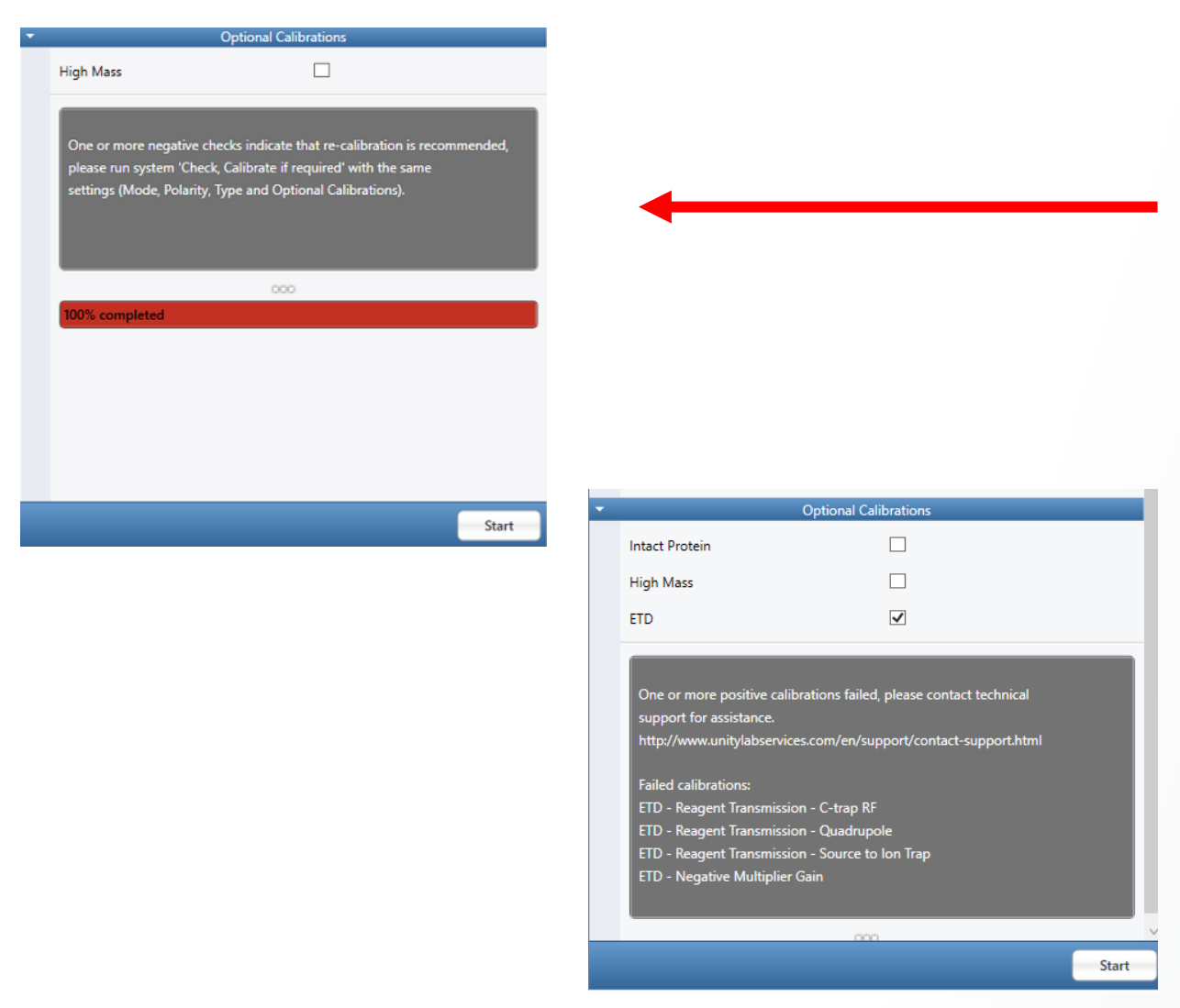

 If the 'Check-only' routine is failed, but procedure checks pass, the system will recommend the user run in "Check, Calibrate if required" mode.

If the calibration is run in 'Check, Calibrate if required" or "Calibrate" mode and fails, but both procedure checks pass, a true calibration failure is recorded.

Same as with Conventional source

#### Calibration Results – 'Orange' vs 'Red' Status

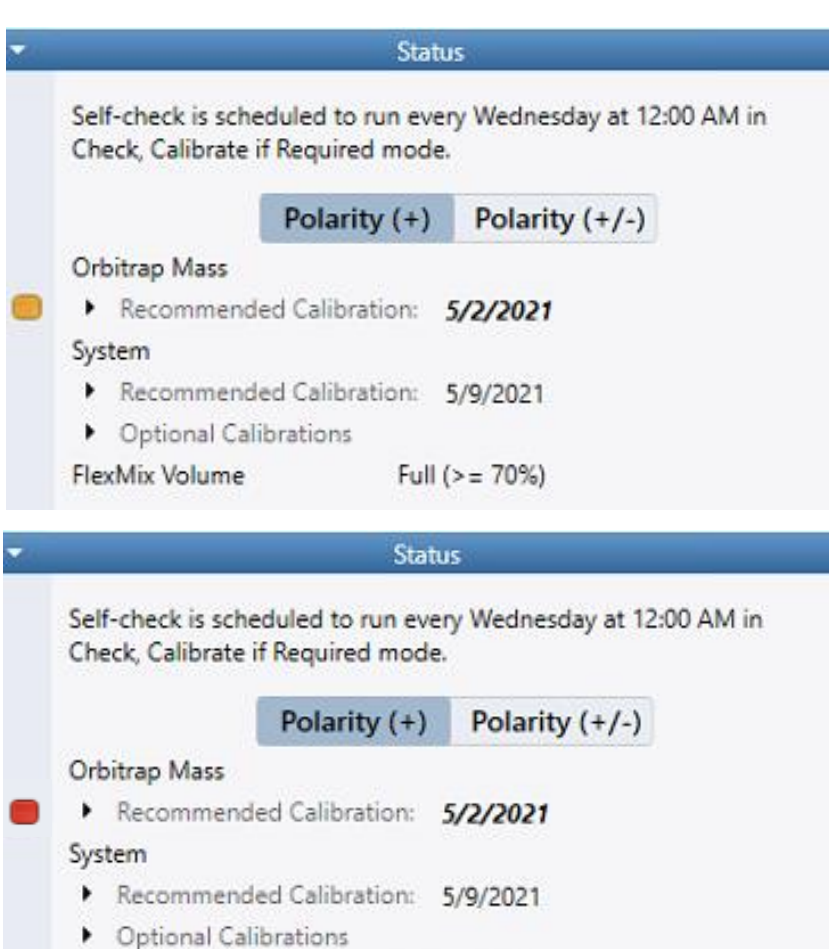

Full (>= 70%)

- Status will show an orange indicator light when:
  - A procedure failure (spray stability or calibrant purity evaluation) is recorded during a calibration procedure
  - A single calibration is run from diagnostics
  - A single check is run from diagnostics and fails
  - A procedure is aborted
- Status will show a red indicator light when:
  - A true calibration failure is recorded (calibration fails and both procedure checks pass)
- Hovering over indicator light will provide explanation of state

1 A calibration or check procedure run from diagnostic has completed. Please run a System calibration from the Calibration Tab in "Check, calibrate if required" mode to recover and /or receive detailed recovery instructions.

#### Same as with Conventional source

FlexMix Volume

### Thermo Fisher

#### **Calibration Procedures in Diagnostics**

| Check Only (Applies only to Standard Calibration)                                                                                                    | Diagnostics                                       |
|----------------------------------------------------------------------------------------------------|---------------------------------------------------|
| <ul> <li>Standard Calibration</li> <li>Positive</li> <li>  Ion Optics</li> <li>  Ion Trap</li> <li>  Quadrupole</li> <li>  Orbitrap</li> <li>  Predictive AGC</li> <li>  Intact Protein Mode</li> <li>  High Mass Range</li> <li>  Fine Mass</li> <li>  Orbitrap High Masss</li> <li>  Ion Optics</li> <li>  Ion Optics</li> <li>  Ion Optics</li> <li>  Ion Trap</li> <li>  Orbitrap</li> <li>  Orbitrap</li> <li>  Orbitrap</li> <li>  Orbitrap</li> <li>  Orbitrap High Mass</li> <li>  Intact Protein Mode</li> <li>  Intact Protein High Mass</li> </ul>                                                                                 | Check Only (Applies only to Standard Calibration) |
| <ul> <li>Positive</li> <li>Ion Optics</li> <li>Ion Trap</li> <li>Quadrupole</li> <li>Orbitrap</li> <li>Predictive AGC</li> <li>Positive Extended</li> <li>Intact Protein Mode</li> <li>High Mass Range</li> <li>Orbitrap High Mass</li> <li>Orbitrap High Mass</li> <li>Ion Optics</li> <li>Ion Optics</li> <li>Ion Trap</li> <li>Orbitrap</li> <li>Orbitrap</li> <li>Intact Protein Mode</li> <li>Intact Protein Mode</li> <li>Intact Protein High Mass</li> </ul>                                                                                                    | <ul> <li>Standard Calibration</li> </ul>          |
| <ul> <li>Ion Optics</li> <li>Ion Trap</li> <li>Quadrupole</li> <li>Orbitrap</li> <li>Predictive AGC</li> <li>Positive Extended</li> <li>Intact Protein Mode</li> <li>High Mass Range</li> <li>High Mass Range</li> <li>Orbitrap High Mass</li> <li>Orbitrap High Mass</li> <li>Ion Optics</li> <li>Ion Trap</li> <li>Orbitrap</li> <li>Orbitrap</li> <li>Intact Protein Mode</li> <li>Intact Protein Mode</li> <li>Intact Protein Mass</li> <li>Orbitrap High Mass</li> </ul>                                                                                                    | ▼                                                 |
| <ul> <li>Ion Trap</li> <li>Quadrupole</li> <li>Orbitrap</li> <li>Predictive AGC</li> <li>Positive Extended</li> <li>Intact Protein Mode</li> <li>High Mass Range</li> <li>Thine Mass</li> <li>Orbitrap High Mass</li> <li>Ion Optics</li> <li>Ion Optics</li> <li>Ion Trap</li> <li>Orbitrap</li> <li>Intact Protein Mode</li> <li>Intact Protein Mode</li> <li>High Mass Range</li> <li>Orbitrap</li> <li>Orbitrap</li> <li>Orbitrap</li> <li>Intact Protein Mode</li> <li>High Mass Range</li> <li>Orbitrap</li> <li>Intact Protein Mode</li> <li>High Mass Range</li> <li>Orbitrap</li> <li>Tools</li> <li>TNG Database</li> </ul>         | Ion Optics                                        |
| <ul> <li>Quadrupole</li> <li>Orbitrap</li> <li>Predictive AGC</li> <li>Positive Extended</li> <li>Intact Protein Mode</li> <li>High Mass Range</li> <li>Fine Mass</li> <li>Orbitrap High Mass</li> <li>Negative</li> <li>Ion Optics</li> <li>Ion Trap</li> <li>Orbitrap</li> <li>Orbitrap</li> <li>Intact Protein Mode</li> <li>Intact Protein Mode</li> <li>Intact Protein Mode</li> <li>Orbitrap</li> <li>Orbitrap</li> <li>Orbitrap</li> <li>Intact Protein Mode</li> <li>Intact Protein Mode</li> <li>Intact Protein Mode</li> <li>Thigh Mass Range</li> <li>Orbitrap High Mass, Negative</li> <li>Tools</li> <li>TNG Database</li> </ul> | <ul> <li>Ion Trap</li> </ul>                      |
| <ul> <li>Orbitrap</li> <li>Predictive AGC</li> <li>Positive Extended</li> <li>Intact Protein Mode</li> <li>High Mass Range</li> <li>High Mass Range</li> <li>Orbitrap High Mass</li> <li>Orbitrap High Mass</li> <li>Ion Optics</li> <li>Ion Trap</li> <li>Orbitrap</li> <li>Orbitrap</li> <li>Negative Extended</li> <li>Intact Protein Mode</li> <li>Intact Protein Mode</li> <li>High Mass Range</li> <li>Orbitrap High Mass, Negative</li> <li>Tools</li> <li>TNG Database</li> </ul>                                                                                                    | Quadrupole                                        |
| <ul> <li>Predictive AGC</li> <li>Positive Extended</li> <li>Intact Protein Mode</li> <li>High Mass Range</li> <li>Fine Mass</li> <li>Orbitrap High Mass</li> <li>Negative</li> <li>Ion Optics</li> <li>Ion Trap</li> <li>Orbitrap</li> <li>Orbitrap</li> <li>Negative Extended</li> <li>Intact Protein Mode</li> <li>Intact Protein Mode</li> <li>High Mass Range</li> <li>Orbitrap High Mass, Negative</li> <li>Tools</li> <li>TNG Database</li> </ul>                                                                                                    | <ul> <li>Orbitrap</li> </ul>                      |
| <ul> <li>Positive Extended</li> <li>Intact Protein Mode</li> <li>High Mass Range</li> <li>Fine Mass</li> <li>Orbitrap High Mass</li> <li>Negative</li> <li>Ion Optics</li> <li>Ion Trap</li> <li>Orbitrap</li> <li>Orbitrap</li> <li>Intact Protein Mode</li> <li>Intact Protein Mode</li> <li>High Mass Range</li> <li>Orbitrap High Mass, Negative</li> <li>Tools</li> <li>TNG Database</li> </ul>                                                                                                    | Predictive AGC                                    |
| <ul> <li>Intact Protein Mode</li> <li>High Mass Range</li> <li>Fine Mass</li> <li>Orbitrap High Mass</li> <li>Negative</li> <li>Ion Optics</li> <li>Ion Trap</li> <li>Orbitrap</li> <li>Orbitrap</li> <li>Intact Protein Mode</li> <li>Intact Protein Mode</li> <li>High Mass Range</li> <li>Orbitrap High Mass, Negative</li> <li>Tools</li> <li>TNG Database</li> </ul>                                                                                                    | ▼ Positive Extended                               |
| <ul> <li>High Mass Range</li> <li>Fine Mass</li> <li>Orbitrap High Mass</li> <li>Negative</li> <li>Ion Optics</li> <li>Ion Trap</li> <li>Orbitrap</li> <li>Orbitrap</li> <li>Negative Extended</li> <li>Intact Protein Mode</li> <li>High Mass Range</li> <li>Orbitrap High Mass, Negative</li> <li>Tools</li> <li>TNG Database</li> </ul>                                                                                                    | Intact Protein Mode                               |
| <ul> <li>Fine Mass</li> <li>Orbitrap High Mass</li> <li>Negative</li> <li>Ion Optics</li> <li>Ion Trap</li> <li>Orbitrap</li> <li>Orbitrap</li> <li>Intact Protein Mode</li> <li>High Mass Range</li> <li>Orbitrap High Mass, Negative</li> <li>Tools</li> <li>TNG Database</li> </ul>                                                                                                    | ✓ High Mass Range                                 |
| <ul> <li>Orbitrap High Mass</li> <li>Negative</li> <li>Ion Optics</li> <li>Ion Trap</li> <li>Orbitrap</li> <li>Orbitrap</li> <li>Intact Protein Mode</li> <li>Intact Protein Mode</li> <li>High Mass Range</li> <li>Orbitrap High Mass, Negative</li> <li>Tools</li> <li>TNG Database</li> </ul>                                                                                                    | Fine Mass                                         |
| <ul> <li>Negative</li> <li>Ion Optics</li> <li>Ion Trap</li> <li>Orbitrap</li> <li>Negative Extended</li> <li>Intact Protein Mode</li> <li>High Mass Range</li> <li>Orbitrap High Mass, Negative</li> <li>Tools</li> <li>TNG Database</li> </ul>                                                                                                    | Orbitrap High Mass                                |
| <ul> <li>Ion Optics</li> <li>Ion Trap</li> <li>Orbitrap</li> <li>Negative Extended</li> <li>Intact Protein Mode</li> <li>High Mass Range</li> <li>Orbitrap High Mass, Negative</li> <li>Tools</li> <li>TNG Database</li> </ul>                                                                                                    | ▼                                                 |
| <ul> <li>Ion Trap</li> <li>Orbitrap</li> <li>Negative Extended</li> <li>Intact Protein Mode</li> <li>High Mass Range</li> <li>Orbitrap High Mass, Negative</li> <li>Tools</li> <li>TNG Database</li> </ul>                                                                                                    | Ion Optics                                        |
| <ul> <li>Orbitrap</li> <li>Negative Extended</li> <li>Intact Protein Mode</li> <li>High Mass Range</li> <li>Orbitrap High Mass, Negative</li> <li>Tools</li> <li>TNG Database</li> </ul>                                                                                                    | ► Don Trap                                        |
| <ul> <li>Negative Extended</li> <li>Intact Protein Mode</li> <li>High Mass Range</li> <li>Orbitrap High Mass, Negative</li> <li>Tools</li> <li>TNG Database</li> </ul>                                                                                                    | <ul> <li>Orbitrap</li> </ul>                      |
| <ul> <li>Intact Protein Mode</li> <li>High Mass Range</li> <li>Orbitrap High Mass, Negative</li> <li>Tools</li> <li>TNG Database</li> </ul>                                                                                                    | <ul> <li>Negative Extended</li> </ul>             |
| <ul> <li>High Mass Range</li> <li>Orbitrap High Mass, Negative</li> <li>Tools</li> <li>TNG Database</li> </ul>                                                                                                    | Intact Protein Mode                               |
| <ul> <li>Orbitrap High Mass, Negative</li> <li>Tools</li> <li>TNG Database</li> </ul>                                                                                                    | ▼                                                 |
| <ul><li>Tools</li><li>TNG Database</li></ul>                                                                                                    | Orbitrap High Mass, Negative                      |
| <ul> <li>TNG Database</li> </ul>                                                                                                    | ▶ Tools                                           |
|                                                                                                    | <ul> <li>TNG Database</li> </ul>                  |

- Calibration tree can be found in the customer diagnostics pane under "Standard Calibration"
  - Individual calibrations may be checked or run
  - As the system requires calibrations to be run in the proper order as a set and some calibrations affect dependent calibrations, calibrating from the diagnostics pane will have the following affect on the status panel in the calibration pane:

| Result in Diagnostics | Impact on Status Panel |
|-----------------------|------------------------|
| Check passes          | No impact              |
| Check fails           | Associated set ORANGE  |
| Calibration passes    | Associated set ORANGE  |
| Calibration fails     | Associated set ORANGE  |

### **Diagnostics & Readbacks**

Diagnostics

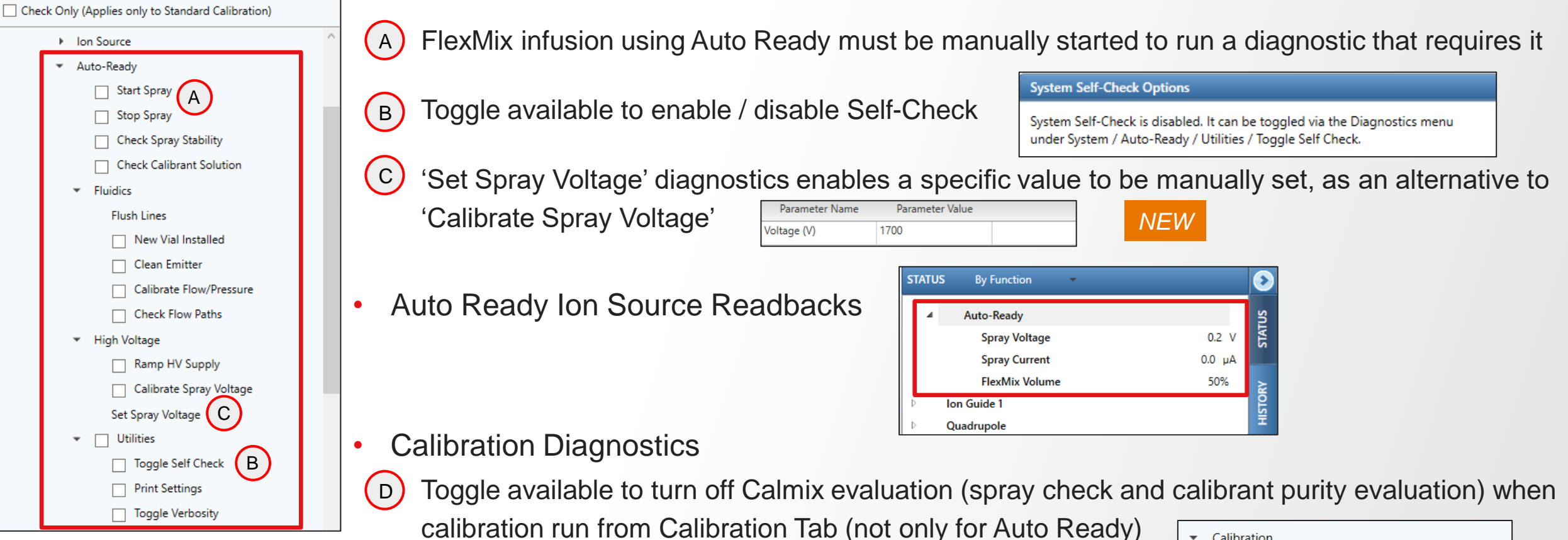

(Note: it is recommended keeping evaluation On)

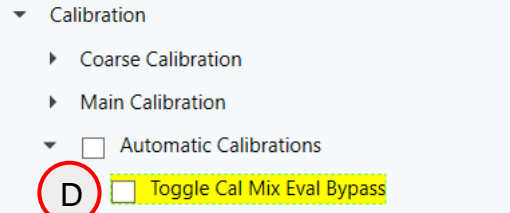

NEW

### New Functionalities to Improve / Expand Data-Driven Acquisition Schemes

- Supported Models
  - Orbitrap Ascend NEW
  - Orbitrap Eclipse
  - Orbitrap IQ-X
- Supported Application Modes
  - Peptide <u>NEW</u>
  - Small Molecule
- Novelties NEW
  - Structure Filter Properties
  - New searching and filtering functionalities
  - Supported Acquisition scheme (compatible scans, placement constraint, combination of filters)

| File Orbitrap Eclipse                                        |                          |
|--------------------------------------------------------------|--------------------------|
| <b>Method Editor</b>                                         | Global Parameters Sc     |
|                                                              | Method Timeline          |
| Application Mode<br>Peptide 💌<br>Method Duration (min)<br>60 | # 10                     |
| Real-Time Search 🔸                                           | Real-Time Search         |
| Targeted Inclusion +                                         | Real-Time Library Search |

### **Background Services & Communication**

- Glutamate backend service used to process each generated MS2 scan
- Search results returned based on RTLS filter parameters
- Triggering of MSn scan events according to search results, method scheme, and filter thresholds

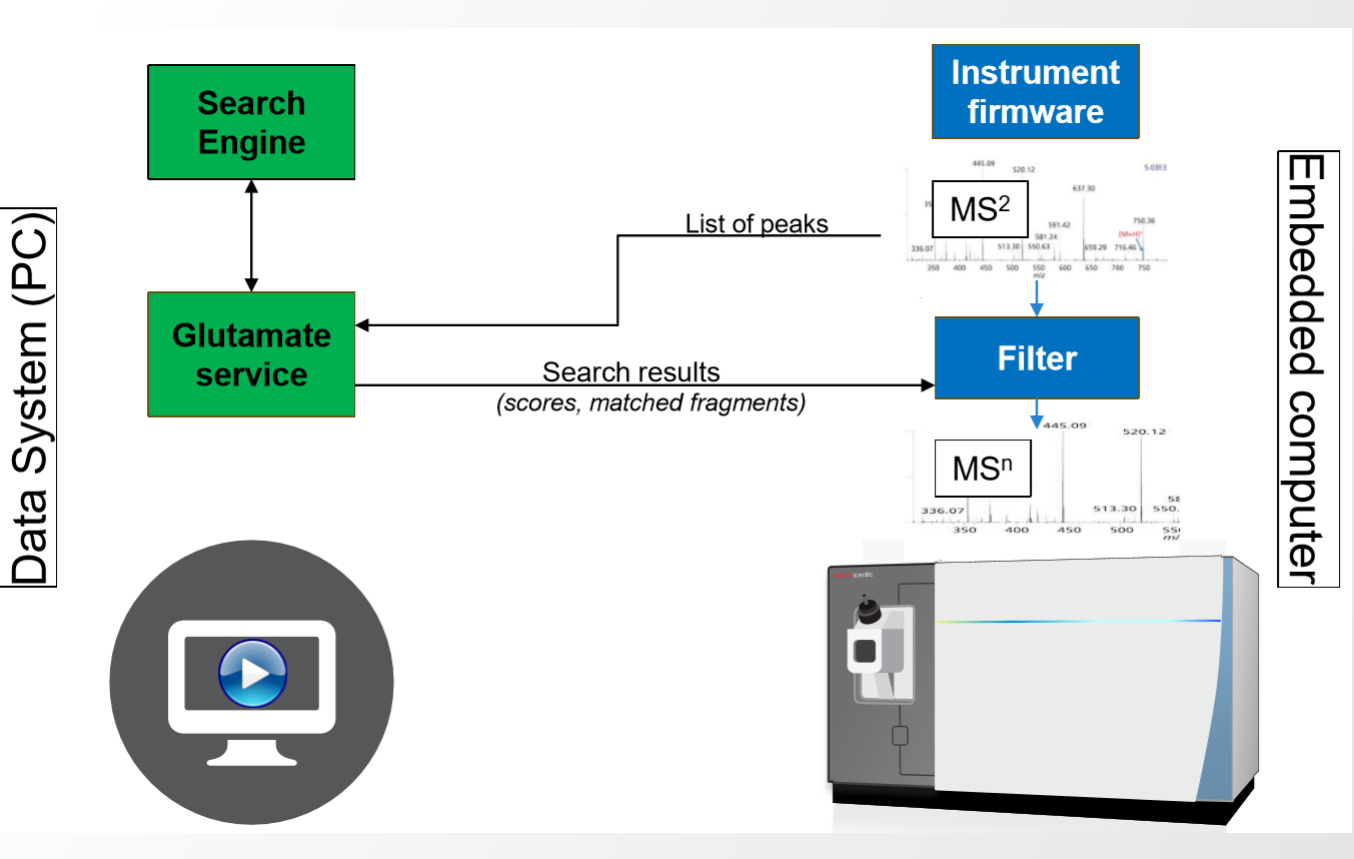

#### **Filter Overview**

- Two expandable / collapsible sections of RTLS filter properties
- Library Search Settings
- Peak Selection and Threshold Settings В
- Settings defined in each section can be
  - Specific to each instance of the filter •
- Synchronized across other instances of the filter if corresponding ( C ) 'Use Common ... Settings' control is enabled (only displayed if several instances)

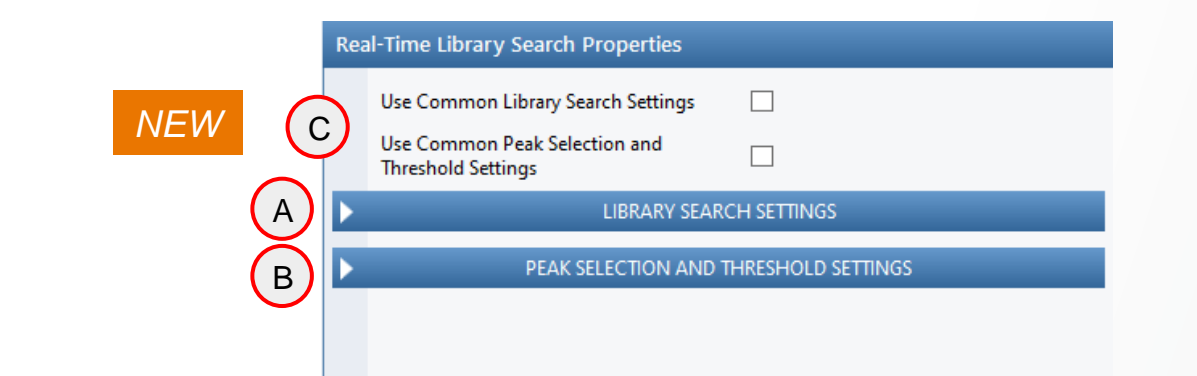

|                    |     |                               |               |          | 00121111               |                |  |
|--------------------|-----|-------------------------------|---------------|----------|------------------------|----------------|--|
|                    | Rea | al-Time Library Sea           | arch Prope    | erties   |                        |                |  |
| NEW A              | ) 🗖 | ▼ LIBRARY SEARCH SETTINGS     |               |          |                        |                |  |
|                    | -   | Spectral Library              |               |          | CID_PRTC_Unlabeled_mod | lified_Copy-fo |  |
| perties            |     |                               |               |          | Browse                 | Clear          |  |
|                    |     | Collision Energy To           | lerance       |          | 15                     | -              |  |
|                    |     | Similarity Search             |               |          |                        |                |  |
|                    |     | Precursor Search To           | olerance (pp  | pm)      | 10                     | *              |  |
|                    |     | Use Adducts for Of            | ffset Query S | Searches |                        |                |  |
| Library search     |     |                               |               |          |                        | 2              |  |
| settings           |     | Adduct Ma                     | isses         | A        |                        |                |  |
| settings           |     | Adduct Molecular              | Species       | Charge   |                        |                |  |
|                    | 1   | м                             |               | 0        |                        |                |  |
| ndina              |     |                               |               |          |                        |                |  |
| nung               |     |                               |               | 00       |                        |                |  |
| d if               |     | Maximum Search                | lime (ms)     |          | 150                    | <b>v</b>       |  |
|                    |     | Use Retention Time            | e Filter      |          |                        |                |  |
|                    |     | Reverse Library Sea           | irch          |          |                        |                |  |
|                    | -   | Use Multiple Precu            | rsors in Sea  | rch      |                        |                |  |
| NEW B              | ) 🗖 | PI                            | EAK SELECT    | ION AND  | THRESHOLD SETTINGS     |                |  |
|                    | -   | Use as a Trigger On           | ıly           |          | $\checkmark$           |                |  |
|                    |     | Consider Unmatch              | ed Peaks Or   | nly      |                        |                |  |
| Deak selection and |     | Add Adducts to Dy             | namic Excl    | usion    |                        |                |  |
| threshold settings |     | Add Matched Frag<br>Exclusion | ments to Dy   | ynamic   |                        |                |  |
| unconola octungo   |     |                               |               |          |                        | e              |  |
|                    |     | Scoring Thre                  | sholds        | A        |                        |                |  |
|                    |     | Score Type                    | Filter By     | Score    |                        |                |  |
|                    |     |                               |               |          |                        |                |  |

Confidence Score At least

Thermo Fishei

### **Configurable Library Search Settings**

- Spectral Library
  - Reference to a path on disk library not embedded in .meth file
  - Custom mzVault spectral lib. or local copies of mzCloud MS2 lib. (Note: Spectral Libraries must be in .db format)
- Collision Energy Tolerance 2
- +/- value for filtering the spectral library candidates during search
  - Applies to the MS2 event preceding RTLS placement
- Similarity Search 3
  - NEW
  - Similarity search is performed instead of an identity search
  - Spectral library search does not take into account precursor m/z information
  - When enabled, Precursor Search Tolerance is not displayed as it is not relevant
- Precursor Search Tolerance (ppm)
  - In ppm, +/- value for filtering the spectral library candidates during search
  - Applies to the MS2 event preceding RTLS placement
- 31 (Note: Fragment Search Tolerance is hardcoded and set to +/- 0.5 m/z units for IT and +/- 10 ppm for OT )

| <b>ThermoFisher</b><br>scientific |  |
|-----------------------------------|--|
|                                   |  |

| Rea | al-Time Library Search Prope   | erties     |                    |                   |
|-----|--------------------------------|------------|--------------------|-------------------|
| •   | LIBI                           | RARY SEAR  | CH SETTINGS        |                   |
| )   | Spectral Library               |            | CID_PRTC_Unlabeled | _modified_Copy-fo |
|     |                                |            | Browse             | Clear             |
|     | Collision Energy Tolerance     |            | 15                 | \$                |
| )   | Similarity Search              |            |                    |                   |
| )   | Precursor Search Tolerance (p  | pm)        | 10                 | -                 |
|     | Use Adducts for Offset Query   | Searches   |                    |                   |
|     |                                |            |                    |                   |
|     | Adduct Malasulas Spacias       | A          |                    |                   |
| 1   | M                              | 0          |                    |                   |
|     |                                |            |                    |                   |
|     |                                | 00         | 0                  |                   |
|     | Maximum Search Time (ms)       |            | 150                | <b>*</b>          |
|     | Use Retention Time Filter      |            |                    |                   |
|     | Isotope Error Correction       |            | None (0)           | Ŧ                 |
|     | Reverse Library Search         |            |                    |                   |
|     | Use Multiple Precursors in Sea | irch       |                    |                   |
| Þ   | PEAK SELECT                    | TION AND 1 | THRESHOLD SETTINGS |                   |
|     |                                |            |                    |                   |

### **Configurable Library Search Settings**

- Use Adducts for Offset Query Searches 5
  - Adduct Offset Query functionality may help to identify adducted compounds if an entry does not exist for that molecular species in the database (only unadducted form present in the library).
- Adduct Masses (table) 5
  - Prepopulated list of adduct ions (taken from Compound Discoverer)
  - When selected, auto-populates with default charge state for consideration (but is user editable)
  - Adducts can be limited to a single charge state or applied to all charges (give 0 as charge state)
- Only available in Small Molecule application mode

|        |   | Rea | Il-Time Library Search Pro | operties     |                         |              |
|--------|---|-----|----------------------------|--------------|-------------------------|--------------|
|        |   | -   | L                          | IBRARY SEARC | CH SETTINGS             |              |
|        |   |     | Spectral Library           |              | CID_PRTC_Unlabeled_modi | fied_Copy-fo |
|        |   |     |                            |              | Browse                  | Clear        |
|        |   |     | Collision Energy Tolerance |              | 15                      | <b>^</b>     |
|        |   |     | Similarity Search          |              |                         |              |
|        |   |     | Precursor Search Tolerance | (ppm)        | 10                      | •            |
| $\sim$ |   |     | Use Adducts for Offset Que | ry Searches  |                         |              |
| 5      |   |     | Adduct Masses              | ADI          |                         |              |
|        |   |     | Adduct Molecular Species   | Charge       |                         |              |
|        |   | 1   | м                          | · 0          |                         |              |
|        |   |     | М                          |              |                         |              |
|        |   |     | 2M+H                       |              |                         |              |
|        |   |     | 2M+H+ACN                   |              |                         |              |
|        |   |     | 2M+K                       | 000          | 150                     | -            |
|        |   |     | 2M+Na                      |              |                         | •            |
|        |   |     | 2M+Na+ACN                  |              |                         |              |
|        |   |     | 2M+NH4                     |              | None (0)                | *            |
|        |   |     | 2М-Н                       |              |                         |              |
|        |   |     | 2M-H+FA                    | arch         |                         |              |
|        | l |     | 2M-H+HAc                   | TION AND T   | HRESHOLD SETTINGS       |              |
|        |   |     | M+2H                       |              |                         |              |

M+2H+ACN

### **Configurable Library Search Settings**

- Special Adduct Masses (definition) 5
  - "M" this is equivalent to  $[M+zH]^{z+}$  or  $[M-zH]^{z-}$
  - "M" at Charge "0" would apply to protonated and deprotonated forms across all charge states
- Adduct Masses Validation
  - Duplicate adducts are allowed at different charge states (warning displayed if full duplication)
  - Adduct at all charges (Charge "0") will give warning if same adduct is added at a specific charge
  - Warning displayed if a charge is entered not matching the settings of "Charge State" filter (possibly included upstream in the method branch)
- Only available in Small Molecule application mode

| Rea | I-Time Library Search Prop                            | erties            | _                              |       |
|-----|-------------------------------------------------------|-------------------|--------------------------------|-------|
| -   | LIB                                                   | RARY SEAR         | RCH SETTINGS                   |       |
|     | Spectral Library                                      |                   | CID_PRTC_Unlabeled_modified_Co | py-fo |
|     | Collision Energy Tolerance<br>Similarity Search       |                   | [15                            | *     |
|     | Precursor Search Tolerance (p                         | opm)<br>(Searches | 10                             | *     |
|     | Adduct Masses                                         | A                 |                                | RT C  |
| 1   | Adduct Molecular Species                              | Charge<br>0       |                                |       |
|     |                                                       | 00                |                                |       |
|     | Maximum Search Time (ms)<br>Use Retention Time Filter |                   | 150                            | +     |
|     | lsotope Error Correction<br>Reverse Library Search    |                   | None (0)                       | •     |
|     | Use Multiple Precursors in Se                         | arch              |                                |       |

### **Configurable Library Search Settings**

- Maximum Search Time (ms) (6)
  - Searches are executed serially and can abort after user defined duration is • expired (returning empty results)
  - Normal instrument acquisition continues even while searches are executing ٠
- Retention Time Filtering (7)

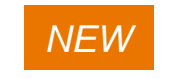

- Use Retention Time Filter: spectral library candidates are filtered by the current • retention time in the run (with tolerance)
- Retention Time Tolerance: in min, +/- value for filtering the spectral library ٠ candidates based on current retention time in the run
- Isotope Error Correction (Peptide application mode only) 8
  - Spectral library search is performed according to the experimental precursor m/z • (defined as monoisotopic peak) but also with preset C13 offsets (if any)

NEW

May overcome incorrect monoisotopic peak assignment ٠

|     |                                  |           | SCIENTIFIC                        |
|-----|----------------------------------|-----------|-----------------------------------|
| Rea | Il-Time Library Search Prop      | erties    |                                   |
| -   | LIE                              | RARY SEAF | RCH SETTINGS                      |
|     | Spectral Library                 |           | CID_PRTC_Unlabeled_modified_Copy- |
|     |                                  |           | Browse                            |
|     | Collision Energy Tolerance       |           | 15                                |
|     | Similarity Search                |           |                                   |
|     | Precursor Search Tolerance (ppm) |           | 10                                |
|     | Use Adducts for Offset Query     | Searches  |                                   |
|     | Adduct Masses                    |           |                                   |
|     | Adduct Molecular Species         | Charge    |                                   |
| 1   | м                                | 0         |                                   |
|     | Maximum Search Time (ms)         | 00        | 150                               |
| ſ   | Use Retention Time Filter        |           | $\checkmark$                      |
| 1   | Retention Time Tolerance         |           | 1                                 |
|     | Isotope Error Correction         |           | None (0)                          |
|     | Reverse Library Search           |           | None (0)                          |
|     | Use Multiple Precursors in Se    | arch      | 0/1                               |
| ►   | PEAK SELEC                       | TION AND  | 0/1/2<br>THE<br>0/1/2/3           |
|     |                                  |           | 0/1/2/3                           |

-1/0/1/2/3

### **Configurable Library Search Settings**

Reverse Library Search (9)

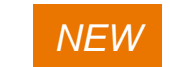

- Reversed library search is performed instead of "default" forward search.
- Forward search : query spectrum is searched against each library spectrum with score negatively affected by peaks present in the query spectrum and not in the library spectrum.
- Reverse search: each library spectrum is searched against the query spectrum with score negatively affected by peaks present in the library spectrum and not in the query spectrum, but the presence of additional peaks in the query spectrum has no effect on score.
- Use Multiple Precursors in Search (10)

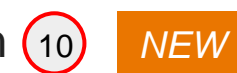

- Product spectrum is searched against multiple precursors and all passing matches are returned.
- MS1 data available within the same experiment: multiple searches of the product spectrum is performed using each precursor found in the isolation window.
- MS1 data unavailable within the same experiment: searches are performed with precursor search tolerance set (overridden) to the width of the isolation window.

| <b>•</b> |                                                                                      |           |                                                                                                    |                 |
|----------|--------------------------------------------------------------------------------------|-----------|----------------------------------------------------------------------------------------------------|-----------------|
|          | LIB                                                                                  | RARY SEAR | CH SETTINGS                                                                                                    |                 |
|          | Spectral Library                                                                     |           | CID_PRTC_Unlabeled_m                                                                                                    | odified_Copy-fo |
|          |                                                                                      |           | Browse                                                                                                    | Clear           |
|          | Collision Energy Tolerance                                                           |           | 15                                                                                                    | *               |
|          | Similarity Search                                                                    |           |                                                                                                    |                 |
|          | Precursor Search Tolerance (ppm)                                                     |           | 10                                                                                                    | ÷               |
|          | Use Adducts for Offset Query                                                         | Searches  |                                                                                                    |                 |
|          |                                                                                      |           |                                                                                                    | E               |
|          | Adduct Masses                                                                        | AI        |                                                                                                    | EXPORT          |
|          | Adduct Molecular Species                                                             | Charge    |                                                                                                    |                 |
| 1        | М                                                                                    | 0         |                                                                                                    |                 |
|          |                                                                                      |           |                                                                                                    |                 |
|          |                                                                                      | 00        | 0                                                                                                    |                 |
|          | Maximum Search Time (ms)                                                             |           | 150                                                                                                    | *<br>*          |
|          | Use Retention Time Filter                                                            |           | <ul> <li>Image: A start of the start of the start of</li></ul> |                 |
|          | Retention Time Tolerance                                                             |           | 1                                                                                                    | <b>^</b>        |
|          |                                                                                      |           |                                                                                                    |                 |
|          | Isotope Error Correction                                                             |           | None (0)                                                                                                    | •               |
|          | Isotope Error Correction<br>Reverse Library Search                                   |           | None (0)                                                                                                    | •               |
|          | Isotope Error Correction<br>Reverse Library Search<br>Use Multiple Precursors in Sea | arch      | None (0)                                                                                                    | •               |

### **Configurable Peak Selection and Threshold Settings**

- Use as a Trigger Only
  - When enabled, pass all peaks (whole spectrum) for next scan
  - When disabled, pass only matched peaks for next scan (as long as Consider Unmatched Peaks Only is not selected)
- TMT SPS MS3 Mode (Peptide application mode only) (2)

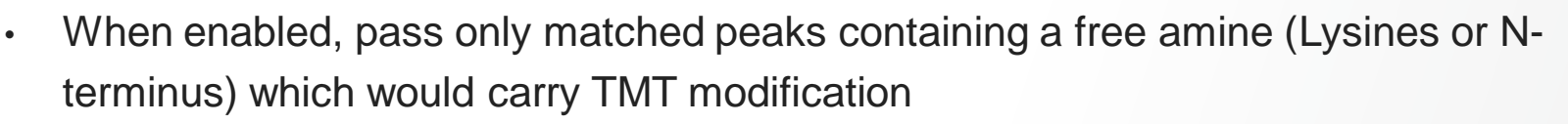

NEW

- When used in combination with a SPS-MS3 method, SPS peaks that have a high probability of containing TMT tag are prioritized
- Requirements: properly annotated library, Use as a Trigger Only and Consider Unmatched Peaks Only controls not selected
- Consider Unmatched Peaks Only 3 NEW
  - When enabled, pass only unmatched peaks for next scan
  - Requirements: Use as a Trigger Only and TMT SPS MS3 Mode controls not selected

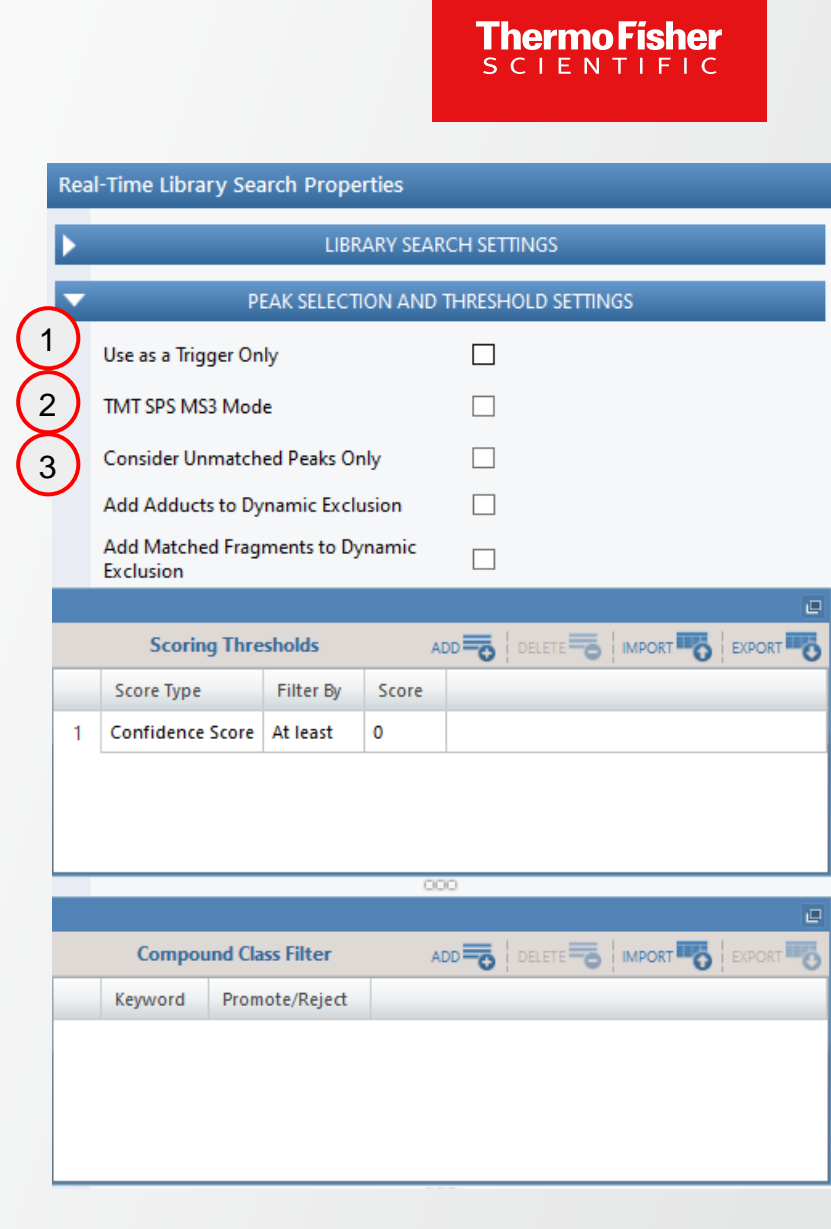

36
# **Support for Real-Time Library Search**

#### **Configurable Peak Selection and Threshold Settings**

- Add Adducts to Dynamic Exclusion (Small molecule application mode only)
  - When the scoring thresholds (below) are satisfied, if this option is enabled, the calculated hypothetical adducted *m/z* values are added to dynamic exclusion
     (Note: Monoisotopic peak and 3x C13 isotopic peaks are considered, regardless of the elemental composition of the analyte identified)
  - The duration and m/z tolerance of the dynamic exclusion is taken from the dynamic exclusion filter of the method as defined by the user
- Add Matched Fragments to Dynamic Exclusion 5
  - When enabled, matched fragments are added to the dynamic exclusion list to prevent MS2 triggering of known fragments.

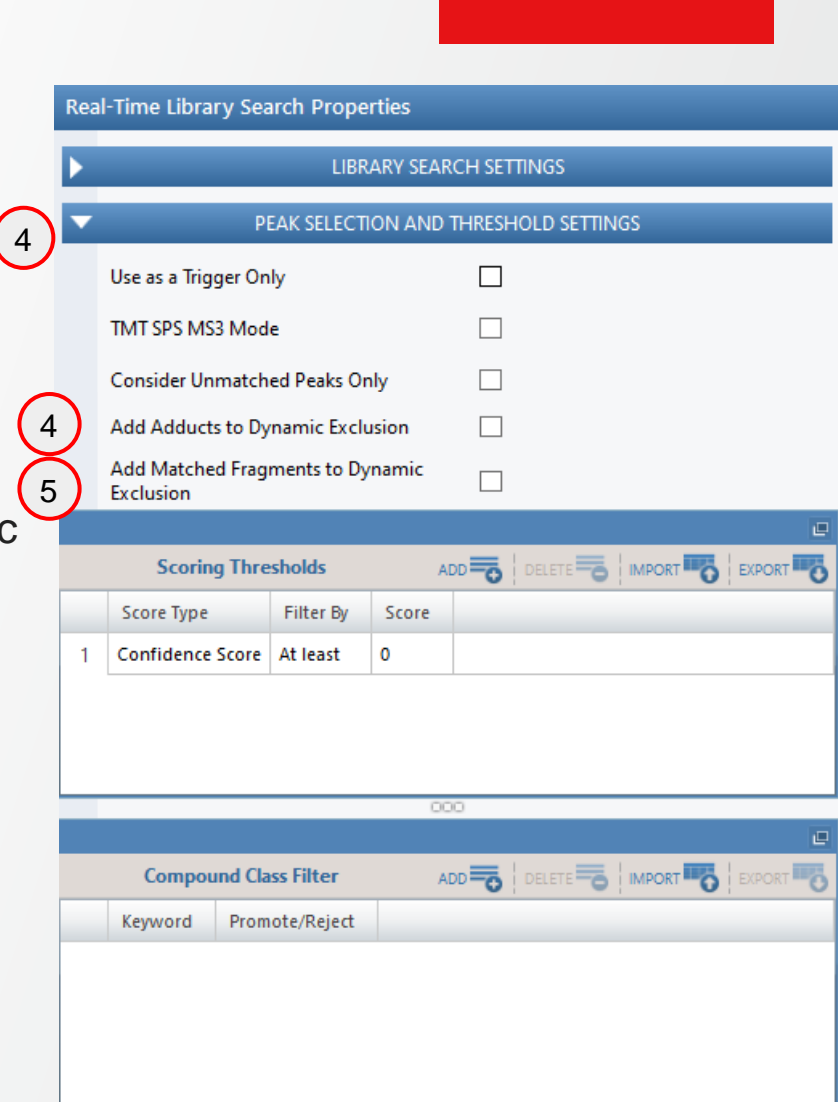

Thermo

# **Support for Real-Time Library Search**

#### **Configurable Peak Selection and Threshold Settings**

- Scoring Thresholds 6
  - Spectra pass through the filter if the scores satisfy the thresholds
  - Two HighChem scores exposed: Cosine Score & Confidence Score
  - Delta scores between the 1<sup>st</sup> and 2<sup>nd</sup> best hit
  - Score thresholds can be set to require a minimum ("At least", >=) or a maximum value ("Less than", <)</li>
- Compound Class Filter (7)
  - Promote/Reject specific compound classes based on keyword
  - Compound class annotation can be defined within mzVault library management app.
  - The Compound Class Filter items which are "promoted" or "rejected" will override the user defined thresholds
  - If a scan top hit does not meet thresholds, but is "promoted", it will pass the filter
  - If a scan top hit meets thresholds, but is "rejected", it will not pass the filter

|   | Formula 🆙  | CAS ID 🍸 | InChi Key 🆙 | Compound Class                                            |  |
|---|------------|----------|-------------|-----------------------------------------------------------|--|
|   | C8H9NO4    | 82826    |             | Endogenous Metabolites                                    |  |
| 7 | C7H8N4O2   | 58559    |             | Endogenous Metabolites<br>Therapeutics/Prescription Drugs |  |
|   | C73H108O12 | 6683198  |             | Industrial Chemicals                                      |  |

|               | Thermo Fisher<br>SCIENTIFIC                |
|---------------|--------------------------------------------|
| Rea           | I-Time Library Search Properties           |
|               | LIBRARY SEARCH SETTINGS                    |
| •             | PEAK SELECTION AND THRESHOLD SETTINGS      |
|               | Use as a Trigger Only                      |
|               | TMT SPS MS3 Mode                           |
|               | Consider Unmatched Peaks Only              |
|               | Add Adducts to Dynamic Exclusion           |
|               | Add Matched Fragments to Dynamic Exclusion |
|               |                                            |
| 6             | Scoring Thresholds ADD telete ADD RELETE   |
|               | Score Type Filter By Score                 |
| /1            | Confidence Score V At least V 0            |
|               | Confidence Score At least                  |
|               | Confidence Delta Score Less than           |
|               | Cosine Score                               |
|               | Cosine Delta Score                         |
| $\overline{}$ |                                            |
| <u>'</u>      | Compound Class Filter ADD telete to IMPORT |
|               | Keyword Promote/Reject                     |
| 1             | Promote ~                                  |
|               | Promote                                    |
|               | Reject                                     |

# **Support for Real-Time Library Search**

#### **Supported Acquisition Schemes**

- Multiple RTLS filters can be placed in the experiment under multiple MS2 nodes <u>NEW</u>
- Multiple RTLS filters can use different Library Search
   / Peak Selection and Threshold Settings NEW
- RTLS supports polarity switching and mixed-polarity modes <a href="https://www.nc.action.org">NEW</a>
- RTLS can be placed under a DIA/tMS2 node *NEW* (Note: Mandatory to allow DIA-ddMSn acquisition scheme. Other allowed filters under DIA node are 'Precursor Selection Range', 'Precursor Ion Exclusion', and 'Isobaric Tag Loss Exclusion')
- MS2 scan above RTLS filter shall use settings compatible with Spectral library content (Activation and Detector Types)

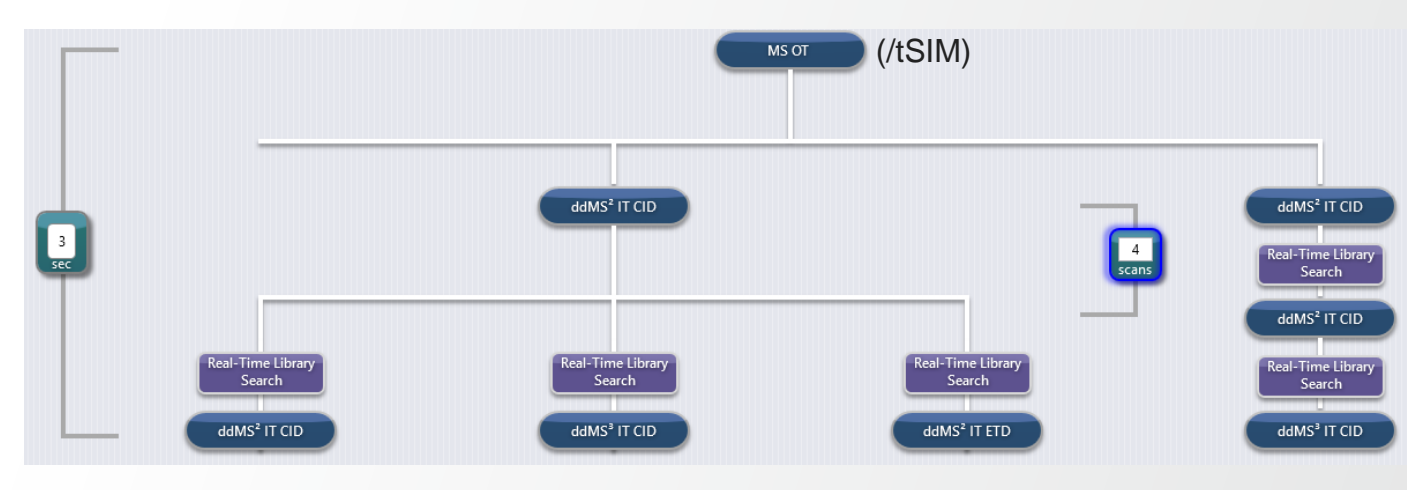

Thermo Fi

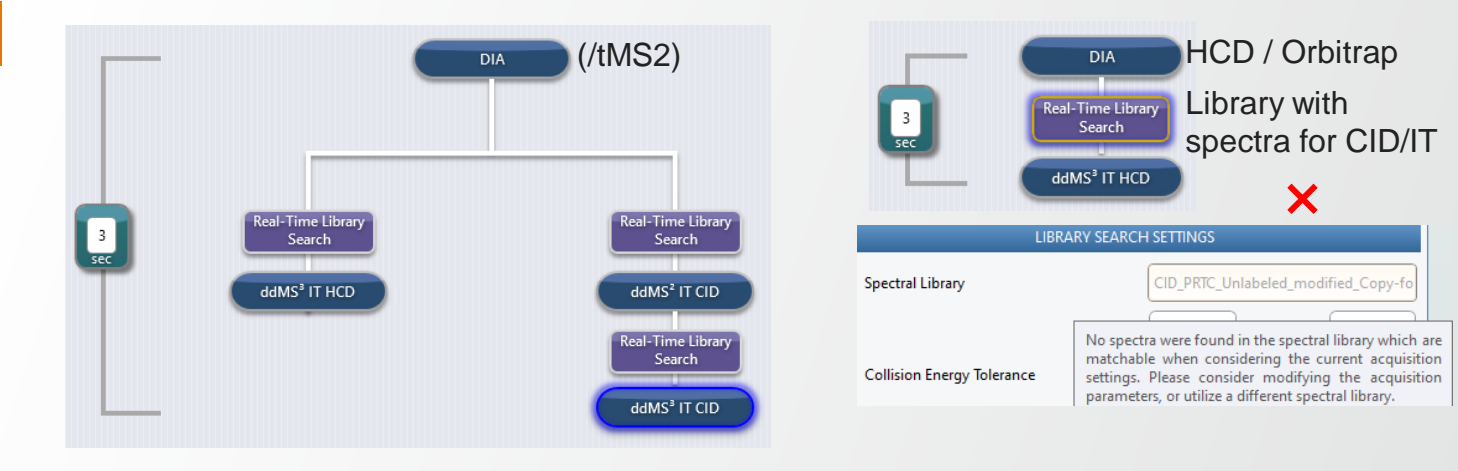

39

### Thermo Fisher

#### **Application Examples**

- List of examples presented
  - Alternative or Complementary to RTS-Based Acquisition schemes
  - Advanced Elucidation of Chemical Structures
  - Enhanced Localization of PTM (e.g., phosphorylation)
  - Internal Standard Triggered Data Acquisition Schemes
  - Hybrid DIA / Internal Standard Triggered Data Acquisition Schemes
- Examples illustrate some possible new acquisition schemes enabled by the new features
- Presented method examples have not been fully tested

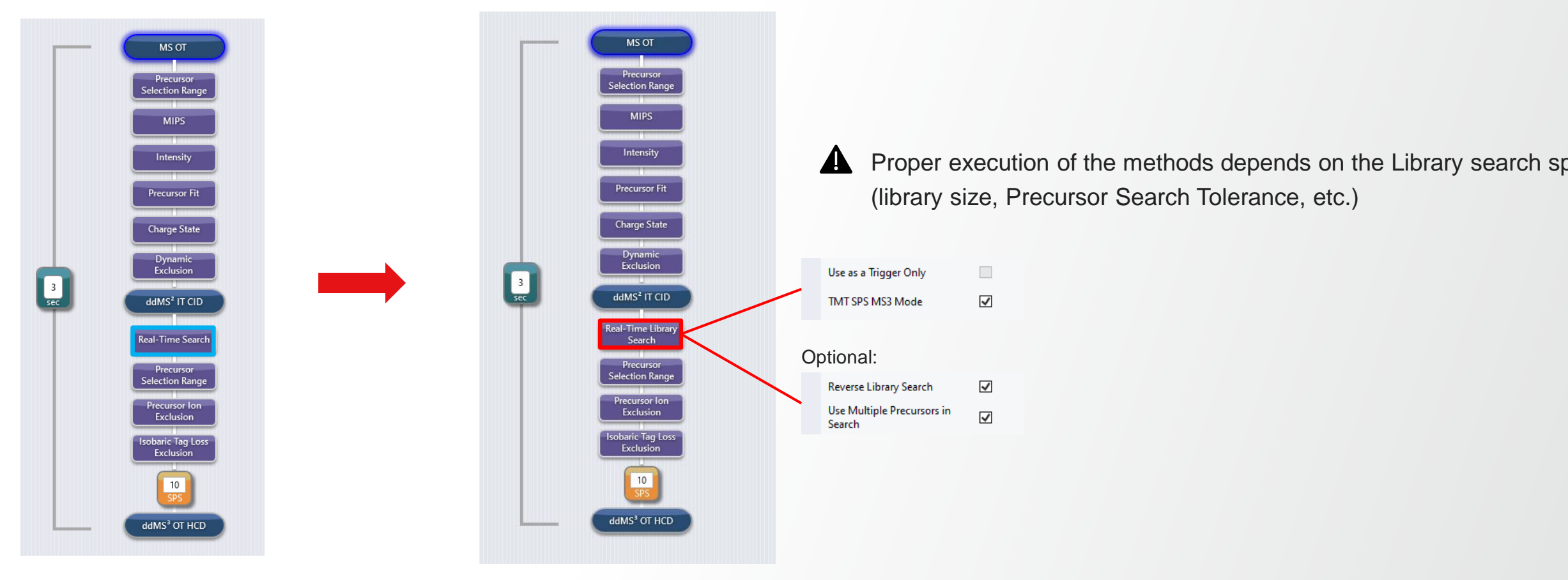

**Thermo Fisher** 

TMT SPS MS3 with RTS

• No further acquisition for unambiguous & confident id. of the cmpds (high cosine / confidence / confidence delta)

Thermo Físhei

- Optimization of CE if match appears under-fragmented (high cosine / low confidence)
- MS3 acquisition on high m/z fragments for compounds with ambiguous scores

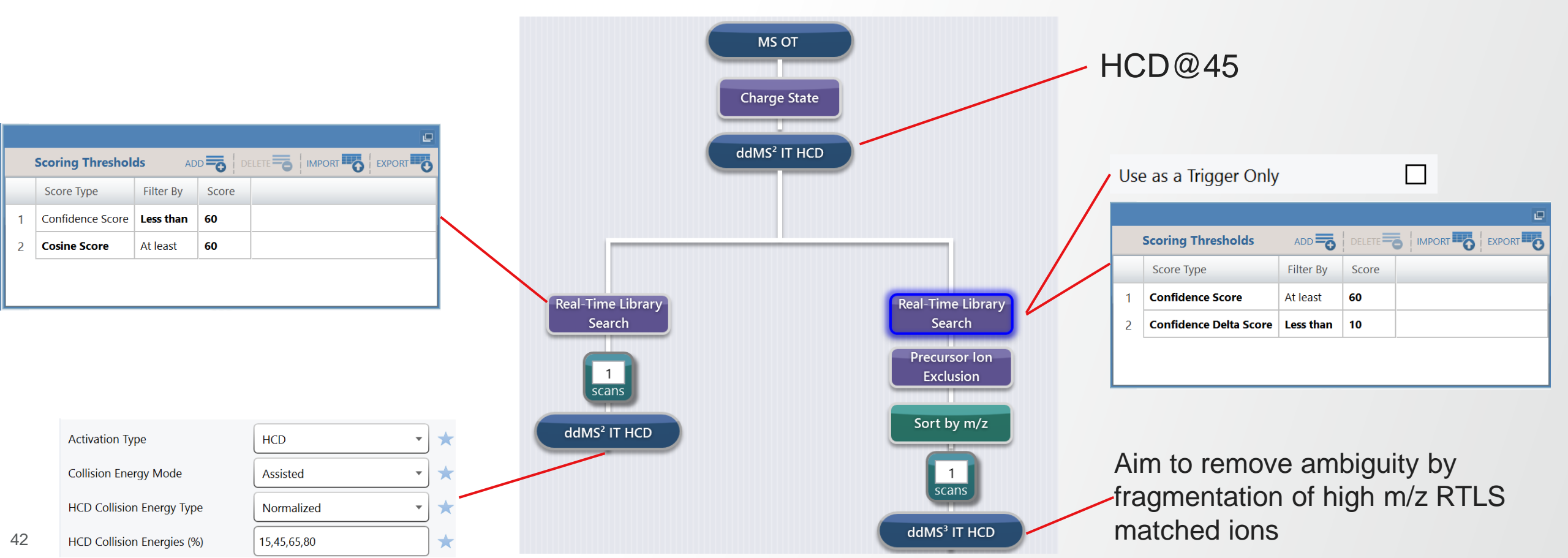

Thermo Fi

Application Example: Enhanced Localization of PTM (e.g., phosphorylation)

- No further acquisition for peptides without PTM
- No further acquisition for peptides with confident localization of PTM (high cosine / confidence delta)
- Alternative fragmentation for peptides with ambiguous PTM localization
- Needed: ref. spectra for the peptides with different PTM localization and Compound Class properly annotated

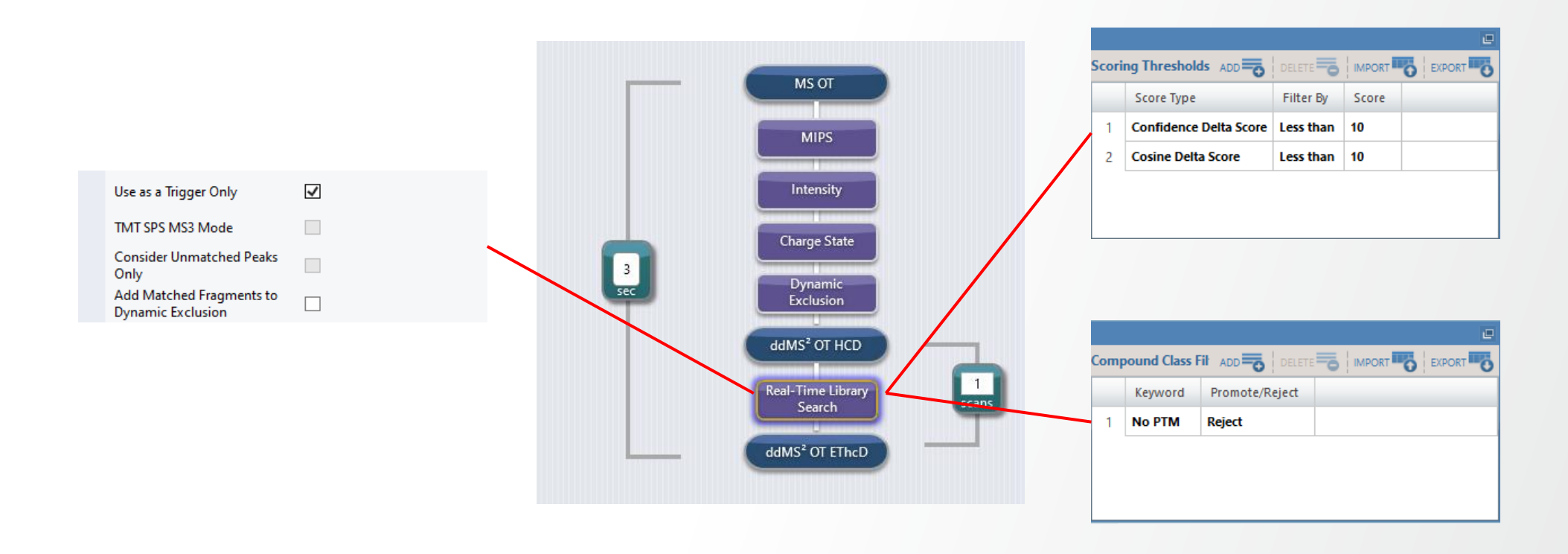

Application Example: Internal Standard Triggered Data Acquisition Schemes

- Simplified implementation of SureQuant & Tomahaq methods (switch from multi-branch to single-branch method)
- Improve usability and mitigate method preparation effort

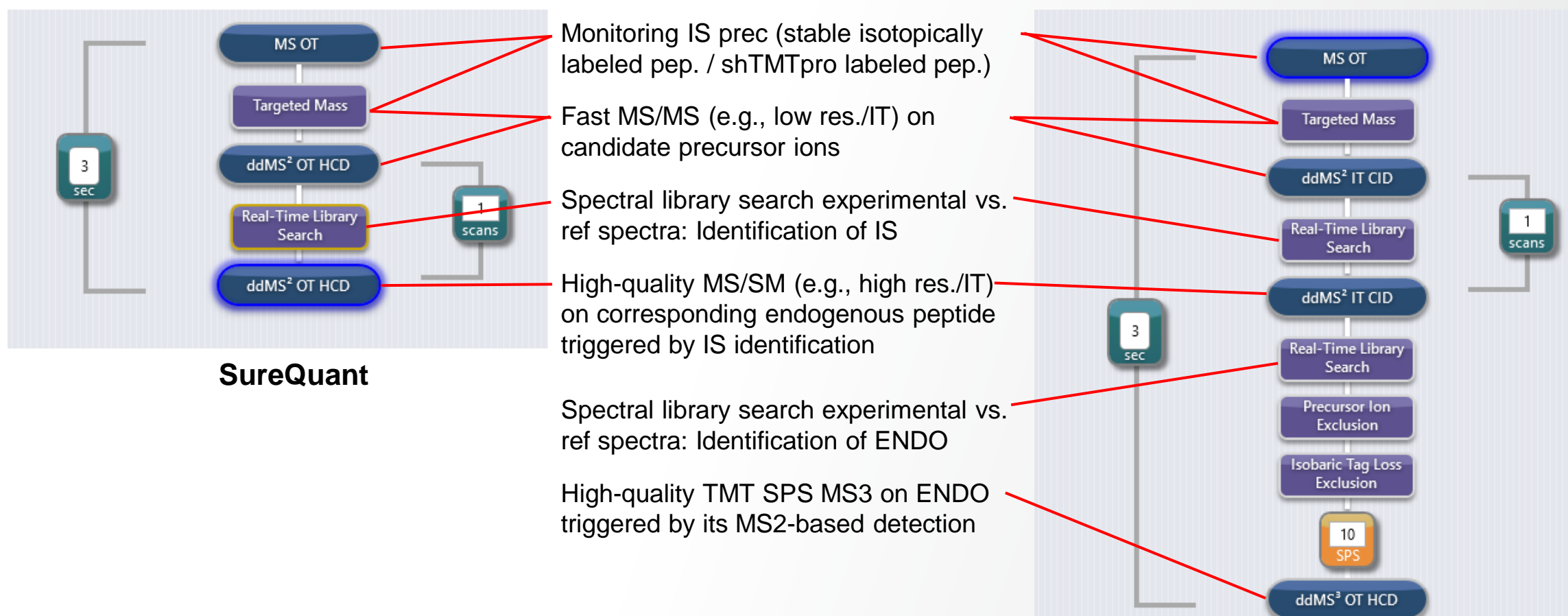

Tomahaq

**Thermo Fisher** 

Application Example: Internal Standard Triggered Data Acquisition Schemes

• New "Isotopic Variant Derived Offset" option ("Isolation Offset") property enables peptide/precursor-specific definition of shifted isolation window for bottom triggered ddMS2 (e.g., from SIL to ENDO peptide though RTLS)

Thermo Fi

• Needed: Reference spectra properly annotated with relevant Tags (i.e., "massOffset")

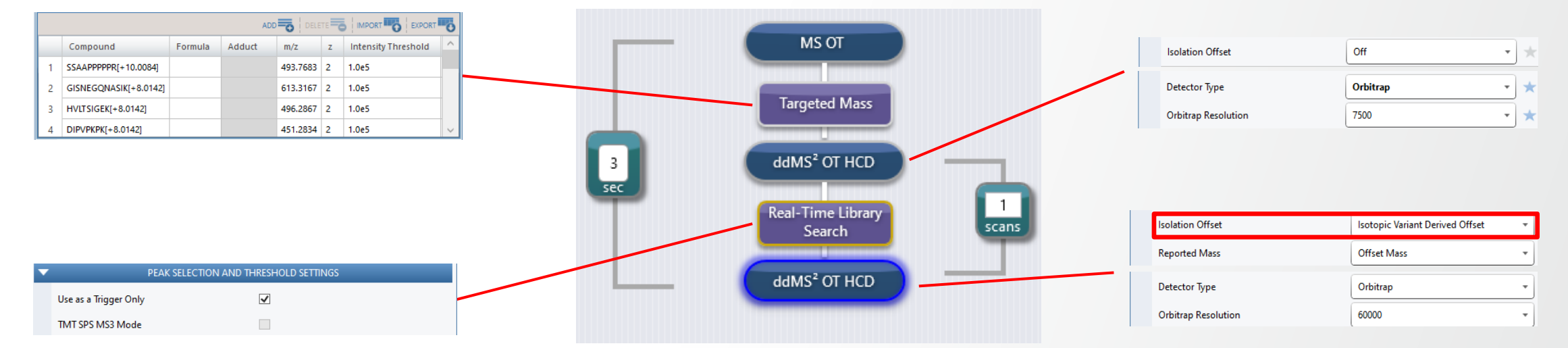

#### SureQuant

|           | Compound List |      |                |                  |               |                     |  |  |  |  |  |
|-----------|---------------|------|----------------|------------------|---------------|---------------------|--|--|--|--|--|
| <b>mv</b> | F             | - Tj | Compound 🏹     | Compound Class 🍸 | Peptide Seq 🏹 | Tag                 |  |  |  |  |  |
|           | € ►           |      | SSAAPPPPPR/2   |                  | SSAAPPPPPR    | massOffset:-10.0084 |  |  |  |  |  |
|           | •             |      | GISNEGQNASIK/2 |                  | GISNEGQNASIK  | massOffset:-8.0142  |  |  |  |  |  |
|           | •             |      | HVLTSIGEK/2    |                  | HVLTSIGEK     | massOffset:-8.0142  |  |  |  |  |  |
|           | •             |      | DIPVPKPK/2     |                  | DIPVPKPK      | massOffset:-8.0142  |  |  |  |  |  |
|           | •             |      | IGDYAGIK/2     |                  | IGDYAGIK      | massOffset:-8.0142  |  |  |  |  |  |

Application Example: Internal Standard Triggered Data Acquisition Schemes

 New "Isotopic Variant Derived Offset" option ("Isolation Offset") property enables peptide/precursor-specific definition of shifted isolation window for bottom triggered ddMS2 (e.g., from IS to ENDO peptide though RTLS)

Thermo Fishei

• Needed: Reference spectra properly annotated with relevant Tags ('massOffset', 'mods' and/or 'ions')

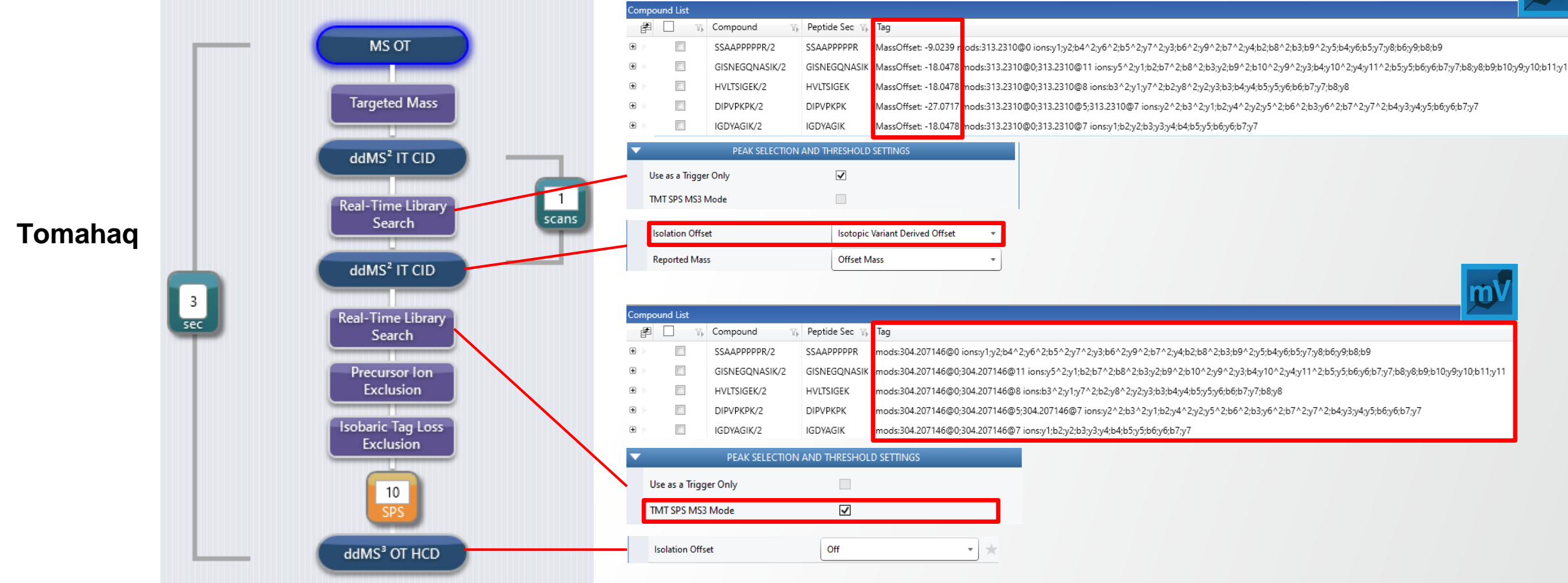

**Application Example:** Hybrid DIA / Internal Standard Triggered Data Acquisition Schemes

- High quality MS2 acquisition on predefined Endogenous peptides triggered by Internal Standard peptides (SIL) detection from DIA data (SureQuant-like)
- DIA data support proteome profiling (data quality depending on how acquisition time distributed between DIA/SQ)
- New "Isotopic Variant Derived Offset" option ("Isolation Offset") property enables peptide/precursor-specific definition of shifted isolation window for bottom triggered ddMS2 (e.g., from SIL to ENDO peptide though RTLS)
- Needed: Reference spectra properly annotated with relevant Tags

✓

~

✓

PEAK SELECTION AND THRESHOLD SETTINGS

**Reverse Library Search** 

Use as a Trigger Only TMT SPS MS3 Mode

Use Multiple Precursors in Search

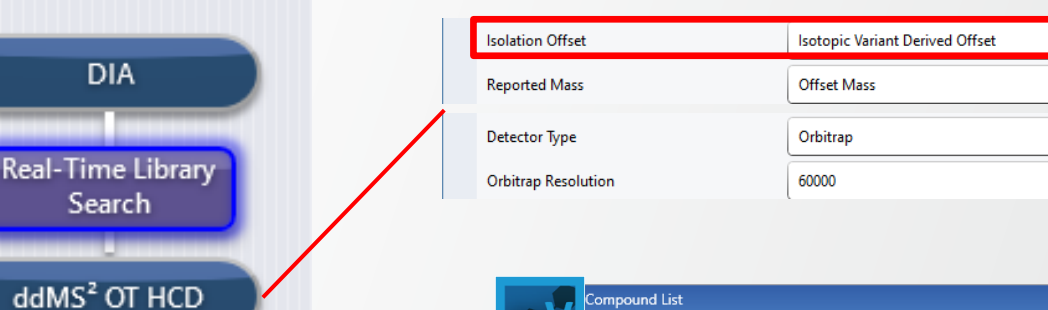

| Compound List |      |                |                  |               |                     |  |  |  |  |
|---------------|------|----------------|------------------|---------------|---------------------|--|--|--|--|
| F             | - Tj | Compound 🏹     | Compound Class 😘 | Peptide Seq 🖷 | Tag                 |  |  |  |  |
| € ►           |      | SSAAPPPPPR/2   |                  | SSAAPPPPPR    | massOffset:-10.0084 |  |  |  |  |
| •             |      | GISNEGQNASIK/2 |                  | GISNEGQNASIK  | massOffset:-8.0142  |  |  |  |  |
| •             |      | HVLTSIGEK/2    |                  | HVLTSIGEK     | massOffset:-8.0142  |  |  |  |  |
| •             |      | DIPVPKPK/2     |                  | DIPVPKPK      | massOffset:-8.0142  |  |  |  |  |
| •             |      | IGDYAGIK/2     |                  | IGDYAGIK      | massOffset:-8.0142  |  |  |  |  |

#### Hybrid DIA/SureQuant

#### Preparation of Spectral Libraries in mzVault Compatible Format (.db)

- Generation of local experimental spectral libraries
- Conversion of existing spectral libraries
- Local copies of mzCloud MS2 fragmentation libraries (small molecules only)

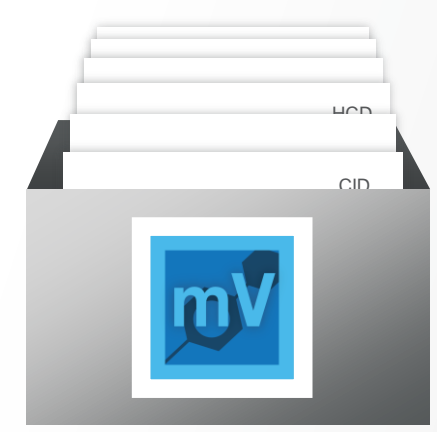

hermo

mzVault Format Spectral Library

#### Preparation of Spectral Libraries in mzVault Compatible Format (.db)

- Generation of local experimental spectral libraries (mainly illustrated for small molecules but similar with peptides)
  - Acquire MS2 data on compounds of interest (standards)
  - Create the library
  - Add compounds (and metadata)
  - Import the raw file(s)
  - Add MS2 spectra to the compounds
  - Add metadata
  - Save the library

In mzVault

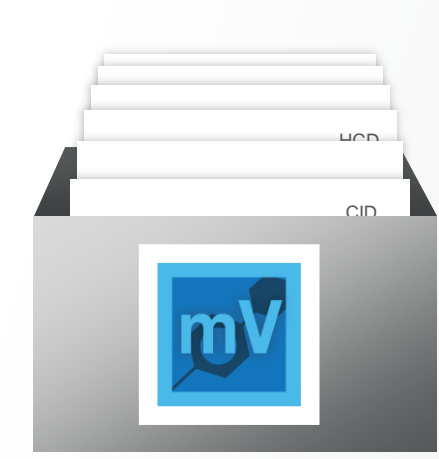

mzVault Format Spectral Library

#### Preparation of Spectral Libraries in mzVault Compatible Format (.db)

- Generation of local experimental spectral libraries (mainly illustrated for small molecules but similar with peptides)
  - Acquire MS2 data on compounds of interest (standards)
  - Create the library
  - Add compounds (and metadata)
  - Import the raw file(s)
  - Add MS2 spectra to the compounds
  - Add metadata
  - Save the library
- Conversion of existing spectral libraries
- Local copies of mzCloud MS2 fragmentation libraries (small molecules only)

In mzVault

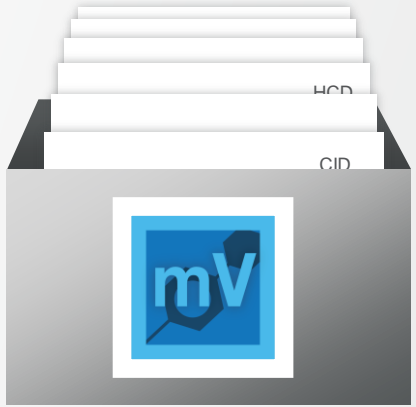

Thermo

mzVault Format Spectral Library

#### Acquiring MS2 data on Compounds of Interest (Standards)

- Provided system templates can be used as models
- Small Molecule MS/MS Library Builder template
  - Analyses are performed as direct infusion or with an LC method (with the need for chrom. peak ≥ 6s)
  - M/z value (or m/z & z) of the compound of interest are included in Targeted Mass filter
  - MS/MS acquisition is performed with HCD at nCE 10,20, 30,..., 80 and with CID at nCE 15, 30, and 45 (11 total MS2 scan events)
- Peptide "User's Custom Panel SureQuant" template
  - Analyses are performed with an LC method and single HCD or CID nCE
  - M/z value (or m/z & z) of the compound of interest are included in Targeted Mass filter

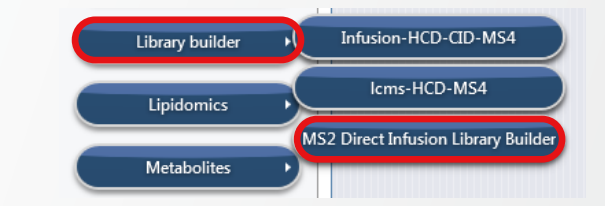

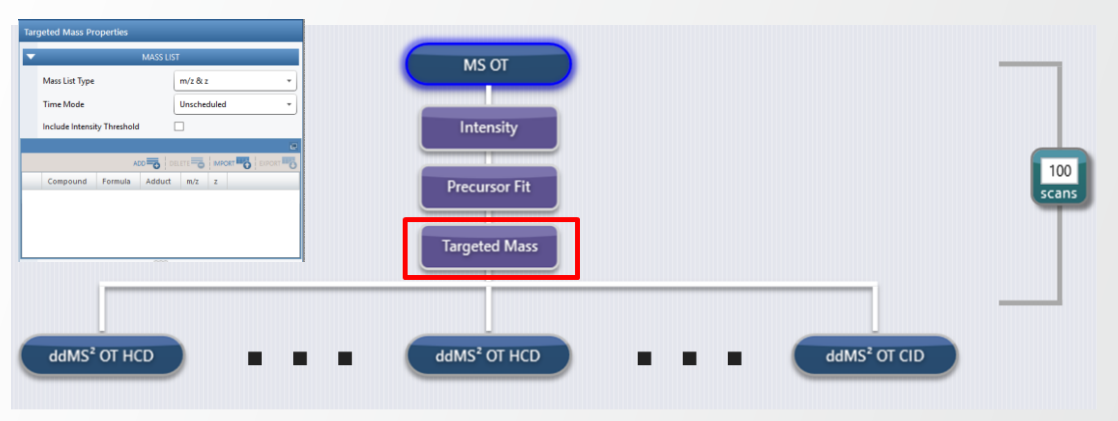

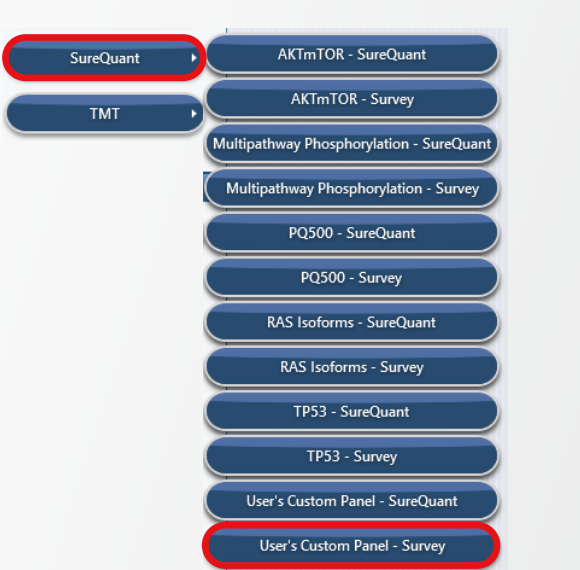

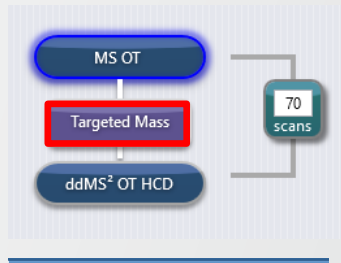

Thermo Fishei

| Targeted Mass Properties |                      |          |                     |   |  |  |  |  |  |
|--------------------------|----------------------|----------|---------------------|---|--|--|--|--|--|
| -                        |                      | MASS L   | IST                 |   |  |  |  |  |  |
|                          | Mass List Type       |          | m/z •               |   |  |  |  |  |  |
|                          | Time Mode            |          | Unscheduled         |   |  |  |  |  |  |
|                          | Include Intensity TI | hreshold | ✓                   |   |  |  |  |  |  |
|                          |                      |          |                     | æ |  |  |  |  |  |
|                          | ADD                  |          |                     |   |  |  |  |  |  |
|                          | Compound             | m/z      | Intensity Threshold |   |  |  |  |  |  |
| 1                        | PEPTIDER[HeavyK]     | 351.8725 | 1.0e5               |   |  |  |  |  |  |

#### **Creating the Library**

- mzVault can be downloaded from <a href="https://thermo.flexnetoperations.com/">https://thermo.flexnetoperations.com/</a>
- When you open mzVault, go to "Build" tab and select "New"

Hide Folders

• Choose a name for your library and hit "Save"

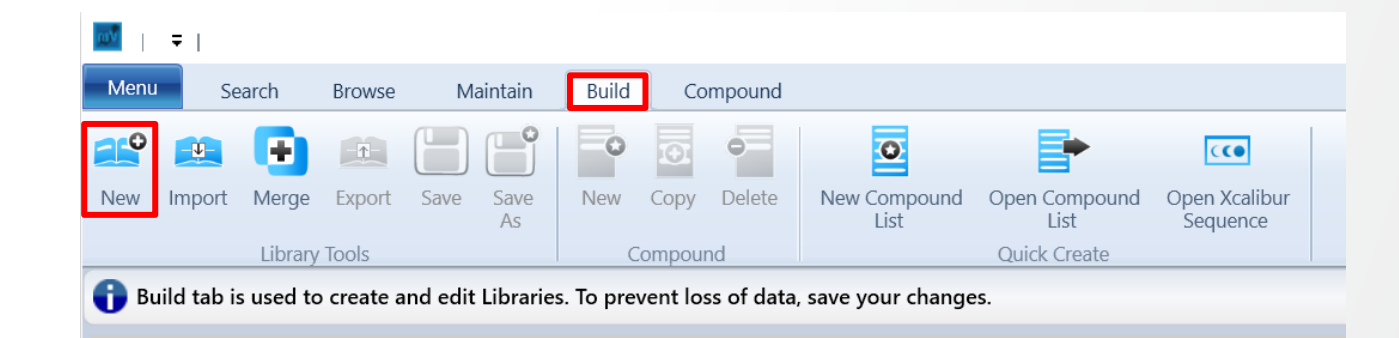

Thermo

| File name:    | Amprenavir Library   | ~ |
|---------------|----------------------|---|
| Save as type: | Database file (*.db) | ~ |
|               |                      |   |
|               |                      |   |

Save

Cancel

#### **Adding Compounds and Metadata**

- Under the "Build" tab select "New" under the compound section
- Double-click in the compound field and enter the name of your compound
- There are several other fields to fill in metadata if desired, including "Compound Class"

| ωV    | ₹                                                                                           |                  |                 |       |            |       |      |        |            |     |                                       |                            |                  |
|-------|---------------------------------------------------------------------------------------------|------------------|-----------------|-------|------------|-------|------|--------|------------|-----|---------------------------------------|----------------------------|------------------|
| Menu  | Se                                                                                          | arch             | Browse          | Ma    | aintain    | Build | Co   | mpound |            |     |                                       |                            |                  |
| New   | Import                                                                                      | Merge<br>Library | Export<br>Tools | Save  | Save<br>As | New   | Copy | Delete | New Compor | und | Open Compound<br>List<br>Quick Create | COPen Xcalibur<br>Sequence |                  |
| 🚹 Bu  | Build tab is used to create and edit Libraries. To prevent loss of data, save your changes. |                  |                 |       |            |       |      |        |            |     |                                       |                            |                  |
| Amp   | renavir                                                                                     | Library          |                 |       |            |       |      |        |            |     |                                       |                            |                  |
| Comp  | ound Lis                                                                                    | t                |                 |       |            |       |      |        |            |     |                                       |                            |                  |
| Ē     |                                                                                             | r Entr           | y No            | 🏠 Con | npound     |       |      |        |            |     |                                       |                            | ▲ ¥⊧ 1           |
| ⊕ ►   | 7                                                                                           |                  |                 | T Cor | mpound     |       |      |        |            |     |                                       |                            |                  |
| Ampr  | enavir L                                                                                    | ibrary           |                 |       |            |       |      |        |            |     |                                       |                            |                  |
| Compo | ound List                                                                                   |                  |                 |       |            |       |      |        |            |     |                                       |                            |                  |
| Ē     |                                                                                             | F Entry          | / No            | r Com | npound     |       |      |        |            |     |                                       |                            | ▲ ¥ <sub>k</sub> |
| ⊕*    | 1                                                                                           |                  |                 | 1 Am  | prenavii   | r     |      |        |            |     |                                       |                            |                  |

|                  |                |             |                  |                 |           |           |              |                                     |               |                    | 🔺 ģ   |
|------------------|----------------|-------------|------------------|-----------------|-----------|-----------|--------------|-------------------------------------|---------------|--------------------|-------|
| Synonyms 🌾 Formu | ila 🏹 CAS ID 🏹 | InChi Key 🏹 | Compound Class 🎧 | ChemSpider ID 🌾 | HMDB ID 🍸 | KEGG ID 🍸 | PubChem ID 🌾 | SMILES Description $\gamma_{\rm p}$ | mz Cloud ID 🖷 | Peptide Sequence 🍸 | Tag 🏹 |
|                  |                |             |                  |                 |           |           |              |                                     |               |                    |       |

#### Importing a Raw File

- Under the "Compound" tab, select "Open RAW File"
- To assign a spectra to a compound, select the compound then select the desired filter under "Chromatogram Options"
- Select the scan in the "Chromatogram" window
- The "Raw Spectrum" and "Curated Spectrum" windows show all fragments and all fragments above the relative intensity threshold respectively

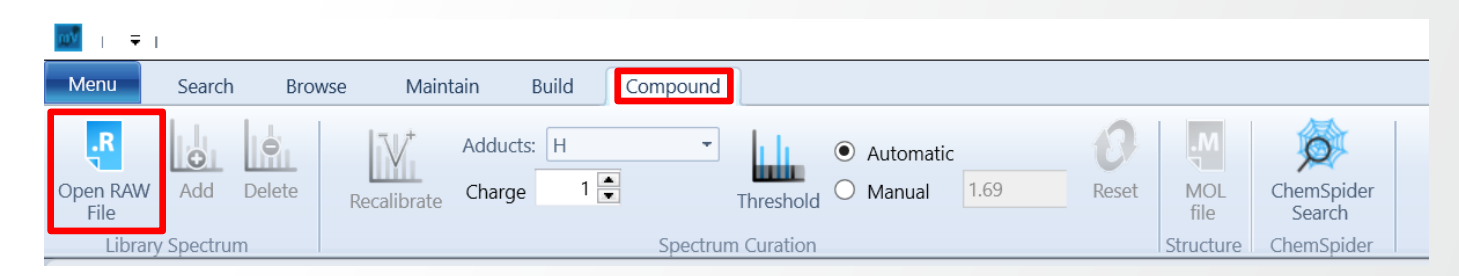

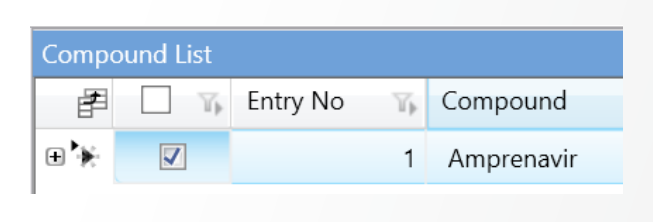

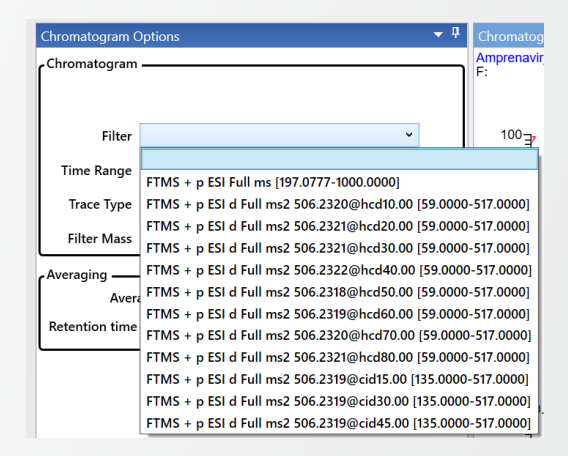

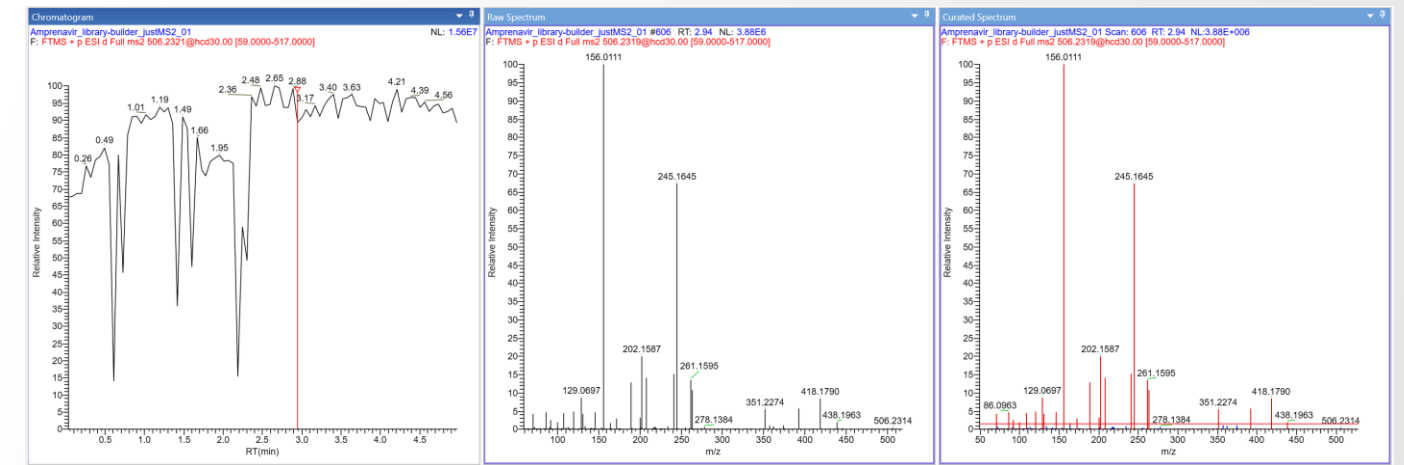

#### Adding MS2 Spectra to the Compounds

- To add a spectra to the library select "Add"
- Repeat the process for all the compounds of the library

| ωŶ        | <b>∓</b>                                             |                                                                                                    |               |          |                      |                |                     |                 |             |             |                      |           |        |                 |
|-----------|------------------------------------------------------|----------------------------------------------------------------------------------------------------|---------------|----------|----------------------|----------------|---------------------|-----------------|-------------|-------------|----------------------|-----------|--------|-----------------|
| Me        | nu                                                   | Search                                                                                                    | Browse        | Ma       | iintain Build        | Compound       |                     |                 |             |             |                      |           |        |                 |
| Oper<br>F | R<br>n RAW<br>ile                                    | Add                                                                                                    | Delete Rec    | calibrat | Adducts: H<br>Charge | T ▲<br>Spectru | Threshold O Manua   | atic<br>1.62    | Reset       | MOL<br>file | ChemSpider<br>Search |           |        |                 |
| 8         | Compound tab and other functions apply to Amprenavir |                                                                                                    |               |          |                      |                |                     |                 |             |             |                      |           |        |                 |
| Ar        | nprena                                               | avir Libra                                                                                                    | ary           |          |                      |                |                     |                 |             |             |                      |           |        |                 |
| Lib       | Comp                                                 | oound Lis                                                                                                    | t             |          |                      |                |                     |                 |             |             |                      |           |        |                 |
| rary      | Ē                                                    | <ul> <li>Image: A state</li> <li>Image: A state</li> <li>Image: A state<td>🏠 Entry No</td><td>T,</td><td>Compound</td><td></td><td></td><td></td><td></td><td></td><td>🔺 🏠 Syne</td><td>onyms 🌾 F</td><td>ormula</td><td>The Casid The I</td></li></ul> | 🏠 Entry No    | T,       | Compound             |                |                     |                 |             |             | 🔺 🏠 Syne             | onyms 🌾 F | ormula | The Casid The I |
| Spec      |                                                      | <b>V</b>                                                                                                    |               | 1        | Amprenavir           |                |                     |                 |             |             |                      |           |        |                 |
| trum      | ₽                                                    | Th 9                                                                                                    | Spectrum ID 😗 | Со       | mpound ID 🆙          | Scan Filter    |                     |                 | Y           | Retent      | ion Time 🛭 🏹         | Scan Numb | er 🏠   | Precursor m/z 🏹 |
|           | ►                                                    |                                                                                                    | 1             | 1        | 1                    | FTMS + p ESI d | Full ms2 506.2319@h | cd30.00 [59.000 | 0-517.0000] | 2.940       |                      |           | 606    | 506.2319        |

• For spectra requiring additional metadata (modification information, ion annotation, isolation mass offset directives) manually add this data to the new compound "Tag" field in mzVault.

|     | Compound List                                       | •                                                                                                    | ą |
|-----|-----------------------------------------------------|----------------------------------------------------------------------------------------------------|---|
| Imv | ILES Description 🌾 mz Cloud ID 🐃 Peptide Sequence 🖏 | Тад                                                                                                    | ^ |
|     | YFGWLLSDNSVSVR                                      | mods: ions:y2;b4^2;b2;y6^2;b5^2;y3;b3;y7^2;b6^2;y8^2;b7^2;y4;y9^2;b8^2;y10^2;y5;b9^2;b4;b10^2;y11^2;b11^2;y6;y12^2;b5;b12^2;b13^2;y13^2;y7;b6;y8;b7;y9;b8;y10;b9;b10;y11;b11 |   |
|     |                                                     |                                                                                                    |   |

hermo

- The Tag field will become editable upon double-clicking the textbox.
- Available metadata directives for RTLS include
  - Modification information "mods:"
  - Ion annotation "ions:"
  - Isolation mass offset "massOffset:"

- Modifications ("mods:")
  - If the ion annotation string is not provided, matched ion types can be annotated by the presence of the peptide sequence, charge state, and this "mods:" information.

Thermo

- Expected Format: "mods:57.0214637236@2;57.0214637236@5;15.99491@6"
- <u>NB</u>: If multiple mods are provided for the same AA position, they will be summed. Index 0 is the peptide N-terminus, and n+1 is the C-terminus.
- Fragment Ion Annotation ("ions:")
  - Expected Format: "ions:y1^3;b2^2;b1;y2^2;y1;b4^3;b3^2;y3^2;b5^3" or just "ions:y1;b2;b1;y2;y1;b4;b3;y3;b5"
  - <u>NB</u>: The number of ion annotations in this string (separated by semicolons) <u>MUST</u> match the number of ions in the spectral library entry
- Isolation Mass Offset ("massOffset:")
  - Isolation mass offset, in Daltons, for follow-up scans. Enabled when "Isotopic Variant Derived" Isolation Offset is selected from the TNG Method Editor drop down.
  - Expected Format: "massOffset:8.213" or "massOffset:-10.001"

Saving the Library

#### Select "Save" under the "Build" tab

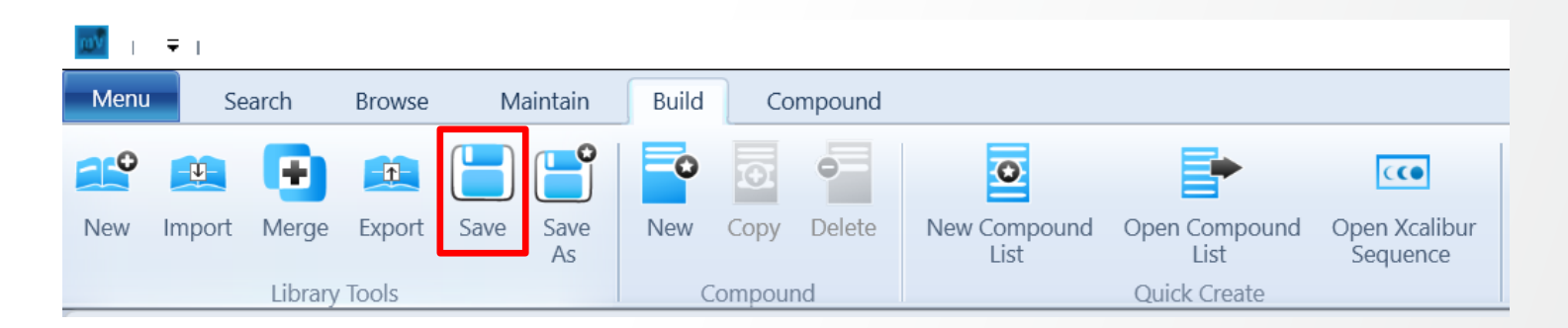

#### Preparation of Spectral Libraries in mzVault Compatible Format (.db)

- Generation of local experimental spectral libraries
- Conversion of existing spectral libraries
  - Prepare reference spectra entries in MassBank Record Format (\*.mb)
  - Create the library
  - Import MassBank Records
  - Add metadata
  - Save the library

In mzVault

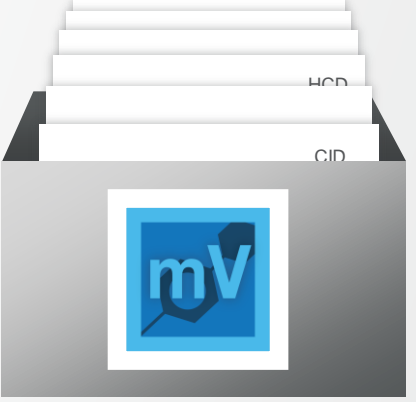

hermo

mzVault Format Spectral Library

• Local copies of mzCloud MS2 fragmentation libraries (small molecules only)

#### Preparing Reference Spectra Entries in MassBank Record Format (\*.mb)

- The formal definition of the Massbank Record format is available at https://github.com/MassBank/MassBank-web/blob/main/Documentation/MassBankRecordFormat.md
- Custom spectral library entries and their associated metadata may be imported as MassBank record entries
- Each spectrum should be placed in a single .mb (MassBank record entry) file
- The accumulated chunk of MassBank record entries can be imported into a new mzVault (.db) library
- Accessory metadata (modification information, isolation mass offset directives, ion annotations) may be manually embedded in the mzVault 'Tag' field, but is not importable from the massbank records

#### Preparing Reference Spectra Entries in MassBank Record Format (\*.mb)

RTLS relevant mzVault parsed Mass Bank library fields

| Required MassBank Fields                   | mzVault<br>database<br>Field | Description                                                                                                    |
|--------------------------------------------|------------------------------|----------------------------------------------------------------------------------------------------|
| CH\$NAME:                                  | Compound                     | Peptide mode requires the format of<br>"PEPTIDEK/2" (unmodified sequence and<br>charge state separated by a slash) |
| CH\$COMPOUND_CLASS:                        | Compound Class               | Optional for RTLS, used for "Promote" and<br>"Reject" table                                                        |
| AC\$MASS_SPECTROMETRY: ION_MODE IONIZATION | Ionization Mode              | ESI/NSI/HESI/APCI/EI/CI                                                                                            |
| AC\$MASS_SPECTROMETRY: ION_MODE            | Polarity                     | "Negative" or "Positive"                                                                                           |
| AC\$MASS_SPECTROMETRY: COLLISION_ENERGY    | Collision Energy             |                                                                                                    |
| MS\$FOCUSED_ION PRECURSOR_M/Z              | Precusormass                 |                                                                                                    |
| AC\$INSTRUMENT_TYPE:                       | Mass Analyzer                | "LC-ESI-FT" for FTMS <sup>2</sup> ,<br>"LC-ESI-IT" for ITMS <sup>2</sup>                                           |
| AC\$MASS_SPECTROMETRY                      | Fragmentation Mode           | HCD, CID, ETD, UVPD                                                                                                |
| AC\$CHROMATOGRAPHY: RETENTION_TIME         | Retention Time               | Optional, retention time info (in minutes)                                                                         |
| PK\$NUM_PEAK                               |                              | Must match number of peaks in spectrum                                                                             |
| PK\$PEAK                                   |                              | Spectral peaks                                                                                                    |

61

#### Preparing Reference Spectra Entries in MassBank Record Format (\*.mb)

#### Example Minimal Massbank Record

CH\$NAME: PEPTIDEK/2 CH\$COMPOUND\_CLASS: Target Peptide AC\$INSTRUMENT TYPE: LC-ESI-IT AC\$MASS\_SPECTROMETRY: MS\_TYPE MS2 AC\$MASS SPECTROMETRY: IONIZATION ESI AC\$MASS SPECTROMETRY: ION MODE POSITIVE AC\$MASS SPECTROMETRY: FRAGMENTATION MODE HCD AC\$MASS\_SPECTROMETRY: COLLISION\_ENERGY 30 % (nominal) AC\$CHROMATOGRAPHY: RETENTION\_TIME 2.5 min MS\$FOCUSED ION: PRECURSOR M/Z 500.0000 PK\$NUM PEAK: 13 PK\$PEAK: m/z int. 147.1128082 0.079904221 276.1553955 0.227184266 227.1026306 0.506824255 391.1823425 0.116141349 504.2664185 0.085744232 425.203064 0.01078412 605.3140869 0.100236773 538.2871704 0.00356305 702.3668213 1 351.6870728 0.153104335 653.3140869 0.048432171 831.4094238 0.072682858 782.3566895 0.002288357

#### **Creating the Library in mzVault**

- mzVault can be downloaded from <a href="https://thermo.flexnetoperations.com/">https://thermo.flexnetoperations.com/</a>
- When you open mzVault, go to "Build" tab and select "New"
- Choose a name for your library and hit "Save"

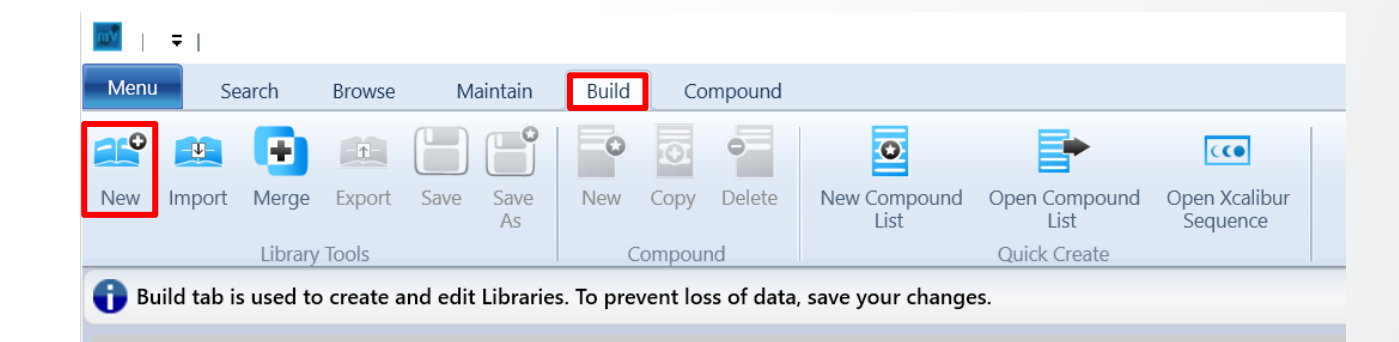

| File name:                       | Peptides Library     |      | ×      |
|----------------------------------|----------------------|------|--------|
| Save as type:                    | Database file (*.db) |      | ~      |
|                                  |                      |      |        |
|                                  | Г                    | C    |        |
| <ul> <li>Hide Folders</li> </ul> |                      | Save | Cancel |

#### **Importing Massbank Records**

- Accumulate all relevant massbank record entry files into a single directory
- Follow the directions for mzVault "Creating a Library"
- Click the "Import" option
- Import
- On the file selection window, change the filetype drop down to match the ".mb" MassBank record entry format
  - TXT file (\*.txt) TXT file (\*.txt) MSP file (\*.msp) MB file (\*.mb)
- Select all the files in the directory that you wish to import, and allow mzVault to build the spectral library

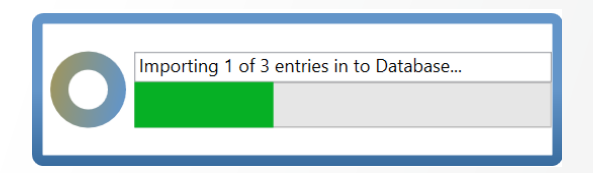

#### **Manually Adding Metadata**

 For spectra requiring additional metadata (modification information, ion annotation, isolation mass offset directives) manually add this data to the new compound "Tag" field in mzVault.

|      | Compound List                                       |                                                                                                    | ą. |
|------|-----------------------------------------------------|----------------------------------------------------------------------------------------------------|----|
| Imvi | ILES Description 🖏 mz Cloud ID 🖏 Peptide Sequence 🖏 | Tag                                                                                                    | ^  |
|      | YFGWLLSDNSVSVR                                      | mods: ions:y2;b4^2;b2;y6^2;b5^2;y3;b3;y7^2;b6^2;y8^2;b7^2;y4;y9^2;b8^2;y10^2;y5;b9^2;b4;b10^2;y11^2;b11^2;y6;y12^2;b5;b12^2;b13^2;y13^2;y7;b6;y8;b7;y9;b8;y10;b9;b10;y11;b11 |    |

- The Tag field will become editable upon double-clicking the textbox.
- Available metadata directives for RTLS include
  - Modification information "mods:"
  - Ion annotation "ions:"
  - Isolation mass offset "massOffset:"

#### Available 'Tag' Metadata Inputs and Expected Formats

- Modifications ("mods:")
  - If the ion annotation string is not provided, matched ion types can be annotated by the presence of the peptide sequence, charge state, and this "mods:" information.
  - Expected Format: "mods:57.0214637236@2;57.0214637236@5;15.99491@6"
  - <u>NB</u>: If multiple mods are provided for the same AA position, they will be summed. Index 0 is the peptide N-terminus, and n+1 is the C-terminus.
- Fragment Ion Annotation ("ions:")
  - Expected Format: "ions:y1^3;b2^2;b1;y2^2;y1;b4^3;b3^2;y3^2;b5^3" or just "ions:y1;b2;b1;y2;y1;b4;b3;y3;b5"
  - <u>NB</u>: The number of ion annotations in this string (separated by semicolons) <u>MUST</u> match the number of ions in the spectral library entry
- Isolation Mass Offset ("massOffset:")
  - Isolation mass offset, in Daltons, for follow-up scans. Enabled when "Isotopic Variant Derived" Isolation Offset is selected from the TNG Method Editor drop down.
  - Expected Format: "massOffset:8.213" or "massOffset:-10.001"

Saving the Library

#### Select "Save" under the "Build" tab

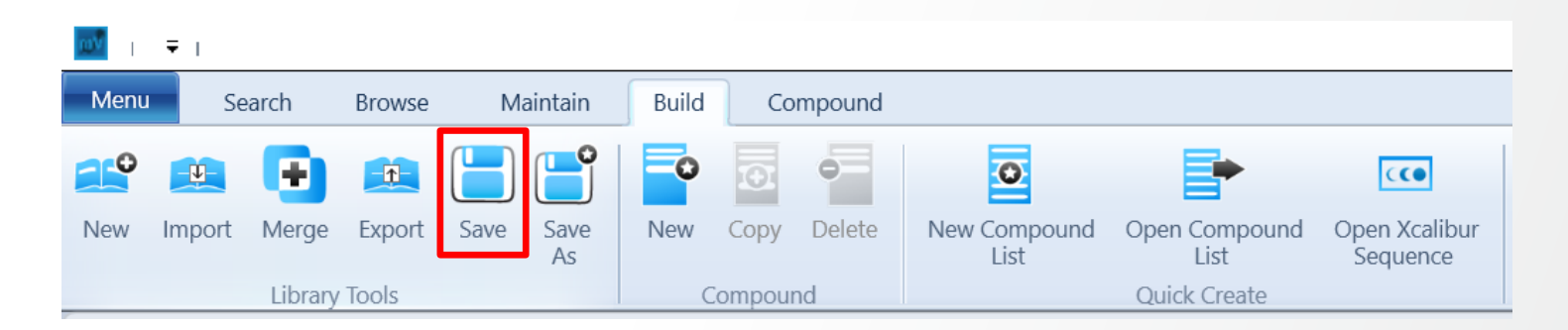

#### Preparation of Spectral Libraries in mzVault Compatible Format (.db)

**hermo** 

- Generation of local experimental spectral libraries
- Conversion of existing spectral libraries
- Local copies of mzCloud MS2 fragmentation libraries (small molecules only)
  - Download spectral libraries from Flexera (https://thermo.flexnetoperations.com/)

# **Local Copies of mzCloud MS2 Fragmentation Libraries**

#### **Downloading Spectral Libraries From Flexera**

 Local copies of the mzCloud spectral libraries (updated yearly) can be downloaded from Flexera (<u>https://thermo.flexnetoperations.com/</u>) for eligible customers.

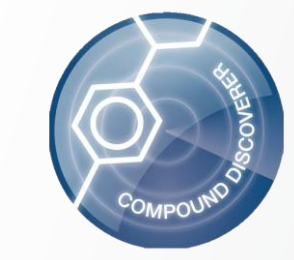

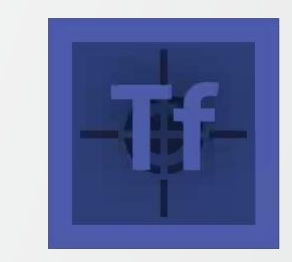

Thermo

• The mzCloud spectral libraries are available with certain purchases of Compound Discoverer and TraceFinder.

• For more information, visit the mzCloud Mass Spectral Library page.

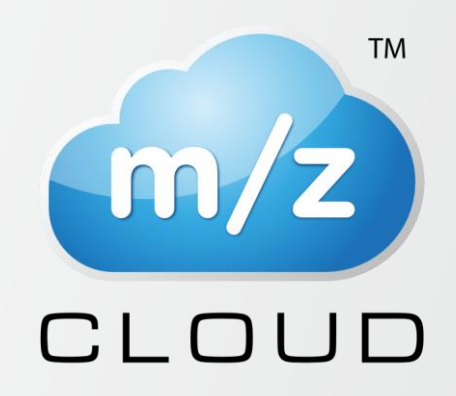

## **Real-Time Library Search – Outlook**

#### **Upcoming Communication**

- Guidance for the preparation of RTLS-based acquisition methods (including parameters)
- Tool(s) and process to support automated generation of spectral libraries
  - Subscribe to label Orbitrap Tribrid MS Instrument Control Software on <u>AnalyteGuru.com</u> to received focused updates, including Real-Time Library Search related topics

# **Support for Real-Time Search**

#### New Functionalities to Improve / Expand Data-Driven Acquisition Schemes

- Supported Models
  - Orbitrap Ascend NEW
  - Orbitrap Eclipse
- Supported Application Modes
  - Peptide
- Novelties <u>NEW</u>
  - Structure Filter Properties
  - New 'Use Multiple Precursors in Search' functionalities
  - · Supported Acquisition scheme (compatible scans, placement constraint, combination of filters)

| File Orbitrap Eclipse                                        |                          |  |  |  |
|--------------------------------------------------------------|--------------------------|--|--|--|
| <b>Method Editor</b>                                         | Global Parameters Sc     |  |  |  |
| Method Timeline                                              |                          |  |  |  |
| Application Mode<br>Peptide 💌<br>Method Duration (min)<br>60 | # 10                     |  |  |  |
| Real-Time Search 🔸                                           | Real-Time Search         |  |  |  |
| Targeted Inclusion +                                         | Real-Time Library Search |  |  |  |

#### ThermoF

# Support for Real-Time Search

#### **Filter Overview**

- Two expandable / collapsible sections of RTS filter properties
- (A) **Database Search Settings**
- В Peak Selection and Threshold Settings
- Settings defined in each section can be
  - Specific to each instance of the filter
- (C) Synchronized across other instances of the filter if corresponding 'Use Common ... Settings' control is enabled (only displayed if several instances)

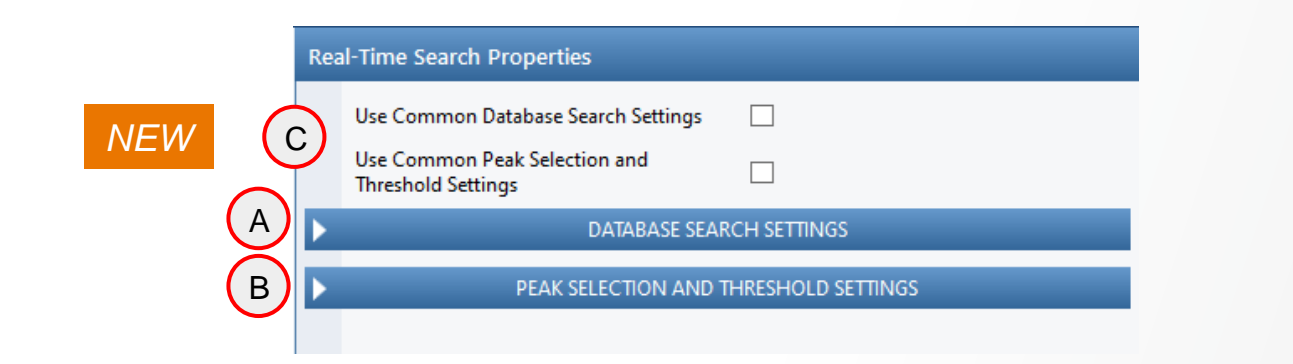

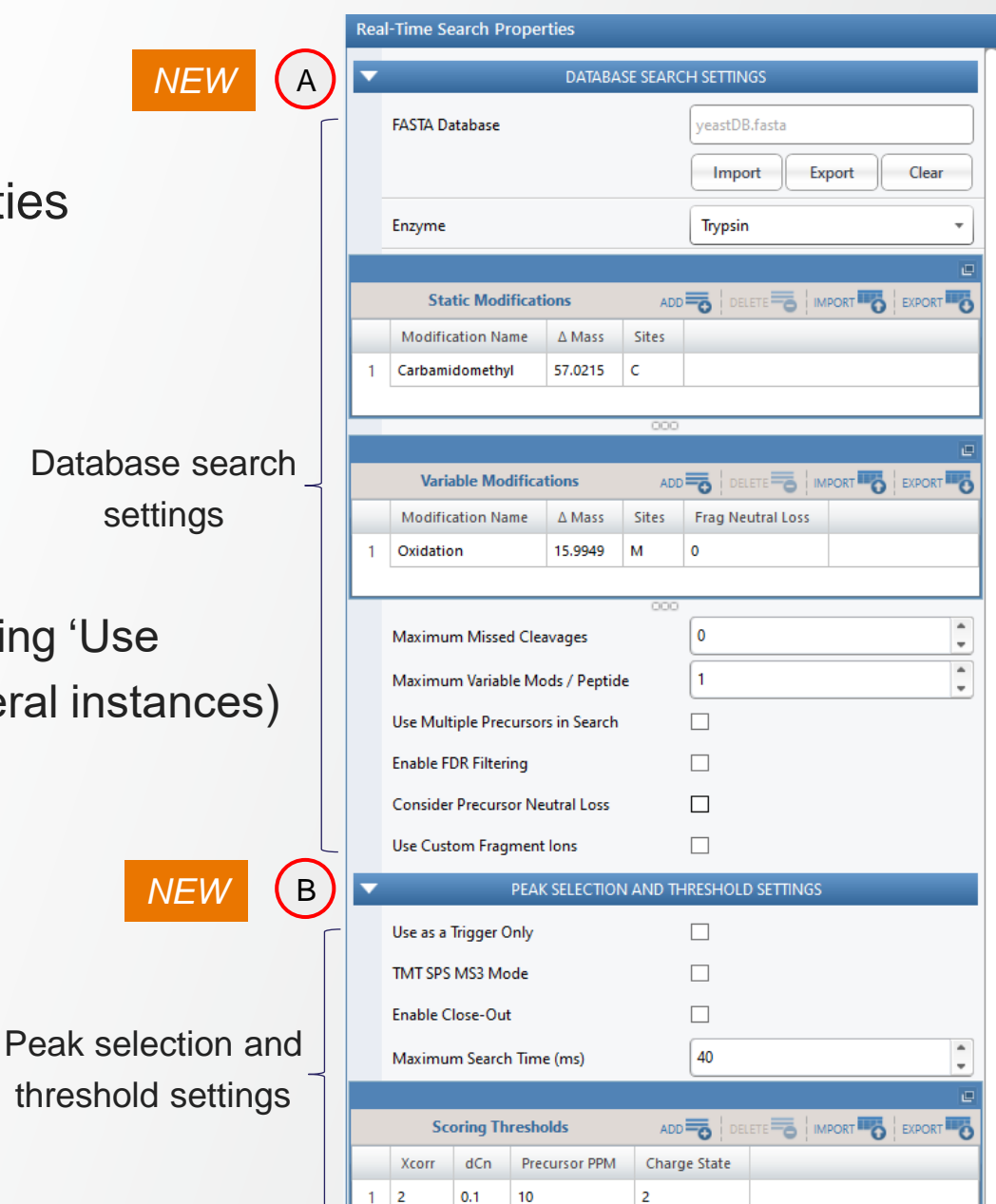

settings
## **Support for Real-Time Search**

#### **Configurable Database Search Settings**

- Use Multiple Precursors in Search 1 NEW
  - Product spectrum is searched against multiple precursors and all passing matches are returned.
  - MS1 data available within the same experiment: multiple searches of the product spectrum is performed using each precursor found in the isolation window.
  - MS1 data unavailable within the same experiment: searches are performed with precursor search tolerance set (overridden) to the width of the isolation window.
  - The benefit of the option is more limited than for Real-Time Library search, especially when combined with Reverse Library Search option.

|   |     |                        |              |          | SCIENTIFIC          |   |  |  |  |
|---|-----|------------------------|--------------|----------|---------------------|---|--|--|--|
|   | Rea | l-Time Search Prope    | rties        |          |                     |   |  |  |  |
|   | •   |                        | DATAB        | ASE SEAR | EARCH SETTINGS      |   |  |  |  |
|   |     | FASTA Database         |              |          | yeastDB.fasta       |   |  |  |  |
|   |     |                        |              |          | Import Export Clear | Ĩ |  |  |  |
|   |     | Enzyme                 |              |          | Trypsin             | j |  |  |  |
|   |     |                        |              |          |                     |   |  |  |  |
|   |     | Static Modificat       | tions        | A        |                     | 5 |  |  |  |
|   |     | Modification Name      | ∆ Mass       | Sites    |                     |   |  |  |  |
|   | 1   | Carbamidomethyl        | 57.0215      | с        |                     |   |  |  |  |
|   |     |                        |              |          |                     |   |  |  |  |
|   |     |                        |              |          |                     |   |  |  |  |
|   |     |                        |              | 000      | 0                   | _ |  |  |  |
|   |     |                        |              |          |                     | ₽ |  |  |  |
|   |     | Variable Modifica      | ations       | A        |                     | 5 |  |  |  |
|   |     | Modification Name      | ∆ Mass       | Sites    | Frag Neutral Loss   |   |  |  |  |
|   | 1   | Oxidation              | 15.9949      | М        | 0                   |   |  |  |  |
|   |     |                        |              |          |                     |   |  |  |  |
|   |     |                        |              |          |                     |   |  |  |  |
|   | _   |                        |              | 000      | 0                   |   |  |  |  |
|   |     | Maximum Missed Clea    | avages       |          | 0                   | , |  |  |  |
|   |     | Maximum Variable Mo    | ods / Peptid | e        | 1                   |   |  |  |  |
| 1 |     | Use Multiple Precursor | s in Search  |          | $\checkmark$        |   |  |  |  |
|   |     | Enable FDR Filtering   |              |          |                     |   |  |  |  |
|   |     | Consider Precursor Ne  | utral Loss   |          | $\checkmark$        |   |  |  |  |
|   |     | Precursor Neutral Loss | m/z          |          | 79.97,97.98         | ٦ |  |  |  |
|   |     | Use Custom Fragment    | lons         |          | ✓                   |   |  |  |  |
|   |     | Comma Separated Fra    | glons        |          | b,y                 | ٦ |  |  |  |
|   |     | DEA                    | KCELECTIO    |          |                     |   |  |  |  |

hermo Eishe

### Thermo Fisher

## **Support for Real-Time Search**

#### **Supported Acquisition Schemes**

- Multiple RTS filters can be placed in the experiment under multiple MS2 nodes <u>NEW</u>
- Multiple RTS filters can use different Database
   Search / Peak Selection and Threshold Settings NEW

RTS can be placed under a DIA/tMS2 node *NEW* (Note: Mandatory to allow DIA-ddMSn acquisition scheme. Other allowed filters under DIA node are 'Precursor Selection Range', 'Precursor Ion Exclusion', and 'Isobaric Tag Loss Exclusion')

 RTS and RTLS filters can be combined within a single experiment (and method), but not in series under a single MS2 node <u>NEW</u>

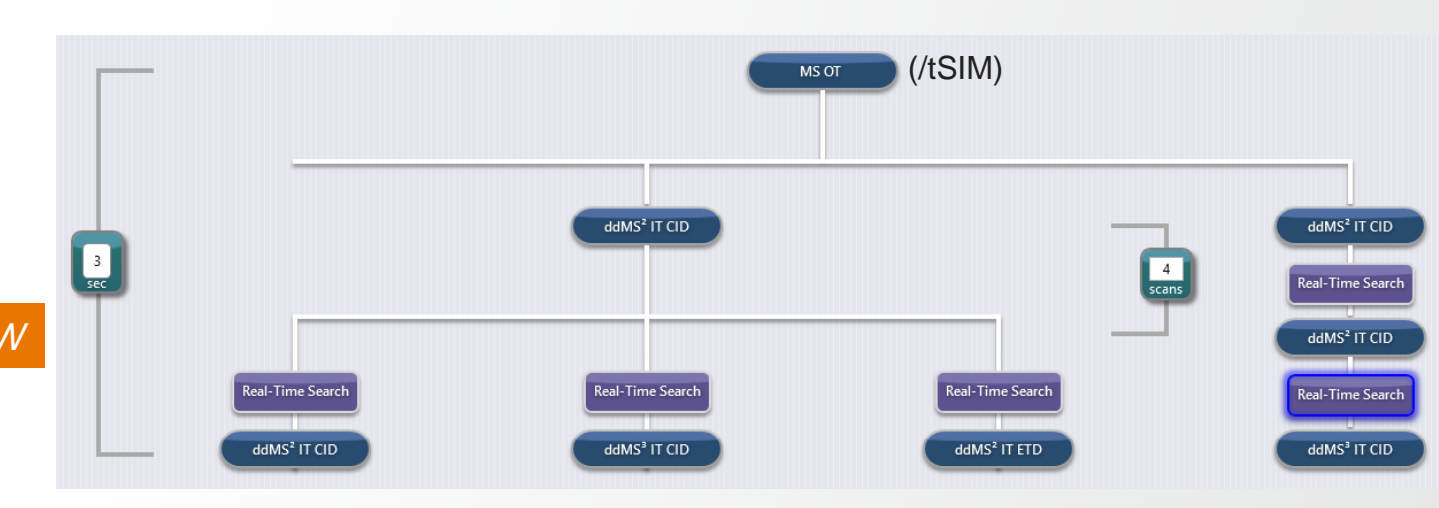

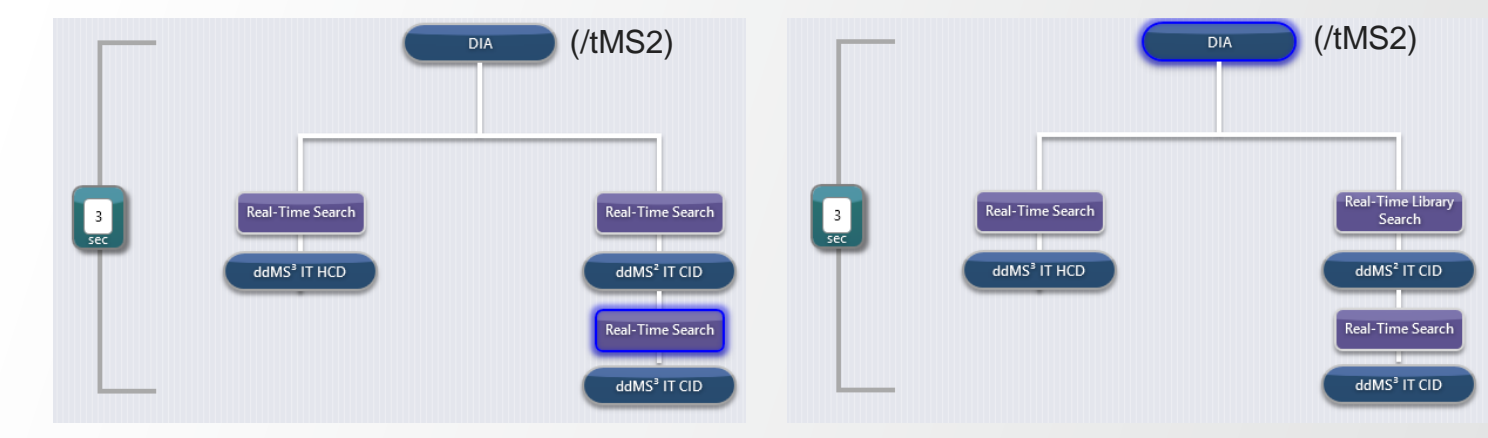

## **RTS / RTLS – Based Acquisition Method**

#### Application Example: Hybrid DDA TMT SPS MS3 / TDA Tomahaq Method

- Combined Discovery and Targeted method
- First branch dedicated to Tomahaq-like acquisition
- Second branch dedicated to DDA TMT SPS MS3 acquisition
- Combination of RTS / RTLS filters across branches
- Tomahaq-like acquisition branch
  - New "Isotopic Variant Derived Offset" option ("Isolation Offset") property enables peptide/precursor-specific definition of shifted isolation window for bottom triggered ddMS2 (e.g., from IS to ENDO peptide though RTLS)
  - Needed: Reference spectra in library properly annotated with relevant Tags

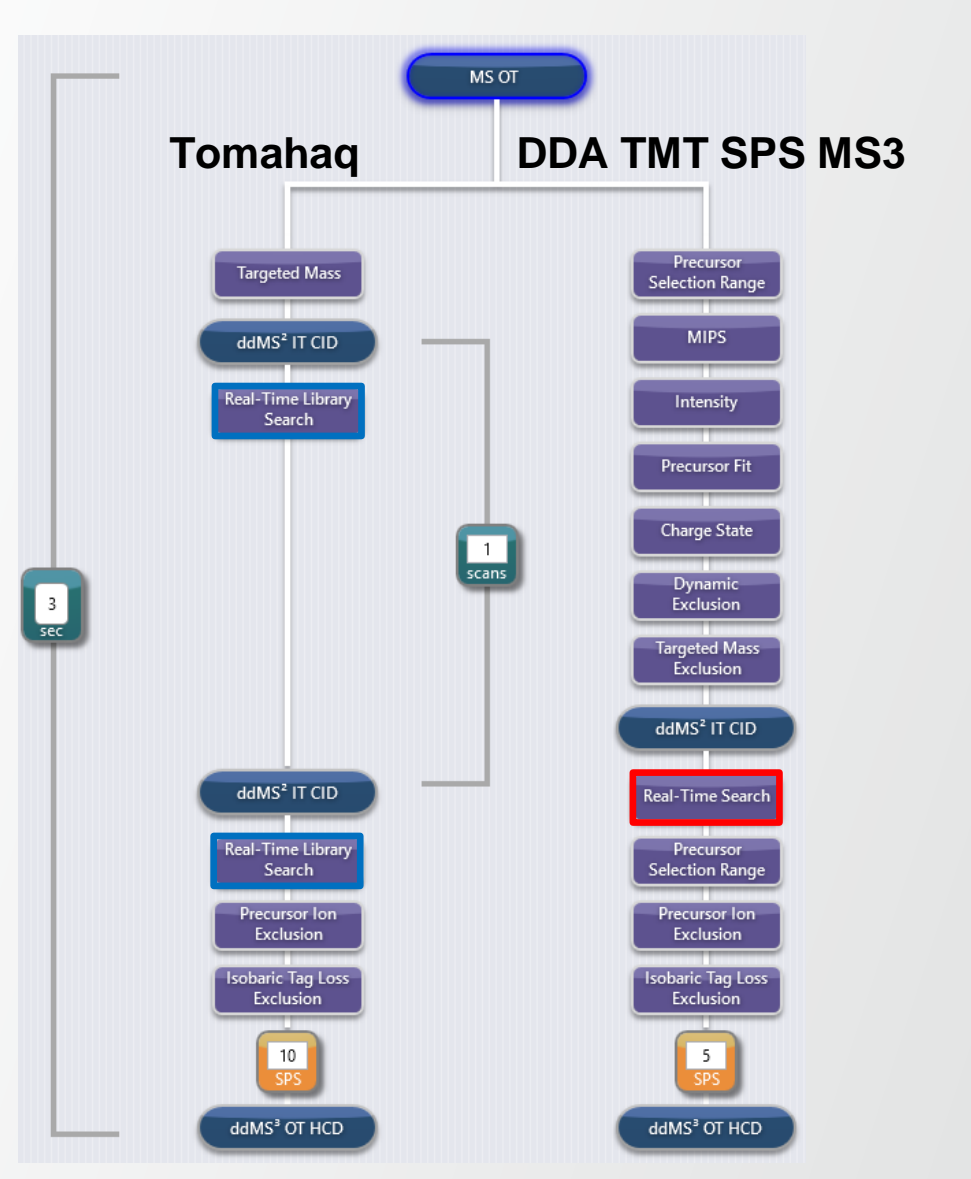

Thermo Fi

## **AcquireX Data Acquisition Workflow Enhancements**

#### **New Features**

- New intelligent data acquisition workflow for Biopharma applications: AcquireX Ab
  - Available with Xcalibur 4.6 in Peptide Application Mode of Orbitrap Fusion, Fusion Lumos, Eclipse, and Ascend MS systems
  - One AcquireX Ab workflow: Custom Workflow

- New AcquireX workflow for Small Molecule applications: Custom Workflow
  - Available with Xcalibur 4.6 in Small Molecule Application Mode of all Tribrid models
  - Custom Workflow replaces Advanced Deep Scan Workflow

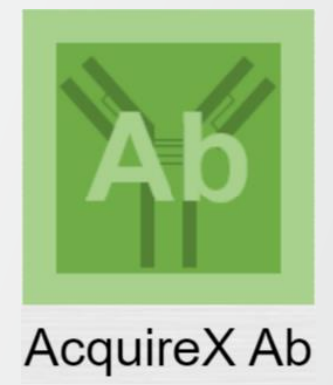

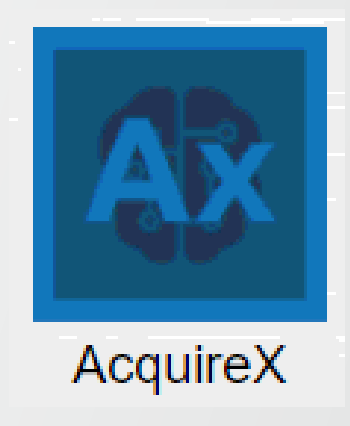

## **New AcquireX Ab Workflow for Peptide Mapping**

#### **New Features in Method Editor**

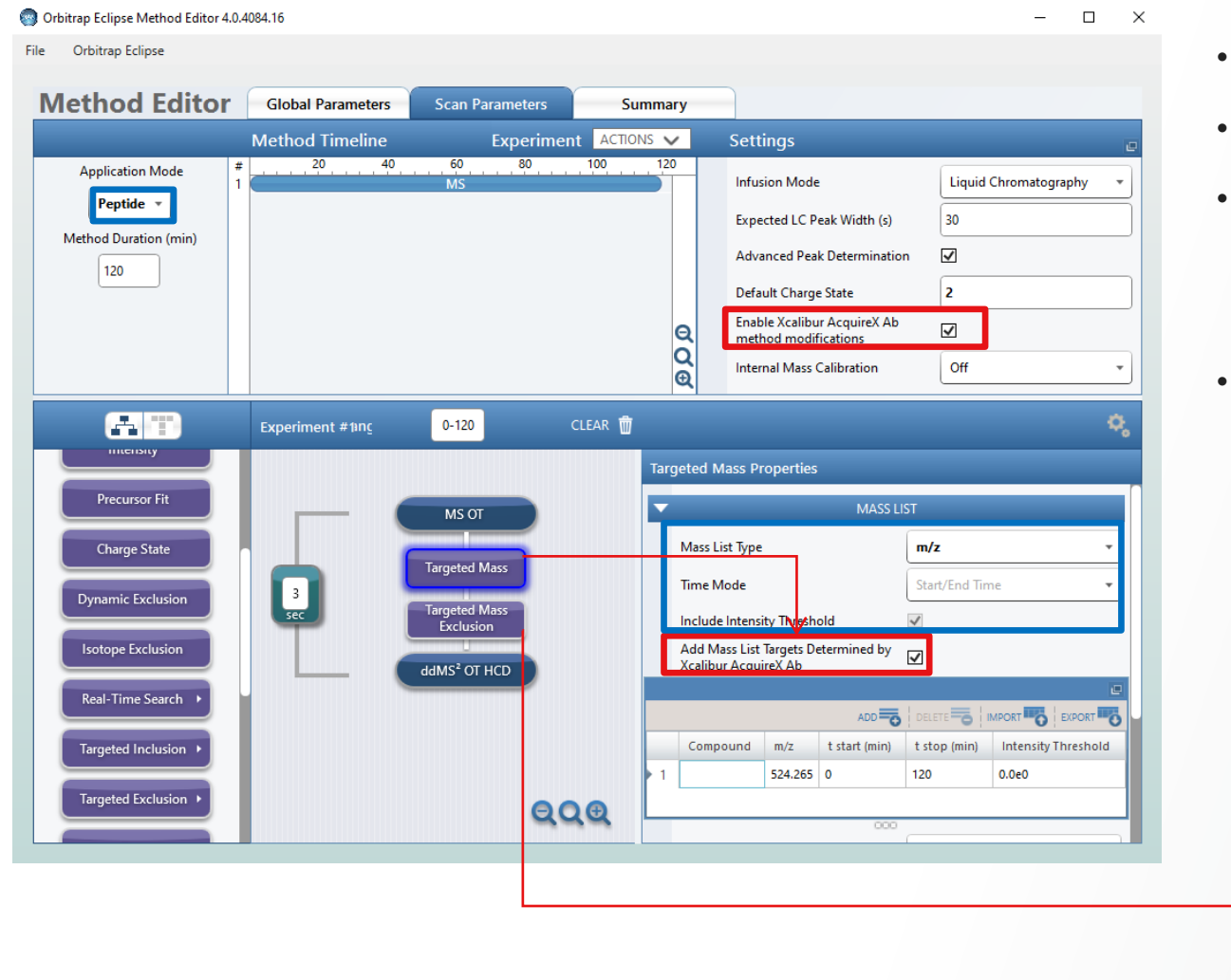

- AcquireX Ab workflows introduced with Xcalibur 4.6
- AcquireX Ab available in Peptide Application Mode
- Controls implemented in
  - Global Settings
  - Targeted Mass and Targeted Mass Exclusion filters
- Constraints
  - Time Mode = Start/End Time
  - Include Intensity Threshold = TruePrecursor Mass Range
  - Mass List Type = m/z OR m/z & z

| Targeted Mass Properties |                                                             |         |          |                  |       |               |        |  |  |
|--------------------------|-------------------------------------------------------------|---------|----------|------------------|-------|---------------|--------|--|--|
| •                        |                                                             |         | MASS LIS | π                |       |               |        |  |  |
| Mass List Type           |                                                             |         |          | m/z & z 🗸 🗸      |       |               |        |  |  |
|                          | Time Mode                                                   |         |          | Start/End Time 💌 |       |               |        |  |  |
|                          | Include Intensity Threshold                                 |         |          | ✓                |       |               |        |  |  |
|                          | Add Mass List Targets Determined by<br>Xcalibur AcquireX Ab |         |          |                  |       |               |        |  |  |
|                          |                                                             |         |          |                  |       |               | ۵      |  |  |
|                          |                                                             |         |          |                  | 5   • |               |        |  |  |
|                          | Compound                                                    | Formula | Adduct   | m/z              | z     | t start (min) | t stop |  |  |
| • 1                      |                                                             |         |          | 524.265          | 1     | 0             | 120    |  |  |
| <                        |                                                             |         |          |                  |       |               | >      |  |  |
|                          |                                                             |         | 000      |                  |       |               |        |  |  |

## **Xcalibur: Acquire X Custom Workflows**

#### **Small molecules**

- Advanced Deep Scan has been replaced by Custom Workflows
  - Allows for the use of multiple groups in a single workflow
  - Reuse and combine inclusion and exclusion lists from previous groups
  - Reminder: option to use new component detection from Thermo Scientific™ Compound Discoverer™ software

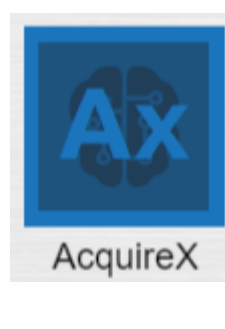

|                                                                                                    | MS OT<br>Targeted Mass<br>Targeted Mass<br>Exclusion<br>ddMS <sup>2</sup> OT HCD                                                                                                    |
|----------------------------------------------------------------------------------------------------|----------------------------------------------------------------------------------------------------|
| Create workflowe                                                                                                    |                                                                                                    |
| Create worknows                                                                                                    | specific to your requirement                                                                                                    |
| What Xcalibur Doe                                                                                                    | es:                                                                                                    |
|                                                                                                    |                                                                                                    |
| Generates an                                                                                                    | inclusion or exclusion list by combining up to 5                                                                                                    |
| <ul> <li>Generates an<br/>injections per</li> <li>Provides optic</li> </ul>                                                                                                    | inclusion or exclusion list by combining up to 5<br>group                                                                                                    |
| <ul> <li>Generates an injections per</li> <li>Provides option previous group</li> </ul>                                                                                                    | inclusion or exclusion list by combining up to 5<br>group<br>ons to reuse inclusion and exclusion lists from<br>ps                                                                                     |
| <ul> <li>Generates an<br/>injections per</li> <li>Provides option<br/>previous groution</li> <li>Incorporates of</li> </ul>                                                                                                    | inclusion or exclusion list by combining up to 5<br>group<br>ons to reuse inclusion and exclusion lists from<br>ps<br>various experiment types in a single experiment                                  |
| <ul> <li>Generates an injections per</li> <li>Provides option previous groutes of the previous groutes of the submits and expension of the submits and expension of the submit and expension of the submit and expension of the submit and expens</li></ul> | inclusion or exclusion list by combining up to 5<br>group<br>ons to reuse inclusion and exclusion lists from<br>ps<br>various experiment types in a single experiment<br>operiment with several groups |

## **Xcalibur: Acquire X Custom Workflows**

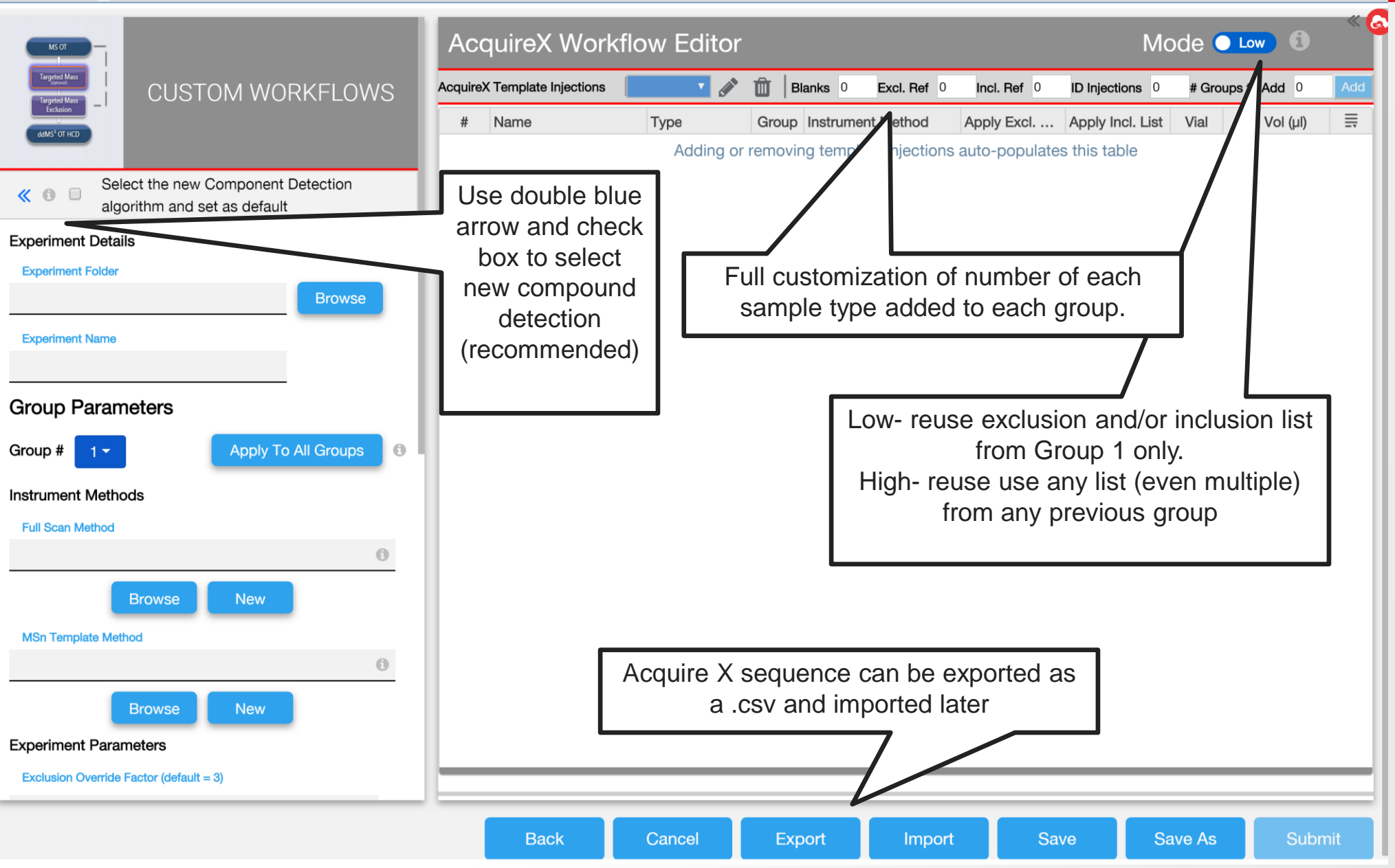

Thermo Fisher

## **Xcalibur: Acquire X Custom Workflows**

11-6

|                               |        | Acc                                     | uireX Work          | flow Editor |                   |                   |                       | Mc                 | ode 🖽            | gh 🔵 🚯            |             |
|-------------------------------|--------|-----------------------------------------|---------------------|-------------|-------------------|-------------------|-----------------------|--------------------|------------------|-------------------|-------------|
|                               |        | AcquireX                                | Template Injections | Group 2 🔻 💉 | 🛍 🛛 Blan          | ks 2 Excl. Ref 1  | Incl. Ref 0 ID        | Injections 4 #     | Groups to /      | Add 1 Add         |             |
|                               |        | #                                       | Name                | Туре        | Group             | Instrument Method | Apply Excl. Lis       | t Apply Incl. List | Vial             | Inj Vol (µl)      | =           |
|                               |        | 1Blank_01Blank2ExclusionRef_01Exclusion |                     | Blank       | 1                 | Instrument Method |                       | Diskt sligh sllow  |                  | 10.00 <i>µl</i>   |             |
| oup 1                         |        |                                         |                     | 1           | Instrument Method |                   | down, insert injec    | ction, and         | ↑ Insert Inj Abo | ve                |             |
| eep _                         |        | 3                                       | Sample_01           | Inclusion   | 1                 | Instrument Method |                       | undo               |                  | ◆ Insert Inj Belo | W           |
| an"                           |        | 4                                       | ID_01               | Id          | 1                 | Instrument Method | [1]                   | • [1] •            | R:A1             | D Undo            |             |
|                               |        | 5                                       | ID_02               | ld          | 1                 | Instrument Method |                       |                    | R:A1             | Display Comr      | ment Column |
|                               |        | 6                                       | ID_03               | ld          | 1                 | Instrument Method |                       |                    | R:A1             | Apply Name I      | Extension   |
|                               |        | 7                                       | Blank_01            | Blank       | 2                 | Instrument Method | In High               | n mode- Option to  | R:A1             | 10.00 <i>µl</i>   |             |
|                               |        | 8                                       | Blank_02            | Blank       | 2                 | Instrument Method | gi                    | roup 1 and 2       | R:A1             | 10.00 <i>µl</i>   |             |
| up 2                          |        | 9                                       | ExclusionRef_01     | Exclusion   | 2                 | Instrument Method | 7/                    |                    | R:A1             | 10.00 <i>µl</i>   |             |
| rative<br>cursor <sup>—</sup> | $\leq$ | 10                                      | ID_01               | ld          | 2                 | Instrument Method | 1, [2]                | • 1 •              | R:A1             | 10.00 <i>µl</i>   |             |
| lusion"                       |        | 11                                      | ID_02               | Id          | 2                 | Instrument Method | <ul><li>✓ 1</li></ul> |                    | R:A1             | 10.00 <i>µl</i>   |             |
|                               |        | 12                                      | ID_03               | ld          | 2                 | Instrument Method | ₫ 2                   |                    | R:A1             | 10.00 <i>µl</i>   |             |
|                               |        | 13                                      | ID_04               | ld          | 2                 | Instrument Method |                       |                    | R:A1             | 10.00 <i>µl</i>   |             |

## **Xcalibur: Acquire X Ab Custom workflows**

#### Peptide and protein workflows

- New workflow for peptides/proteins, and other biopharma applications
- 1 workflow called "Custom Ab Workflow"
- Component detection is based on Thermo Scientific<sup>™</sup> Biopharma Finder<sup>™</sup> software Mass Analyzer algorithm
- Use MSn methods for exclusion/inclusion generation
- Reuse and combine exclusion and inclusion lists from previous groups

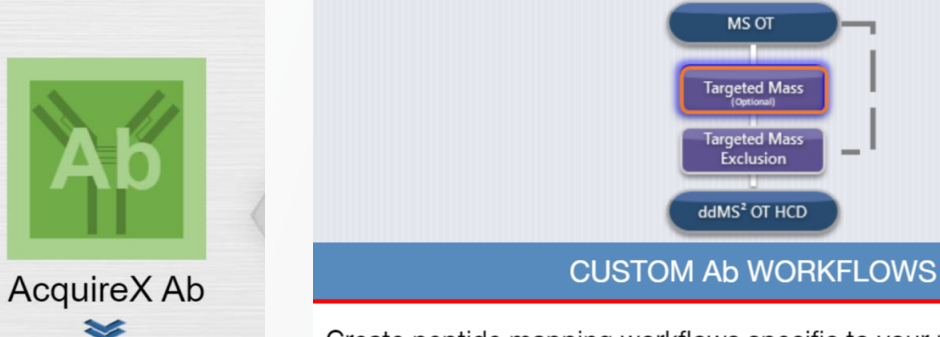

Create peptide mapping workflows specific to your requirement

What Xcalibur Does:

- Creates one exclusion list per group to reduce background fragmentation in your ID runs
- Creates one inclusion list per group to fragment more relevant precursor ions in multiple ID injections
- Injects ID samples iteratively for groups with an inclusion list until all ions in the inclusion list are fragmented or a user-defined number of ID injections is reached
- Injects ID samples iteratively for groups without an inclusion list until all ions in the sample are fragmented or a user-defined number of ID injections is reached
- Provides options to reuse inclusion and exclusion lists from previous groups
- Submits an experiment with several groups

## **Xcalibur: Acquire X Ab Custom Workflows**

|   |                                                                                         | AcquireX Ab Workflow Editor                                                                                                    | Mode • Low 0                  |
|---|-----------------------------------------------------------------------------------------|----------------------------------------------------------------------------------------------------|-------------------------------|
|   | Targeted Mass<br>Exclusion<br>datks <sup>1</sup> OT HCD                                 | AcquireX Template Injections       Type       Blanks       0       Excl. Ref       0       Incl. Ref       0       ID Injections       0         #       Name       Type       Group       Instrument       hod       Apply Excl. List       Apply Incl. I         Adding or removing ter       Signification       Signification       Injections       auto-populates this table | # Groups t/ dd 0 Add          |
|   | Experiment Details Experiment Folder Browse                                             |                                                                                                    |                               |
|   | Experiment Name Group Parameters                                                        | Full customization of number of each sample type added to each group.                                                                                                    |                               |
|   | Group # 1                                                                               | Low- reuse exclusion a<br>from Group 1                                                                                                    | nd inclusion list<br>only.    |
|   | Method for Blank/Exclusion/Inclusion samples  Browse New Template method for ID samples | High- reuse use any list<br>from any previou                                                                                                    | : (even multiple)<br>us group |
| Γ | Browse New  Experiment Parameters  Component Detection Settings                         | Method for Blank/Exclusion/Inclusion can<br>be MSn not ONLY MS                                                                                                    |                               |
| e | Exclusion List Parameters                                                               | Acquire X Ab sequence can be exp                                                                                                    | orted                         |
|   | Inclusion List Parameters                                                               | as a .csv and imported later                                                                                                    |                               |
|   |                                                                                         | Back Cancel Export Import Save                                                                                                    | Save As Submit                |

**ThermoFisher** SCIENTIFIC

Fully customizable detection parameters

## **Xcalibur: Acquire X Ab Custom Workflows**

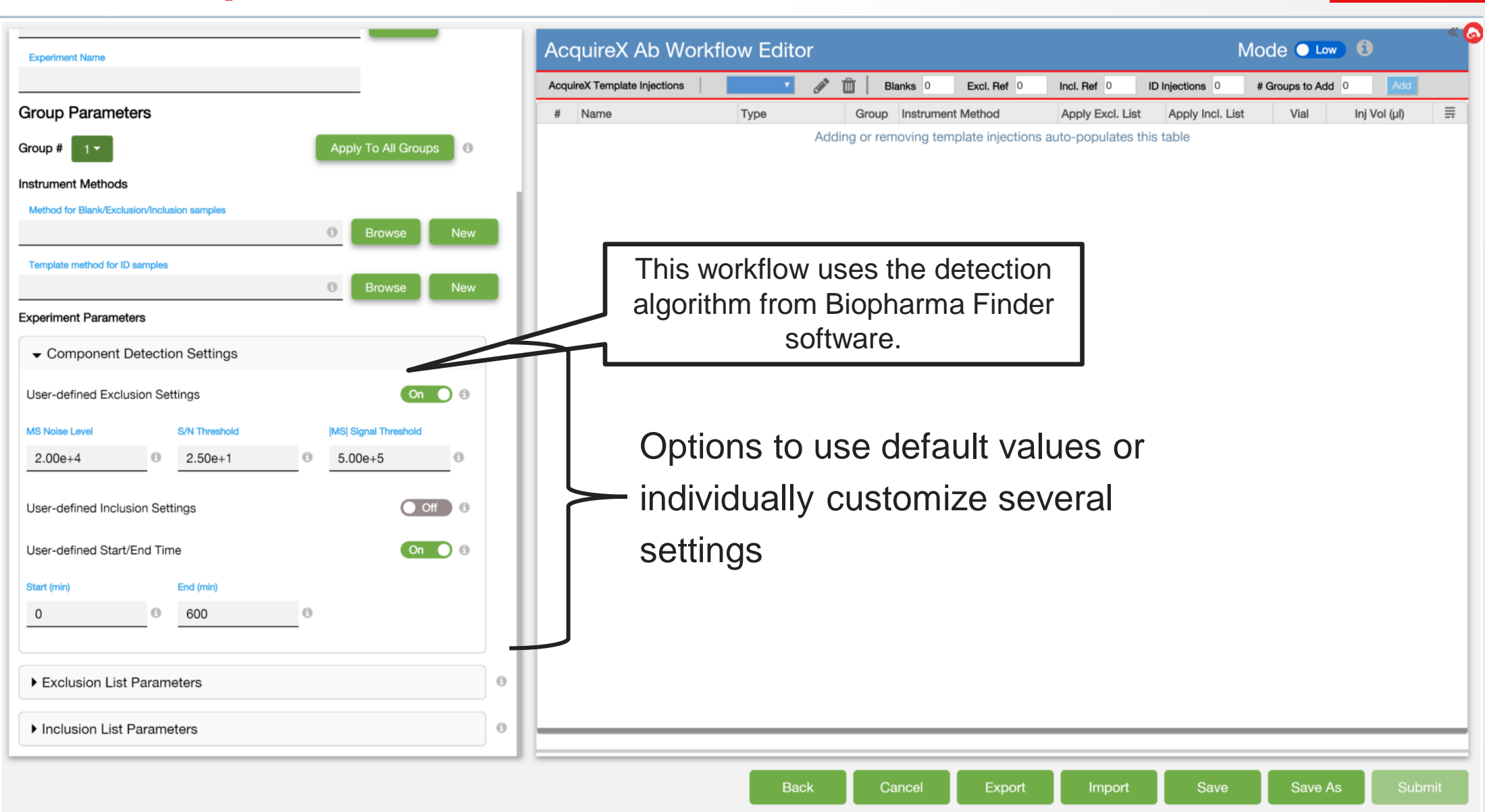

Thermo Fisher

SCIEN

## **Xcalibur: Acquire X Ab Custom Workflows**

|              | Acc      | quireX Ab Wo        | orkflow Edit | or       | Mode High 🔵 🚺     |                |                          |             |                        |     |
|--------------|----------|---------------------|--------------|----------|-------------------|----------------|--------------------------|-------------|------------------------|-----|
|              | AcquireX | Template Injections | Group 2 🔻 💉  | 🗊 🛛 Blan | ks 2 Excl. Ref 1  | Incl. Ref 1    | ID Injections 3          | # Groups to | Add 1 Add              |     |
|              | #        | Name                | Туре         | Group    | Instrument Method | Apply Excl. Li | st Apply Incl. List      | Vial        | Inj Vol (µl)           |     |
|              | 1        | Blank_01            | Blank        | 1        | Instrument Method | Rig            | ght click allow for copy | R:A 🔒       | Insert Inj Above       |     |
|              | 2        | ExclusionRef_01     | Exclusion    | 1        | Instrument Method |                | undo                     |             | Insert Inj Below       | •   |
|              | 3        | Sample_01           | Inclusion    | 1        | Instrument Method |                |                          | R:A         | Copy Down              |     |
| Each group   | 4        | ID_01               | ld           | 1        | Instrument Method | [1]            | ▼ [1] <b>•</b>           | R:A         | Display Comment Column | •   |
| can have a   | 5        | ID_02               | ld           | 1        | Instrument Method |                |                          | R:A 🖜       | Apply Name Extension   | •   |
| number to    | 6        | Blank_01            | Blank        | 2        | Instrument Method |                |                          | R:A1        | 10.00 <i>µl</i>        |     |
| sample types | 7        | Blank_02            | Blank        | 2        | Instrument Method | In             | High mode- Option to     | R:A1        | 10.00 <i>µl</i>        |     |
|              | 8        | ExclusionRef_01     | Exclusion    | 2        | Instrument Method | Che            | group 1 and 2            | R:A1        | 10.00 <i>μl</i>        |     |
|              | 9        | Sample_01           | Inclusion    | 2        | Instrument Method | 7              |                          | R:A1        | 10.00 <i>µl</i>        |     |
|              | 10       | ID_01               | ld           | 2        | Instrument Method | 1, [2]         | <b>•</b> [2] •           | R:A1        | 10.00 <i>µl</i>        | ••• |
|              | 11       | ID_02               | Id           | 2        | Instrument Method | ☑ 1            |                          | R:A1        | 10.00 <i>µl</i>        |     |
|              | 12       | ID_03               | ld           | 2        | Instrument Method | ☑ 2            |                          | R:A1        | 10.00 <i>µl</i>        | ••• |

## Scan and Isolation Ranges Accepted in the Different Scan Types

#### **Update for all Orbitrap Tribrid Models**

- Accepted ranges for Orbitrap Ascend NEW
- Minor corrections for earlier launched products

|                            |                                              | Scan Range Orbitrap Model |                         |                          |                                          |  |  |  |  |
|----------------------------|----------------------------------------------|---------------------------|-------------------------|--------------------------|------------------------------------------|--|--|--|--|
| Mass Range                 | Detector                                     | ID-X, IQ-X                | Fusion,<br>Fusion Lumos | Eclipse                  | Ascend                                   |  |  |  |  |
| Normal                     | Orbitrap & Ion Trap<br>MS1<br>MS2 and higher | 50 – 2000<br>40 – 2000    | 50 – 2000<br>40 – 2000  | 50 – 2000<br>40 – 2000   | 50 – 2000<br>40 – 2000                   |  |  |  |  |
| High                       | Orbitrap                                     | n/a                       | 100 - 6000              | 100 - 6000               | 100 - 6000                               |  |  |  |  |
| піgri                      | Ion Trap                                     | n/a                       | 100 - 4000              | 100 - 4000               | 100 – 4000                               |  |  |  |  |
| High with                  | Orbitrap                                     | n/a                       | n/a                     | 100 – 6000<br>500 – 8000 | n/a                                      |  |  |  |  |
| HIVIK                      | Ion Trap                                     | n/a                       | n/a                     | 100 – 4000               | n/a                                      |  |  |  |  |
| High with<br>HMR"+ license | Orbitrap                                     | n/a                       | n/a                     | n/a                      | 100 - 6000<br>500 - 8000<br>1000 - 16000 |  |  |  |  |
|                            | Ion Trap                                     | n/a                       | n/a                     | n/a                      | 100 - 4000                               |  |  |  |  |

|            |           |          |            | Isolation Range Orbitrap Model |                         |           |           |  |  |
|------------|-----------|----------|------------|--------------------------------|-------------------------|-----------|-----------|--|--|
| License    | Scan Type | Detector | Isolation  | ID-X, IQ-X                     | Fusion,<br>Fusion Lumos | Eclipse   | Ascend    |  |  |
|            |           | Orbitran | Quadrupole | 50 - 2000                      | 50-3500                 | 50 – 2000 | 50 – 2000 |  |  |
|            | +511/1    | Огыстар  | Ion Trap   | 50 - 2000                      | 50-4000                 | 50 - 4000 | 50 - 4000 |  |  |
|            | USHVI     | Ion Tran | Quadrupole | 50 – 2000                      | 50-3500                 | 50 – 2000 | 50 – 2000 |  |  |
| Noliconco  |           | Юп пар   | Ion Trap   | 50 - 2000                      | 50-4000                 | 50 - 4000 | 50 – 4000 |  |  |
| NO LICENSE |           | Orbitran | Quadrupole | 50 - 2000                      | 50-3500                 | 50 - 2000 | 50 – 2000 |  |  |
|            | +N452     | Orbitrap | Ion Trap   | 50 – 2000                      | 50-4000                 | 50 - 4000 | 50 – 4000 |  |  |
|            | tivi52    | lon Trap | Quadrupole | 50 - 2000                      | 50-3500                 | 50 - 2000 | 50 – 2000 |  |  |
|            |           |          | Ion Trap   | 50 - 2000                      | 50-4000                 | 50 - 4000 | 50 – 4000 |  |  |
|            |           | Orbitrap | Quadrupole | n/a                            | n/a                     | 50 - 2000 | n/a       |  |  |
|            | +CINA     |          | Ion Trap   | n/a                            | n/a                     | 50 - 8000 | n/a       |  |  |
|            | CONVI     | lon Tran | Quadrupole | n/a                            | n/a                     | 50 - 2000 | n/a       |  |  |
|            |           | юптар    | Ion Trap   | n/a                            | n/a                     | 50 - 4000 | n/a       |  |  |
|            | +1.452    | Orbitrap | Quadrupole | n/a                            | n/a                     | 50 - 2000 | n/a       |  |  |
|            |           |          | Ion Trap   | n/a                            | n/a                     | 50 - 8000 | n/a       |  |  |
|            | LIVI32    | lon Tran | Quadrupole | n/a                            | n/a                     | 50 - 2000 | n/a       |  |  |
|            |           | юптар    | Ion Trap   | n/a                            | n/a                     | 50 - 8000 | n/a       |  |  |
|            |           | Orbitran | Quadrupole | n/a                            | n/a                     | n/a       | 50 – 2000 |  |  |
|            | +5111     | Orbitrap | Ion Trap   | n/a                            | n/a                     | n/a       | 50 - 8000 |  |  |
|            | LSHVI     | lon Tran | Quadrupole | n/a                            | n/a                     | n/a       | 50 – 2000 |  |  |
|            |           | Юп пар   | Ion Trap   | n/a                            | n/a                     | n/a       | 50 – 4000 |  |  |
|            |           | Orbitran | Quadrupole | n/a                            | n/a                     | n/a       | 50 - 2000 |  |  |
|            | +MS2      | Огыпар   | Ion Trap   | n/a                            | n/a                     | n/a       | 50 - 8000 |  |  |
|            | LIVI32    | lon Trap | Quadrupole | n/a                            | n/a                     | n/a       | 50 – 2000 |  |  |
|            |           |          | Ion Trap   | n/a                            | n/a                     | n/a       | 50 - 8000 |  |  |

## Management of Tables in DIA Scan

#### **New DIA Window Type**

- DIA Window Type = Auto
  - DIA windows calculated from •
    - Precursor Mass Range ٠
    - Isolation Window .
    - Window Overlap
  - DIA windows in Table cannot be ٠
    - Modified by direct typing
    - Modified by adding / deleting rows
    - Modified by importing files ٠
- DIA Window Type = User Defined
  - DIA windows defined by ٠
    - Direct typing
    - Adding / deleting rows
    - Importing files

#### DIA Window Type = Auto

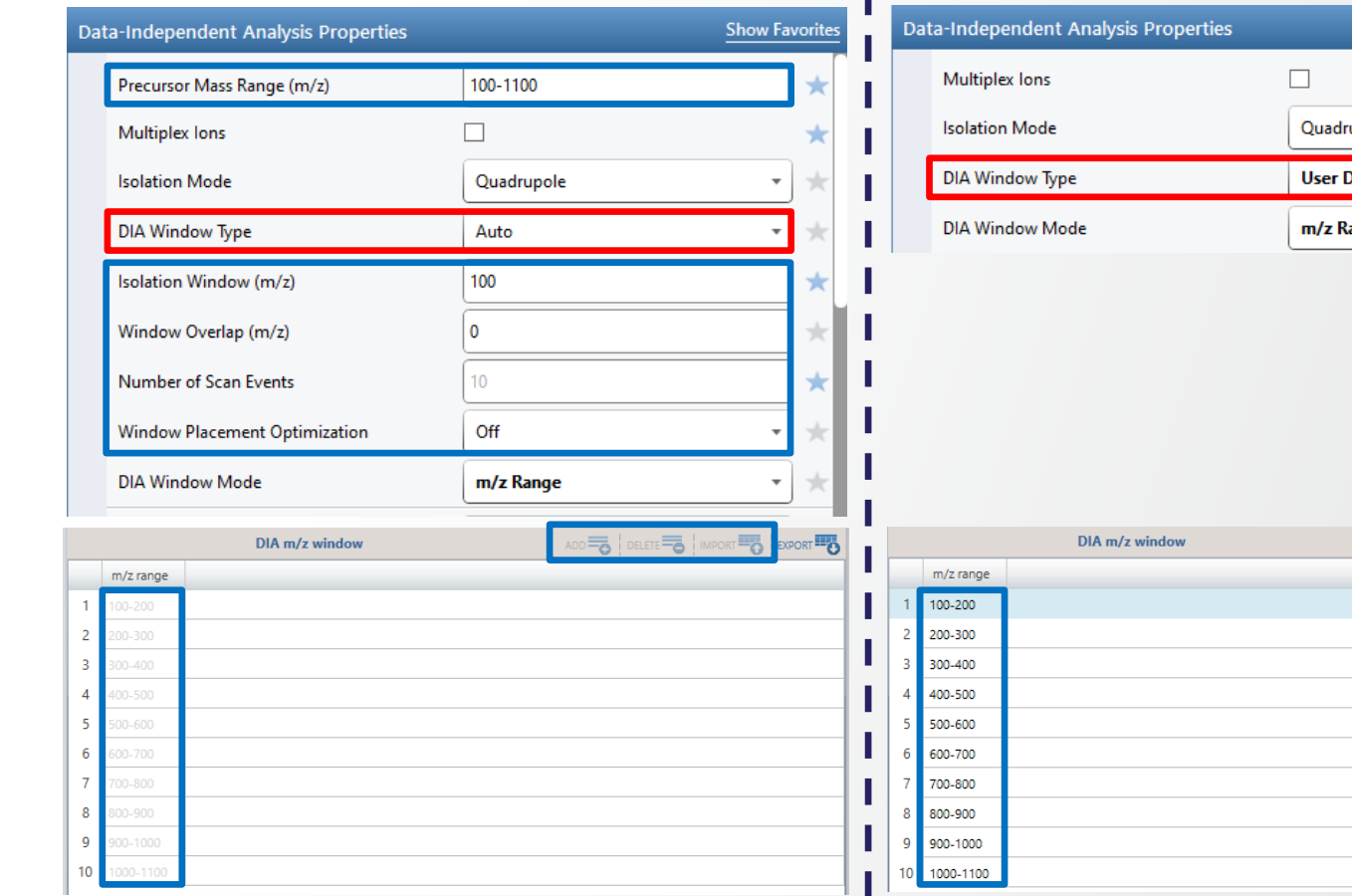

#### DIA Window Type = User Defined

| Show Favorites | Data-Independent Analysis Properties | Show Favorites   |  |  |
|----------------|--------------------------------------|------------------|--|--|
| *              | Multiplex lons                       | □ ★              |  |  |
| *              | Isolation Mode                       | Quadrupole 🔹 ★   |  |  |
| • *            | DIA Window Type                      | User Defined 🔹 🖈 |  |  |
| • *            | DIA Window Mode                      | m/z Range 🔹 🖈    |  |  |
| *              |                                      |                  |  |  |
| * 1            |                                      |                  |  |  |
| * 1            |                                      |                  |  |  |
| · * 1          |                                      |                  |  |  |
|                |                                      |                  |  |  |
|                |                                      |                  |  |  |
|                | DIA m/z window                       |                  |  |  |
|                | m/z range                            |                  |  |  |
|                | 2 200-300                            |                  |  |  |
| I              | 3 300-400                            |                  |  |  |
| 1              | 4 400-500                            |                  |  |  |
|                | 5 500-600                            |                  |  |  |
|                | 6 600-700                            |                  |  |  |
| 1              | 7 700-800                            |                  |  |  |
|                | 8 800-900                            |                  |  |  |
| I              | 9 900-1000                           |                  |  |  |
|                | 10 1000-1100                         |                  |  |  |

## **Management of Tables in DIA Scan**

DIA Window Mode = Center Mass

#### **New DIA Window Mode**

- DIA Window Mode = m/z Range
  - One column in Table
    - m/z Range
- DIA Window Mode = Center Mass
  - Two columns in Table
    - Center Mass
    - Window Width
- DIA Windows are converted when switching between the two modes
- The two DIA Window Modes are compatible with the two DIA Window Types

#### DIA Window Mode = m/z Range

#### Data-Independent Analysis Properties Show Favorite Data-Independent Analysis Properties Show Favorite Multiplex lons Multiplex lons Isolation Mode Quadrupole Quadrupole Isolation Mode DIA Window Type User Defined DIA Window Type User Defined DIA Window Mode m/z Range DIA Window Mode Center Mass

|   |           | DIA m/z window |  |    |                   | DIA m/z window     |  |
|---|-----------|----------------|--|----|-------------------|--------------------|--|
|   | m/z range |                |  |    | Center Mass (m/z) | Window Width (m/z) |  |
| 1 | 100-200   |                |  | 1  | 150               | 100                |  |
| 2 | 200-300   |                |  | 2  | 250               | 100                |  |
| 3 | 300-400   |                |  | 3  | 350               | 100                |  |
| 4 | 400-500   |                |  | 4  | 450               | 100                |  |
| 5 | 500-600   |                |  | 5  | 550               | 100                |  |
| 5 | 600-700   |                |  | 6  | 650               | 100                |  |
| 7 | 700-800   |                |  | 7  | 750               | 100                |  |
| 3 | 800-900   |                |  | 8  | 850               | 100                |  |
| 9 | 900-1000  |                |  | 9  | 950               | 100                |  |
| 0 | 1000-1100 |                |  | 10 | 1050              | 100                |  |
|   |           |                |  |    |                   |                    |  |

## Multiplexing in tSIM / tMS2 / DIA Scans

#### **Expanded Multiplexing to up to 20 lons**

#### Orbitrap Tribrid Series ICSW 3.5

| Tar | geted SIM Scan Properties       |                      | Show Favor                                                                    | rites          |
|-----|---------------------------------|----------------------|-------------------------------------------------------------------------------|----------------|
|     | Multiplex lons                  |                      | ✓                                                                             | $\star$        |
|     | Maximum Number of Multiplexe    | d lons               | 20                                                                            | *              |
|     | Define Multiplexing Groups (MSX | Value (a<br>Multiple | 20) out of range for Maximum Num<br>xed lons. The set value should be between | ber o<br>:2 an |
|     | Isolation Mode                  | 10                   | ,                                                                             |                |

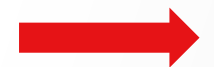

| Targeted MS <sup>n</sup> Scan Properties |                                     |     |   |  |  |  |
|------------------------------------------|-------------------------------------|-----|---|--|--|--|
|                                          | MS <sup>n</sup> Level (n)           | 2   | • |  |  |  |
|                                          | Multiplex lons                      | V   | k |  |  |  |
|                                          | Maximum Number of Multiplexed lons  | 20  | * |  |  |  |
|                                          | Define Multiplexing Groups (MSX ID) | Off | • |  |  |  |

| Data-Independent Analysis Properties | Show Favori | te |
|--------------------------------------|-------------|----|
| Precursor Mass Range (m/z)           | 100-1100    | k  |
| Multiplex lons                       | ¥ *         | ł  |
| Maximum Number of Multiplexed lons   | 20          | ł  |
| Define Multiplexing Groups (MSX ID)  | Off 🔹 🖈     | <  |

#### Orbitrap Tribrid Series ICSW 4.0

| Targ | geted SIM Scan Propert   | ties                                               | <u>s</u>                                                           | how Favo | rites |
|------|--------------------------|----------------------------------------------------|--------------------------------------------------------------------|----------|-------|
|      | Multiplex lons           |                                                    |                                                                    |          | *     |
|      | Maximum Number of M      | ultiplexed lons                                    | 20                                                                 |          | *     |
|      | Define Multiplexing Grou | Specify the max<br>targets to multi<br>Range: 2–20 | timum number of different ion<br>plex for simultaneous mass analys | iis.     | *     |
|      | 1 1 14 1 7 73            | Learn mor                                          | e                                                                  |          |       |

| argeted MS <sup>n</sup> Scan Properties | Show Favorites |
|-----------------------------------------|----------------|
| MS <sup>n</sup> Level (n)               | 2 * *          |
| Multiplex lons                          | ✓ ★            |
| Maximum Number of Multiplexed lons      | 20 🗶           |
| Define Multiplexing Groups (MSX ID)     | Off 🔹 🖈        |

| Dat | Ara-Independent Analysis Properties  Precursor Mass Range (m/z)  100-1100 |          |  |  |  |  |
|-----|---------------------------------------------------------------------------|----------|--|--|--|--|
|     | Precursor Mass Range (m/z)                                                | 100-1100 |  |  |  |  |
|     | Multiplex lons                                                            | ×        |  |  |  |  |
|     | Maximum Number of Multiplexed lons                                        | 20 🗶     |  |  |  |  |
|     | Define Multiplexing Groups (MSX ID)                                       | Off 🔹 🖈  |  |  |  |  |

Note: When using Stepped Collision Energy Mode in tMS2 / DIA, multiplexing is limited to 10 ions

## tMS2 Acquisition with Dynamic Retention Time

#### **Enabled Definition of PRTC Peptide-Specific FAIMS CV**

#### Orbitrap Tribrid Series ICSW 3.5

|   | Dynamic Retention Time |            |                 |     | Pierce PRTC Mixture 🔹 |   |         |
|---|------------------------|------------|-----------------|-----|-----------------------|---|---------|
|   | Select table icon      | to add pro | perty to mass l | ist | table.                |   |         |
|   |                        |            |                 |     |                       |   |         |
|   | R                      | etention T | ime Standard    | 5   |                       |   | -0      |
|   | Peptide Name           | m/z        | RT Time (min)   | )   | RT Window (min)       |   | $\sim$  |
| 1 |                        |            | 5.2             |     | 3                     |   | $\sim$  |
|   |                        |            | 000             | _   |                       |   |         |
|   | Scan Description       |            |                 |     |                       |   | *       |
|   | FAIMS Voltages         |            |                 | C   | 'n                    | • | *       |
|   | FAIMS CV (V)           |            |                 | De  | fined in Table        |   | $\star$ |

|    | Peptide Name      | m/z      | RT Time (min) | RT Window (min) |  |
|----|-------------------|----------|---------------|-----------------|--|
| 1  | SSAAPPPPPR        | 493.7683 | 5.2           | 3               |  |
| 2  | GISNEGQNASIK      | 613.3167 | 8.3           | 3               |  |
| 3  | HVLTSIGEK         | 496.2867 | 12.5          | 3               |  |
| 4  | DIPVPKPK          | 451.2834 | 15.9          | 3               |  |
| 5  | IGDYAGIK          | 422.7363 | 19.7          | 3               |  |
| 6  | TASEFDSAIAQDK     | 695.8324 | 22.8          | 3               |  |
| 7  | SAAGAFGPELSR      | 586.8003 | 26.6          | 3               |  |
| 8  | ELGQSGVDTYLQTK    | 773.8955 | 30.4          | 3               |  |
| 9  | GLILVGGYGTR       | 558.3259 | 34.4          | 3               |  |
| 10 | GILFVGSGVSGGEEGAR | 801.4115 | 38.1          | 3               |  |
| 11 | SFANQPLEVVYSK     | 745.3924 | 41.2          | 3               |  |
| 12 | LTILEELR          | 498.8018 | 44.5          | 3               |  |
| 13 | NGFILDGFPR        | 573.3025 | 47.9          | 3               |  |
| 14 | ELASGLSFPVGFK     | 680.3735 | 51.2          | 3               |  |
| 15 | LSSEAPALFQFDLK    | 787.4212 | 55            | 3               |  |

#### Orbitrap Tribrid Series ICSW 4.0

Thermo Fi

| Dynamic Retention Time         |                                                       |             |                | Pierce PRTC Mixture 🔹 |              |   |  |  |
|--------------------------------|-------------------------------------------------------|-------------|----------------|-----------------------|--------------|---|--|--|
|                                | Select table icon to add property to mass list table. |             |                |                       |              |   |  |  |
|                                |                                                       |             |                |                       |              |   |  |  |
|                                | F                                                     | Retention 1 | Fime Standards | ÷                     |              | - |  |  |
| Peptide Name m/z RT Time (min) |                                                       |             |                | RT Window (min)       | FAIMS CV (V) |   |  |  |
| 1                              |                                                       | 493 7683    | 5.2            | 3                     | 40           |   |  |  |
|                                |                                                       |             | 000            |                       |              |   |  |  |
|                                | Scan Description                                      |             |                |                       |              |   |  |  |
|                                | FAIMS Voltages                                        |             |                | On -                  |              |   |  |  |
| FAIMS CV (V)                   |                                                       |             |                |                       |              | * |  |  |

|            |                   |          | Retention Time | e Standards     |              |   |  |
|------------|-------------------|----------|----------------|-----------------|--------------|---|--|
|            | Peptide Name      | m/z      | RT Time (min)  | RT Window (min) | FAIMS CV (V) | z |  |
| 1          | SSAAPPPPPR        | 493.7683 | 5.2            | 3               | 40           | 2 |  |
| 2          | GISNEGQNASIK      | 613.3167 | 8.3            | 3               | 50           | 2 |  |
| 3          | HVLTSIGEK         | 496.2867 | 12.5           | 3               | 40           | 2 |  |
| 4          | DIPVPKPK          | 451.2834 | 15.9           | 3               | 50           | 2 |  |
| 5          | IGDYAGIK          | 422.7363 | 19.7           | 3               | 40           | 2 |  |
| 6          | TASEFDSAIAQDK     | 695.8324 | 22.8           | 3               | 60           | 2 |  |
| 7          | SAAGAFGPELSR      | 586.8003 | 26.6           | 3               | 80           | 2 |  |
| 8          | ELGQSGVDTYLQTK    | 773.8955 | 30.4           | 3               | 70           | 2 |  |
| 9          | GLILVGGYGTR       | 558.3259 | 34.4           | 3               | 80           | 2 |  |
| 10         | GILFVGSGVSGGEEGAR | 801.4115 | 38.1           | 3               | 60           | 2 |  |
| 11         | SFANQPLEVVYSK     | 745.3924 | 41.2           | 3               | 80           | 2 |  |
| 12         | LTILEELR          | 498.8018 | 44.5           | 3               | 70           | 2 |  |
| 13         | NGFILDGFPR        | 573.3025 | 47.9           | 3               | 70           | 2 |  |
| 14         | ELASGLSFPVGFK     | 680.3735 | 51.2           | 3               | 80           | 2 |  |
| <b>1</b> 5 | LSSEAPALFQFDLK    | 787.4212 | 55             | 3               | 80           | 2 |  |

## **OTS 4.0 ICSW System Templates**

- Ascend templates
- Chimerys templates (Peptide Application Mode)
- AcquireX Ab templates (Peptide Application Mode)
- Updated / corrected templates to improve methods and address inconsistencies

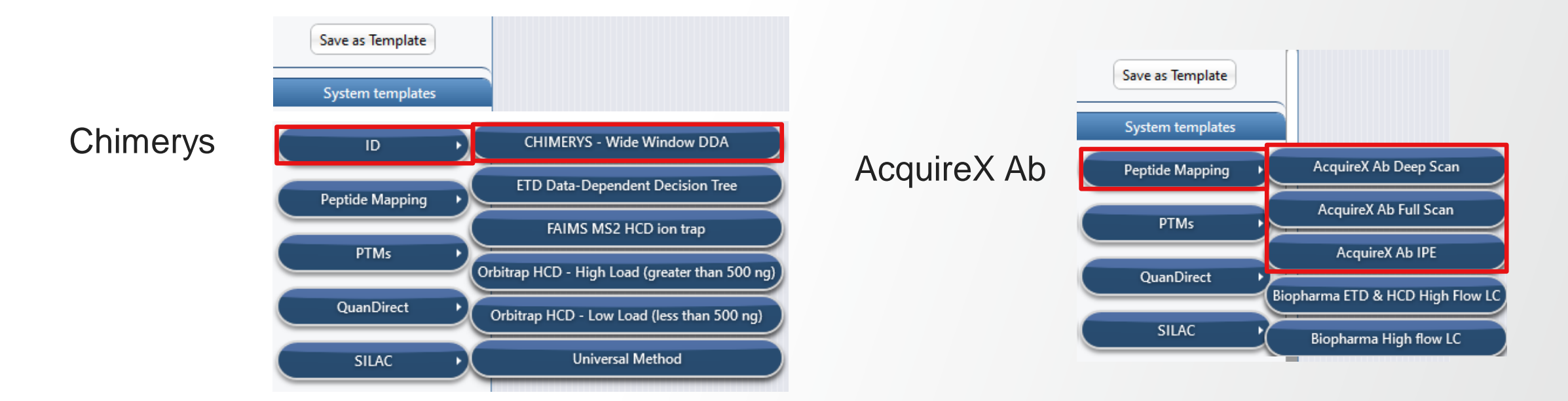

Thermo Fisher

## **OTS 4.0 ICSW and Chromeleon CDS Software**

#### **LC-MS Data Acquisition Under Chromeleon**

- The OTS 4.0 driver has been tested for use with Chromeleon CDS 7.2.10 MUf and CDS 7.3.1 MUa software.
- The Chromeleon Driver Compatibility matrix reflects the tested compatibility for combinations of Orbitrap Tribrid Series ICSW versions, Chromeleon software versions, and instrument models. For more information and to view the compatibility matrix, sign on to <a href="https://support.thermoinformatics.com/downloads/default.aspx">https://support.thermoinformatics.com/downloads/default.aspx</a>, and then select Chromeleon > Chromeleon > Related Drivers > Driver Compatibility Matrix.
- Improvements : Method Editor menu bar is now available and allow import of method from raw data file.

|   | histrument Method Wizard - MSDevice (Orbiti |
|---|---------------------------------------------|
| N | MS settings for MSDevice (Orbitrap IQ-X).   |
|   | Orbitrap IQ-X                               |
|   | Import Method from Raw Data File            |

 Defect fixes: The previous issue observed with Orbitrap Tribrid Series 3.5 SP2 ICSW, which prevented Workstation Method Editor to be launched without Foundation installed and therefore the use of the MS client driver on Chromeleon enterprise systems using Terminal Server / Citrix clients, has been fixed.

# Thank you

https://www.thermofisher.com/fr/fr/home/industrial/mass-spectrometry/liquid-chromatography-massspectrometry-lc-ms/lc-ms-software/lc-ms-data-acquisition-software.html https://www.analyteguru.com/t5/Scientific-Library/tkb-p/Scientific\_Library/label-name/orbitrap\_tribrid\_ms instrument control software?labels=orbitrap%20tribrid%20ms%20instrument%20control%20software